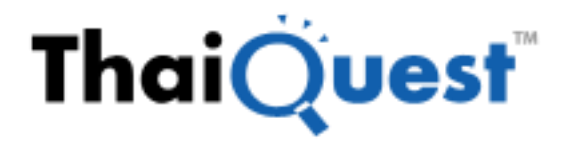

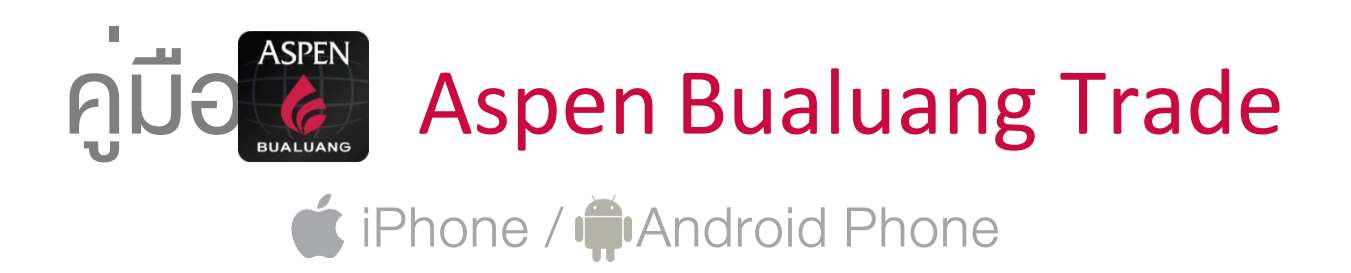

การใช้งานพึงก์ชัน Trade / Portfolio ติดต่อ: BLS Customer Service

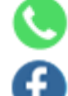

02 618 1111

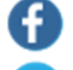

**Bualuang Securities** 

**Bualuang Securities** 

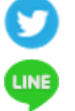

@bualuangsec

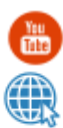

BualuangiChannel

bualuang.co.th

การใช้งานพึงก์ชันอื่นๆ ติดต่อ: ThaiQuest Helpdesk

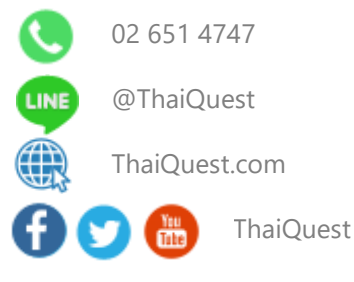

Copyright © 2022 ThaiQuest Limited. All rights reserved.

# สารบัญ

| สิ่งที่ต้องเตรียม                                                | 4         |
|------------------------------------------------------------------|-----------|
| การเข้าสู่ระบบ                                                   | 4         |
| แถบแสดงภาวะตลาด                                                  | 4         |
| Menu                                                             | 4         |
| Market Watch                                                     | 5         |
| รปแบบการแสดงข้อมล                                                | 5         |
| ง<br>การจัดเรียงข้อมล                                            | 5         |
| การแสดง/ซ่อน <sup>°</sup> Symbol                                 | 6         |
| การจัดลำดับ Sym <sup>i</sup> bol                                 | 6         |
| Markets                                                          | 6         |
| การเพิ่ม/ลบคอลัมน์                                               | 6         |
| การจัดลำดับคอลัมน์                                               | 6         |
| News                                                             | 7         |
| การค้นหาข่าวตามคำค้น                                             | 7         |
| Ranking                                                          | 8         |
| การเพิ่ม/ลบคอลัมน์                                               | 8         |
| การจัดลำดับคอลัมน์                                               | 8         |
| Ticker                                                           | 8         |
| การกรองข้อมูล                                                    | 8         |
| DW                                                               | 9         |
| แถบเครื่องมือ                                                    | 9         |
| การดูขอมูลจดอนดบ DW ตามผูออก                                     | 10<br>10  |
| การดู Dvv ตามการจดอนดบของหุนแม<br>อาราช้างเวรีอวันอัน DW ขั้นหมอ | IU<br>11  |
| การตูขอมูลจดอนตบ Dw พงทมต                                        | I I<br>11 |
| มายการมายพัทธุณรุง                                               | 11        |
| DW Quote                                                         | 12        |
| Watch Lists                                                      | 13        |
| การสร้าง Watch List                                              | 13        |
| การเพิ่ม Symbol ใน Watch List                                    | 13        |
| การแก้ไข Watch List                                              | 13        |
| การจัดเรียงข้อมูล (Sorting)                                      | 14        |
| การจัดลำดับ Symbol                                               | 14        |
| รูปแบบคอลัมน์ (Template)                                         | 15        |
| Indicator Column                                                 | 15        |
| Expression Column                                                | 17        |
| Conditional Formatting                                           | 20        |
| Market Depth                                                     | 22        |
| Quote                                                            | 23        |
| สวนท I: Overview                                                 | 23        |
| สวนท 2: Unart<br>สวนที่ 2: Vol at Price                          | 23        |
| สวนที่ 3: Vol al Price                                           | 24<br>27  |
| สวนที่ 4. News<br>สวนที่ 5: Highlight                            | 24<br>25  |
| สวนที่ 6: Historical Data                                        | 25<br>25  |
| Chart                                                            | 25        |
| แกบเครื่องปือ                                                    | 25        |
| การแสดงกราฟหลายๆ Symbol (Multi-Symbol Chart)                     |           |
| ข้อแตกต่างระหว่าง Chart Layout และ Indicator Template            | 27        |
| Chart Layouts                                                    | 28        |
| Indicator Templates                                              | 28        |

| การเพิ่มเทคนิควิเคราะห์                              | 29       |
|------------------------------------------------------|----------|
| การเพิ่มสัญญาณเทคนิควิเคราะห์ (สัญญาณซื้อ/ขาย)       |          |
| การเพิ่มเทคนิควิเคราะห์ซ้อนทับบนเทคนิควิเคราะห์      |          |
| การแก้ไขพารามิเตอร์ของเทคนิควิเคราะห์                |          |
| การลบเทคนิควิเคราะห์                                 |          |
| การปรับขนาดหน้าต่างย่อย                              | 30       |
| แถบเครื่องมือของหน้าต่างย่อย                         | 31       |
| รูปแบบเคอร์เซอร์                                     | 31       |
| การปรับสเกลเวลาจากปุ่มไอูคอน                         | 31       |
| การเพิ่มเทคนิควิเคราะห์เข้าไปใน Favorites            | 31       |
| การลบเทคนิควิเคราะห์ออกจาก Favorites                 | 31       |
| รูปแบบเส้นแนวใน้ม                                    | 31       |
| การวาดเส้นแนวใน้มแบบอิสระ                            | 31       |
| การวาดเส้นแนวโน้มแบบ Horizontal Line                 | 32       |
| การวาดเส้นแนวโน้มแบบ Channel Lines                   |          |
| การวาดเส้นแนวใน้มแบบ Speed Lines                     |          |
| การวาดเส้นแนวใน้มแบบ Andrews' Pitchfork              |          |
| การวาดเส้นแนวใน้มแบบ Andrews' Pitchfork (Fibo Level) |          |
| การวาดเส้นแนวไน้มแบบ Fibonacci Retracements          |          |
| การวาดเส้นแนวใน้มแบบ Auto Fibonacci Retracements     |          |
| การวาดเส้นแนว ใน้มแบบ Fibonacci Channel              |          |
| การปรับแต่งเส้นแนว ใน้ม                              |          |
| การเปลี่ยนจุดเริ่มต้น/จุดสินสุดเส้นแนว ใน้ม          |          |
| การย้ายเส้นแนว ใน้ม                                  |          |
| การลบเส้นแนว ใน้ม                                    |          |
| การลบเส้นแนว ใน้มทั้งหมด                             |          |
| Multi-Chart Layout                                   |          |
| เมนูสำหรับดู Chart ได้หลายหน้าต่างไน 1 หน้าจอ        |          |
| แถบเครื่องมือ Chart Linking                          |          |
| การเปลี่ยนสเกลราคา                                   |          |
| การตั้งค่า Chart Settings                            |          |
| Fund Flow                                            |          |
| NVDR                                                 |          |
| Financials                                           | 40       |
| Alerts                                               | 40       |
| การตั้งเตือนแบบระบุ Symbol                           | 40       |
| การตั้งเตือนสรุปภาวะตลาด                             | 41       |
| การดูข้อมูลการแจ้งเตือน                              | 41       |
| Market Screener                                      | 42       |
| รายชื่อ Screener / ผลลัพธ์ของ Screener               | 42       |
| Predefined Screener                                  | 43       |
| My Screener                                          | 43       |
| Favorites (รายการโปรด)                               | 44       |
| การตั้งเตือน (Alerts)                                | 44       |
| หน้าผลลัพธ์ (Screen Results)                         | 45       |
| Calendar                                             | 45       |
| Mutual Fund                                          | 46       |
| Trade                                                | 46       |
| ส่วนประกอบของหน้าจอ                                  | 46       |
| DW Trade                                             | 55       |
| Portfolio                                            |          |
| Portfolio                                            | 58       |
| Order Status                                         | 0.<br>60 |
| Alao View                                            |          |
| Deal                                                 | 64       |
| Settings                                             |          |
|                                                      |          |

# สิ่งที่ต<sup>้</sup>องเตรียม

#### Phone / ไอโฟน

- iOS 12.0 ขึ้นไป
- Apple ID สำหรับร้านค้าประเทศไทย
- เชื่อมต่อ Internet ได้

# การเข้าสู่ระบบ

- 1. ใส่หมายเลขบัญชี ในช่อง Username
- 2. ใส่**รหัสผ่าน** ในช่อง **Password**
- 3. แตะปุ่ม **LOG IN** พื่อเข้าสู่ระบบ

#### แถบแสดงภาวะตลาด

แถบแสดงภาวะตลาดจะอยู่ที่ด้านล่างของหน้าจอ เพื่อให้ท่านไม่พลาดสภาวะตลาดและข่าวเด่นตลอดการใช้งาน

#### SET 1,500.20 +2.80 19,963.72 MB ··· (6)

ท่านสามารถเลือกดัชนีที่<u>ต้อ</u>งการให้แสดงในแถบนี้ ได้โดย

- 1. แตะไอคอน More 🖬
- 2. แตะเลือกดัชนีที่ต้องการ

Auto Swap หมายถึง เปลี่ยนดัชนีในแถบนี้แบบอัตโนมัติทุก 15 วินาที กำหนดช่วงเวลาในการเปลี่ยนดัชนีอัตโนมัติได้ จากเมนู Settings > Footer Data Swap Interval

## Menu

แตะไอคอน 🗮 Menu ที่มุมซ้ายบนของหน้าจอ เพื่อเรียกดูพึงก์ชันต่างๆ

เข้าสู่หน้าจอส่งคำสั่งซื้อขายได้อย่างรวดเร็ว โดยแตะที่ไอคอน 🗰 ที่มุมขวาของหน้าจอ

| ไอคอน    | รายละเอียด                                                                                                    |
|----------|----------------------------------------------------------------------------------------------------|
|          | <b>Market Watch</b> ข้อมูลภาพรวมดัชนีตลาดหุ้น อัตราแลกเปลี่ยน ราคาทองคำ และราคาน้ำมันที่สำคัญ<br>ทั่วโลก รวมถึงข่าวสารที่สำคัญต่อการลงทุน |
| íÍ       | <b>Markets</b> ข้อมูลแยกตามประเภทของตลาด ทั้งตลาดหุ้น สินค้าฟิวเจอร์ส อัตราแลกเปลี่ยน อัตรา<br>ดอกเบี้ย และสินค้าโภคภัณฑ์                 |
|          | News ข่าวเรียลไทม์และข่าวย้อนหลังจากแหล่งข่าวต่างๆ                                                                                        |
| ₹Ļ       | <b>Ranking</b> ข้อมูลการจัดอันดับของข้อมูลประเภทต่างๆ เช่น Most Active Value, Most Active<br>Volume, Top Gainers, Top Losers เป็นต้น      |
|          | Ticker ข้อมูลการซื้อขายหุ้น / สินค้าฟิวเจอร์สที่มีการตกลงกันแล้ว                                                                          |
| DW       | <b>DW</b> ข้อมูลสำคัญสำหรับการเทรด DW ไม่ว่าจะเป็นข้อมูลการจัดอันดับ  ข้อมูลราคาและ DW<br>Indicator ที่สำคัญ รวมถึงฟังก์ชันในการค้นหา DW  |
| <b>7</b> | Watch Lists รายการ Symbol ที่ต้องการติดตาม                                                                                                |
| BD       | <b>Market Depth</b> ดูข้อมูล Bid/Offer หลาย Symbol ในหน้าเดียว                                                                            |
| Ē        | <b>Quote</b> ข้อมูลแบบละเอียดของ Symbol ต่างๆ ไม่ว่าจะเป็นดัชนีตลาดหุ้น อัตราแลกเปลี่ยน ราคาหุ้น<br>หรือ สินค้าฟิวเจอร์ส                  |
| ¢0∳Û     | Chart กราฟเทคนิควิเคราะห์ พร้อมกับฟังก์ชันในการวาดเส้นแนวโน้ม                                                                             |

- Smartphone / สมาร์ทโฟน
- Android เวอร์ชัน 6.0 ขึ้นไป
- Google Play Store ประเทศไทย
- เชื่อมต่อ Internet ได้

| ů        | <b>Financials</b> งบการเงินแบบย่อและอัตราส่วนทางการเงิน (Financial Ratios) |
|----------|----------------------------------------------------------------------------|
| <u> </u> | <b>Alerts</b> ตั้งเตือนดัชนี / ราคาหุ้น / TFEX                             |
| ,Q       | Market Screener สแกนหุ้น / TFEX ตามเงื่อนไขที่ต้องการ                      |
|          | <b>Calendar</b> ปฏิทินสิทธิประโยชน์ของหลักทรัพย์ (Ex-Calendar)             |
| <u>8</u> | <b>Mutual Fund</b> แสดงค่า NAV และ Return (%) ของกองทุน                    |
| 69       | Trade ส่งคำสั่งซื้อ/ขาย                                                    |
| ΰw       | <b>DW Trade</b> ส่งคำสั่งซื้อ/ขาย DW                                       |
|          | Portfolio พอร์ตการลงทุน/สถานะคำสั่ง/สรุปข้อมูลการซื้อขาย                   |
| *        | Settings การตั้งค่าต่างๆ ของแอพพลิเคชัน                                    |
| ?        | Help คู่มือช่วยเหลือการใช้งาน                                              |
| Ċ        | Logout ออกจากระบบ                                                          |

# Market Watch

ข้อมูลภาพรวมดัชนีตลาดหุ้น อัตราแลกเปลี่ยน ราคาทองคำ และราคาน้ำมันที่สำคัญทั่วโลก รวมถึงข่าวสารที่สำคัญต่อการ ลงทุน

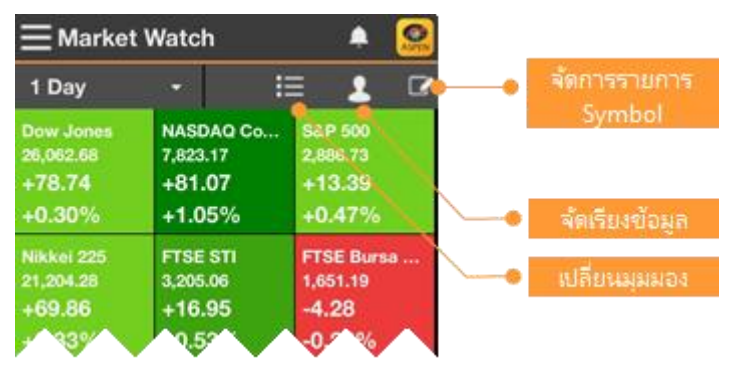

# รูปแบบการแสดงข้อมูล

| ปรับเปลี่ยนรูปแบบการแสดงข้อม | มูลได้โดยแตะไอคอน | $\equiv$ |  |
|------------------------------|-------------------|----------|--|
|------------------------------|-------------------|----------|--|

| ไอคอน | รายละเอียด                                  |
|-------|---------------------------------------------|
|       | แสดงข้อมูลในรูปแบบ Table                    |
|       | แสดงข้อมูลในรูปแบบ Quote Board หรือ Heatmap |

# การจัดเรียงข้อมูล

แตะที่ไอคอน Sorting แล้วเลือกรูปแบบการจัดเรียงข้อมูลที่ต้องการ

| ไอคอน | รายละเอียด                                          |
|-------|-----------------------------------------------------|
| 2     | <b>User Defined</b> จัดเรียงตามที่ User กำหนดเอาไว้ |
| ↓AZ   | A-Z จัดเรียงตามตัวอักษร                             |
| †≣    | <b>%Gain</b> จัดเรียงตามค่า %Chg จากมากไปน้อย       |
| +≞    | <b>%Lose</b> จัดเรียงตามค่า %Chg จากน้อยไปมาก       |

## การแสดง/ซ่อน Symbol

- 1. แตะไอคอน 🌌 Edit
- 2. แตะให้มีเครื่องหมาย 🌄 หน้า Symbol ที่ต้องการให้แสดง

## <mark>การจัดลำดับ</mark> Symbol

- 1. แตะไอคอน 🌌 Edit
- 2. แตะที่ไอคอน 🗮 ค้างไว้ แล้วลากไปยังตำแหน่งที่ต้องการ
- 3. เมื่อจัดลำดับเรียบร้อยแล้ว ให้แตะที่ส่วนอื่นของหน้าจอเพื่อปิดเมนู

0

Change

263.28

1.02%

126.55

+1.66

Last

# Markets

■ Markets

World Indices

Americas

Index

้ข้อมูลแยกตามประเภทของตลาด หั้งตลาดหุ้น สินค้าฟิวเจอร์ส อัตราแลกเปลี่ยน อัตราดอกเบี้ย และสินค้าโภคภัณฑ์

## Dow Jones Indus DJIA NASDAQ Comp

Stocks Futures Currencies Money

## การเพิ่ม/ลบคอลัมน์

- 1. แตะที่ไอคอน 🗱 Settings จะปรากฎหน้าจอ Customize Columns ขึ้นมา
- 2. ข้อมูลที่ต้องการแสดง แตะให้มีเครื่องหมายถูกปรากฏ
- 3. ข้อมู<sup>้</sup>ลที่ต้องการลบออก แตะให้เครื่องหมายถูกหายไป
- 4. แตะที่ **Done** เพื่อออกจากหน้านี้

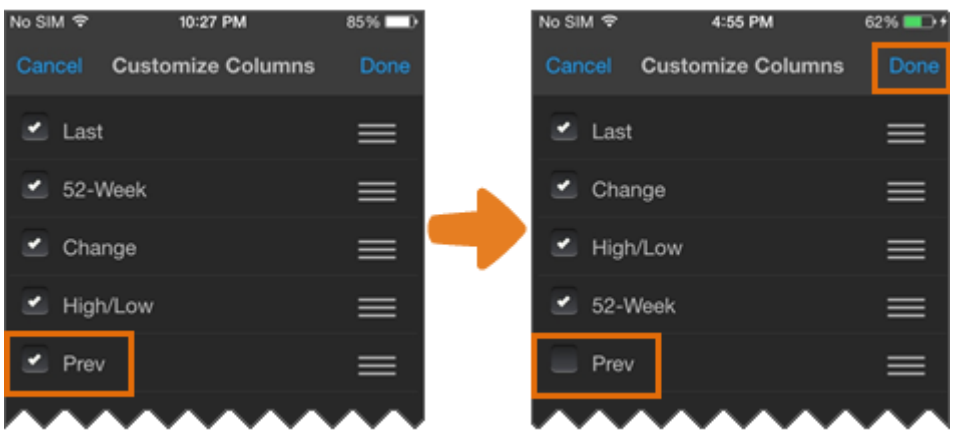

## การจัดลำดับคอลัมน์

- 1. แตะที่ไอคอน 🗱 Settings จะปรากฎหน้าจอ Customize Columns ขึ้นมา
- 2. แตะที่ไอคอน 🗮 ค้างไว้ แล้วลากไปยั้งตำแหน่งที่ต้องการ

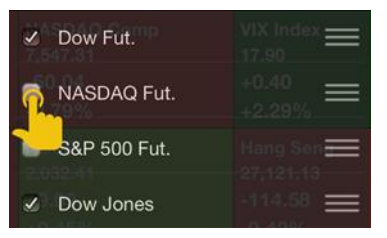

3.

| No SIM 🗢 | 4:58 PM           | 63% 💶 +  |   | No SI  | M 🗢  | 9:14 PM           | 67% 🗖 🖓 |
|----------|-------------------|----------|---|--------|------|-------------------|---------|
| Cancel   | Customize Columns | Done     |   |        |      | Customize Columns | Done    |
| 🛃 Last   |                   | ≡        |   |        | Last |                   | ≡       |
| 🗹 Chai   | nge               | $\equiv$ |   |        | Cha  | nge               | ≡       |
| 🗹 High   | v/Low             |          |   |        | 52-V | Veek              | ≡       |
| 52-V     | Veek              | æ        |   | •      | High | ı/Low             | ≡       |
| Prev     |                   |          |   | •      | Prev |                   | ≡       |
| $\sim$   | ~~~~              |          | I | $\sim$ |      | ~~~~              |         |

4. แตะที่ **Done** เพื่อออกจากหน้านี้

## News

ข่าวเรียลไหม์และข่าวย้อนหลังจากแหล่งข่าวต่างๆ

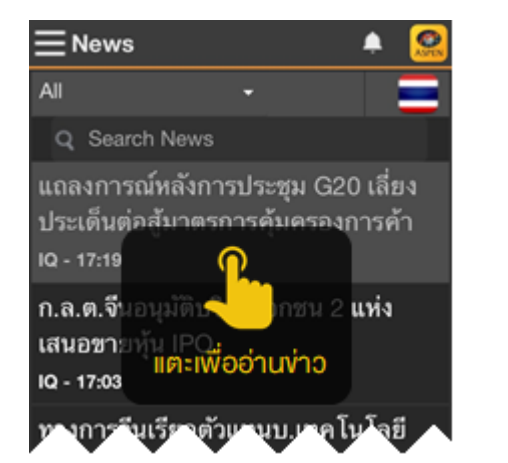

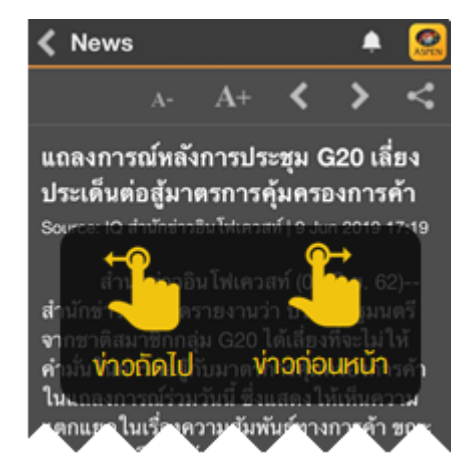

## การค้นหาง่าวตามคำค้น

พิมพ์คำค้นที่ต้องการในช่อง **Search News** นอกจากนี้ยังสามารถค้นหาช่าวได้มากกว่า 1 คำ โดยใช้คำเชื่อมในการ ค้นหา ดังนี้

| การคันหา            | รายละเอียด                                                                                                    |
|---------------------|----------------------------------------------------------------------------------------------------|
| ทุกคำคัน            | เคาะเว้นวรรคระหว่างคำที่ต้องการค้นหา เช่น เฟด ดอกเบี้ย<br>เพื่อค้นหาข่าวที่มีทุกคำค้นอยู่ในข่าวชิ้นนั้น                                              |
| บางคำคัน            | พิมพ์คำว่า "หรือ" หรือ "OR" คั่นระหว่างคำที่ต้องการค้นหา เช่น เฟด หรือ<br>ดอกเบี้ยเพื่อค้นหาข่าวที่มีคำค้นใดคำค้นหนึ่งหรือทุกคำค้นอยู่ในข่าวชิ้นนั้น |
| คำค้นข่าวหุ้นรายตัว | พิมพ์ S% ตามด้วย Symbol หุ้น ยกตัวอย่างเช่น <b>S%PTT</b>                                                                                             |
| ซ่าว PDF<br>Ø       | พิมพ์ <b>%indexonly</b> สำหรับการค้นหาบทวิเคราะห์ในรูปแบบ PDF และพิมพ์<br><b>%xattach</b> สำหรับข่าวทั้งหมดที่มีไฟล์แนบ                              |
| S                   | แสดง Related Symbol / News Code ในเนื้อหาช่ว                                                                                                    |

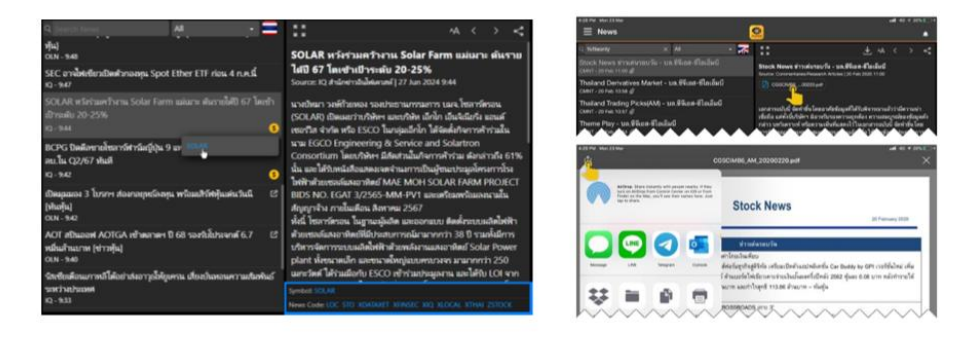

# Ranking

ข้อมูลการจัดอันดับประเภทต่างๆ เช่น Most Active Value, Most Active Volume, Top Gainers, Top Losers เป็นต้น

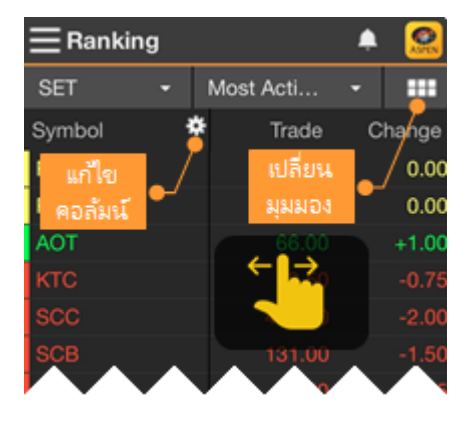

## การเพิ่ม/ลบคอลัมน์

โปรดดูหน้า 6

การจัดลำดับคอลัมน์

โปรดดู<mark>หน้า 6</mark>

# Ticker

ข้อมูลการซื้อขายหลักทรัพย์/สินค้าฟิวเจอร์สที่มีการตกลงกันแล้ว

เมื่อแตะที่บรรทัดใดๆ จะแสดงเมนูชึ้นมาบนหน้าจอ พร้อมกับหยุดการอัพเดทเป็นการ ชั่วคราว (Pause)

หากต้องการปิดเมนูและให้ Ticker อัพเดทต่อ ให้แตะที่แถบบนหรือแถบล่างของ หน้าจอซึ่งอยู่นอกกรอบการแสดงข้อมูล Ticker

| រេរជូ       | รายละเอียด                             |
|-------------|----------------------------------------|
| View Chart  | เรียกดู Chart ของ Symbol ที่เลือกไว้   |
| View Quote  | เรียกดู Quote ของ Symbol ที่เลือกไว้   |
| +Watch List | เพิ่ม Symbol ที่เลือกไว้ใน Watch Lists |

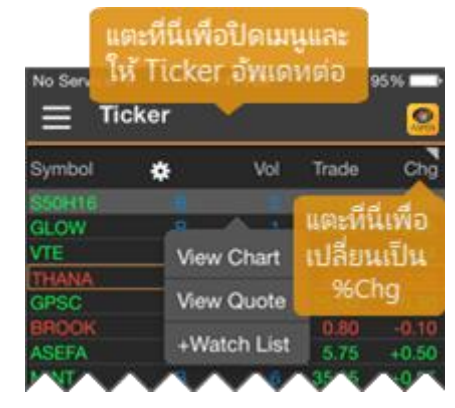

#### การกรองข้อมูล

สามารถกรองข้อมูลที่แสดงในหน้า Ticker ได้ ไม่ว่าจะเป็นข้อมูลประเภทหลักทรัพย์ หรือข้อมูลด้านราคา

- 1. แตะที่ไอคอน 🏶 Settings จะปรากฎหน้าจอ Ticker Filter ขึ้นมา
- หน้านี้แบ่งเป็น 3 กลุ่ม ดังนี้

#### **Display Mode**

| រេរជូ    | รายละเอียด                                                                                 |
|----------|--------------------------------------------------------------------------------------------|
| Sum Deal | เลือกว่าต้องการดูข้อมูลแบบแยกตามรายการซื้อขายที่เกิดขึ้นจริง หรือแบบรวมรายการซื้อขาย (Sum) |
|          | 🔹 แตะหีไอคอน 🔘 เพื่อเปิด/ปิด ถ้าเปิด ไอคอนจะเปลี่ยนเป็น 🌔                                  |

#### **Filter by Markets**

คลิกให้มีเครื่องหมาย 🌄 หน้าตัวเลือกที่ต้องการ

#### Filter by Trading Data

กรองข้อมูลตามฝั่งการซื้อขาย (Side) หรือข้อมูลด้านราคาและปริมาณ

3. หลังจากกำหนดค่าเรียบร้อยแล้ว ให้แตะปุ่ม Done

## DW

ข้อมูลสำคัญสำหรับการเทรด DW ไม่ว่าจะเป็นข้อมูลการจัดอันดับ ข้อมูลราคาและ DW Indicator ที่สำคัญ รวมถึงพึงก์ชันใน การค้นหา DW

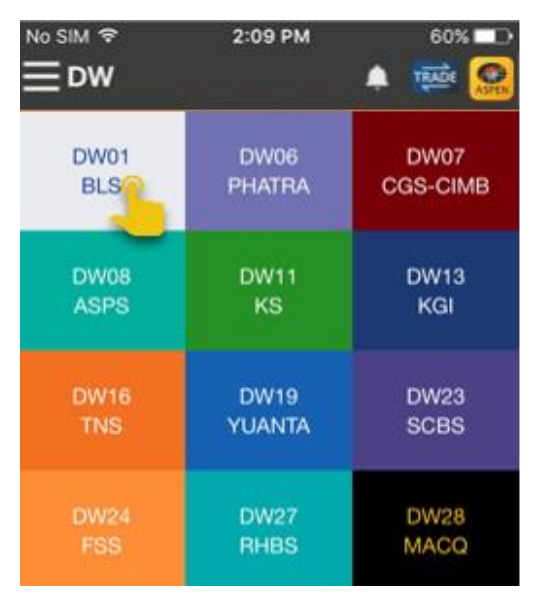

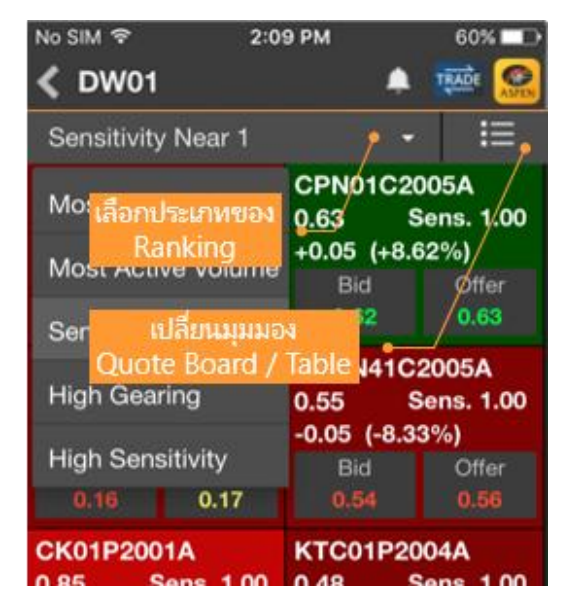

# แถบเครื่องมือ

| ไอคอน              | รายละเอียด                                                    |
|--------------------|---------------------------------------------------------------|
| lssuer             | ดูข้อมูลจัดอันดับ DW ตามผู้ออก DW (Issuer)                    |
| Underlying         | ดู DW ตามการจัดอันดับของหุ้นแม่ (เฉพาะหุ้นแม่ที่ DW เท่านั้น) |
| A<br>Ranking       | ดูข้อมูลจัดอันดับ DW ทั้งหมด                                  |
| My DW              | รายการ DW ที่สนใจ                                             |
| <b>Q</b><br>Search | ค้นหา DW ตามเงื่อนไข                                          |

## การดูข้อมูลจัดอันดับ DW ตามผู<sup>้</sup>ออก

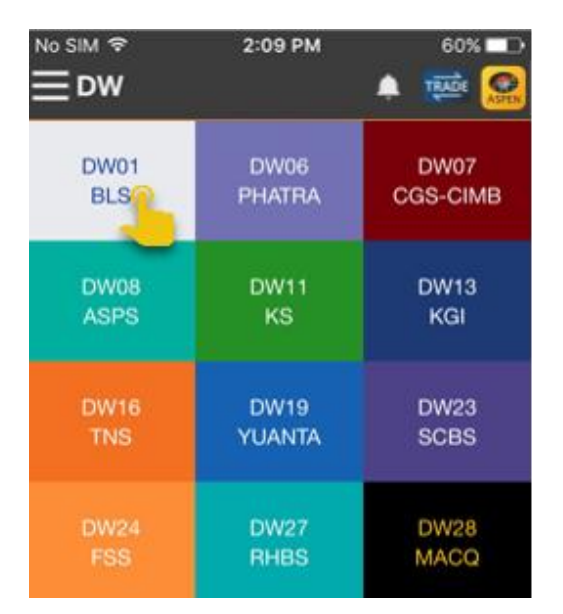

| No SIM 🗢 2                                                   | 09 PM                                | 60% 🗖 🗅                                     |
|--------------------------------------------------------------|--------------------------------------|---------------------------------------------|
| <b>&lt;</b> DW01                                             | ۰                                    | TRADE 🥵                                     |
| Sensitivity Near 1                                           | ? ·                                  | 10                                          |
| Mos <sub>เลือกประเภทขอ</sub><br>Ranking<br>Mosi Active volum | CPN01C2<br>0.63<br>+0.05 (+8.<br>Bid | 005A<br>Sens. 1.00<br>62%)<br>Offer<br>0.63 |
| Quote Board                                                  | / Table 141C                         | 2005A                                       |
| High Gearing                                                 | 0.55                                 | Sens. 1.00                                  |
| High Sensitivity<br>0.16 0.17                                | -0.05 (-8.3<br>Bid<br>0.54           | 6 <b>3%)</b><br>Offer<br>0.56               |
| CK01P2001A                                                   | KTC01P2                              | 004A<br>Sens 1.00                           |

- แตะไอคอน ? Issuer ในหน้าต่างด้านซ้ายมือ
- 2. แตะเลือก**ผู้ออก DW** ที่ต้องการ
- 3. หน้าต่างด้านขวามือจะแสดงข้อมูลจัดอันดับ DW ของผู้ออก DW ที่เลือกเอาไว้
- 4. เลือกประเภทการจัดอันดับได้จากเมนูดรอปดาวน์

## การดู DW ตามการจัดอันดับของหุ้นแม่

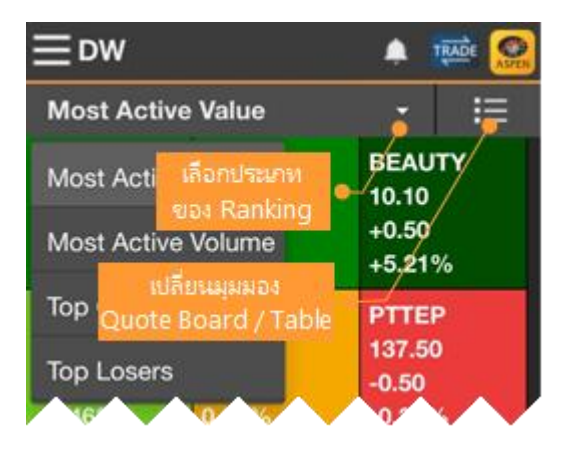

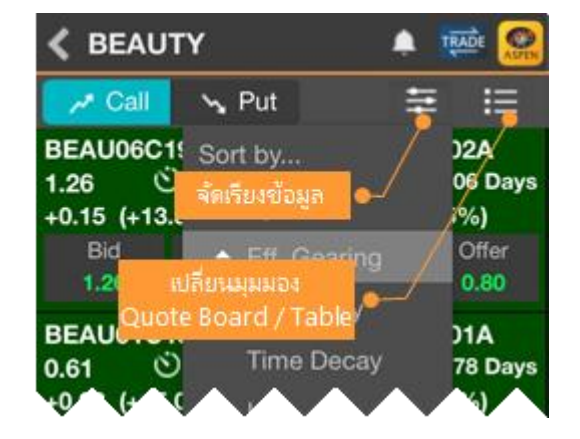

- 1. แตะไอคอน <mark>? Underlying</mark> ในหน้าต่างด้านซ้ายมือ
- 2. เลือกประเภทการจัดอันดับได้จากเมนูดรอปดาวน์
- 3. แตะเลือก**หุ้นแม**่ที่ต้องการ โดยจะแสดงเฉพาะหุ้นแม่ที่มี DW เท่านั้น
- หน้าต่างด้านขวามือจะแสดง DW ของหุ้นแม่ที่เลือกเอาไว้ การจัดเรียงข้อมูล มีขั้นตอน ดังนี้
  - 1) แตะไอคอน 🛾 แล้วแตะเลือกรายการข้อมูลที่ต้องการจัดเรียง
  - 2) แตะไอคอน ▲ / ▼ ด้านหน้า เพื่อเปลี่ยนรูปแบบการจัดเรียง (▼ มากไปน้อย / ▲ น้อยไปมาก)
  - 3) แตะไอคอน 🛛 อีกครั้งเพื่อปิดเมนู

## การดูข้อมูลจัดอันดับ DW ทั้งหมด

| 😑 dw 🔹 🧟                        | K S5013C1812A           | a 🕂         |
|---------------------------------|-------------------------|-------------|
| Most Active Volume 🎽 🍺          | 0.27 B +0.01 S5(        | +My DW      |
| Most Acti เลือกประเภท 113C1812A | High 0,29 Project       | +Watch List |
| 2123 Ranking 01 (+3.85%)        | Low 0.22 Volume         | 466,562,600 |
| Most Active Volume Bid          | 1883พวย n 0,23 Value(K) | 121,141     |
| High Quote Board / Table        | Underlying Price        | 14:48       |
| High Sensitivity 0.10 0044 Dave | S50Z18 1,095.00 -2.0    | 60 (-0.24%) |
| 0.00 (0.00%)                    | U. Bid DW Bid DW Off    | er U. Offer |
| Most Deep ITM Bid Offer         | 1,094.90 0.27 0.1       | 28 1,095.00 |
|                                 |                         | har         |

- 1. แตะไอคอน 🏙 Ranking ในหน้าต่างด้านซ้ายมือ
- 2. เลือกประเภทการจัดอันดับได้จากเมนูดรอปดาวน์
- 3. หน้าต่างด้านขวาจะแสดงข้อมูลราคา ค่า DW Indicators และกราฟของ DW ที่เลือกเอาไว้
- 4. กราฟด้านล่างสามารถดูกราฟหุ้นแม่พร้อมกับกราฟของ DW ได้ โดยแตะเลือก **Underlying Price (Left Axis)** กราฟของหุ้นแม่ จะแสดงเป็น Line Chart โดยใช้แกนราคาด้านซ้ายมือ

## รายการ DW ที่สนใจ

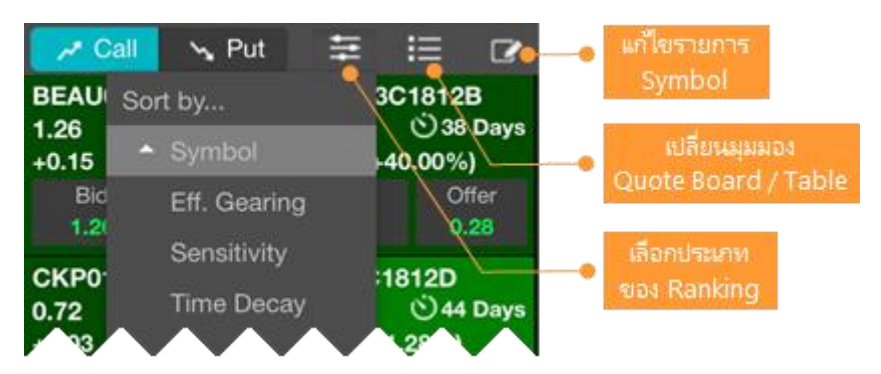

แสดงรายชื่อ DW ที่ได้เพิ่มเข้าใน My DW

- แตะไอคอน ? My DW ในหน้าต่างด้านซ้ายมือ
- 2. รายชื่อ DW ที่ได้เพิ่มเข้าไปใน My DW จะแสดงในหน้าต่างด้านซ้ายมือ โดยแบ่งเป็นฝั่ง Call หรือ Put
- หน้าต่างด้านขวามือจะแสดง DW ที่เลือกเอาไว้ การจัดเรียงข้อมูล มีขั้นตอน ดังนี้
  - แตะไอคอน 2 แล้วแตะเลือกรายการข้อมูลที่ต้องการจัดเรียง
  - 2) แตะไอคอน ▲ / ▼ ด้านหน้า เพื่อเปลี่ยนรูปแบบการจัดเรียง (▼ มากไปน้อย / ▲ น้อยไปมาก)
  - 3) แตะไอคอน 🛛 อีกครั้งเพื่อปิดเมนู

## การค<sup>ั</sup>นหา DW

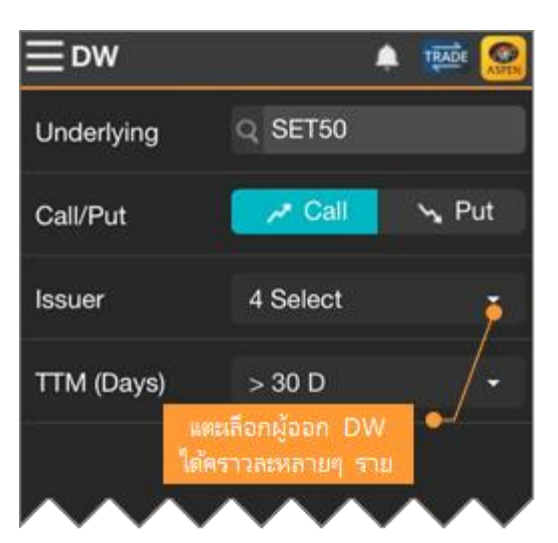

| Search Results                        | ; 🔔                   |               |
|---------------------------------------|-----------------------|---------------|
| Underlying: SET50                     | Ŧ                     | I             |
| S5001C1812H                           | S5001C181             | 21            |
| 0.17 C ลัดเรียงร่<br>+0.01 (+6.25 /0) | ioun<br>-0.01 (-4.76% | /44 Days      |
| B เปลี่ยนมุมมอง<br>0. Quote Board / 1 | Table 19              | Offer<br>0.20 |
| S5001C1901A                           | S5001C1901            | в             |
| 0.35 (0.78 Days<br>0.00 (0.00%)       | 0.25 C                | )78 Days      |
| Bid Offer                             | Bid                   | Offer         |
| 0.35 0.34                             | 0.24                  | 0.25          |

- แตะไอคอน ? Search ในหน้าต่างด้านซ้ายมือ
- ระบุหุ้นแม่ที่ต้องการในช่อง Underlying (ข้อมูลนี้จำเป็นต้องระบุ)
- 3. แตะเลือก**ประเภทของ DW** ที่ **Call** หรือ **Put**
- หากต้องการระบุผู้ออก DW ให้แตะที่เมนูดรอปดาวน์ Issuer สามารถเลือกผู้ออก DW ได้คราวละหลายๆ ราย โดยรายการที่เลือกจะแสดงพื้นหลังสีฟ้า
- 5. หากต้องการกำหนดอายุคงเหลือ ให้แตะที่เมนูดรอปดาวน์ **TTM (Days)**
- 6. แตะปุ่ม Search เพื่อค้นหา DW ตามเงื่อนไขที่กำหนด
- 7. ผลลัพธ์จะแสดงในหน้าต่างด้านขวา

## DW Quote

แตะยังชื่อ DW ที่ต้องการ จะแสดงข้อมูลโควทพร้อมดัชนีชี้วัด DW ที่สำคัญ เช่น Effective Gearing, Sensitivity, Time Decay รวมถึงแสดงกราฟ DW พร้อมหุ้นแม่

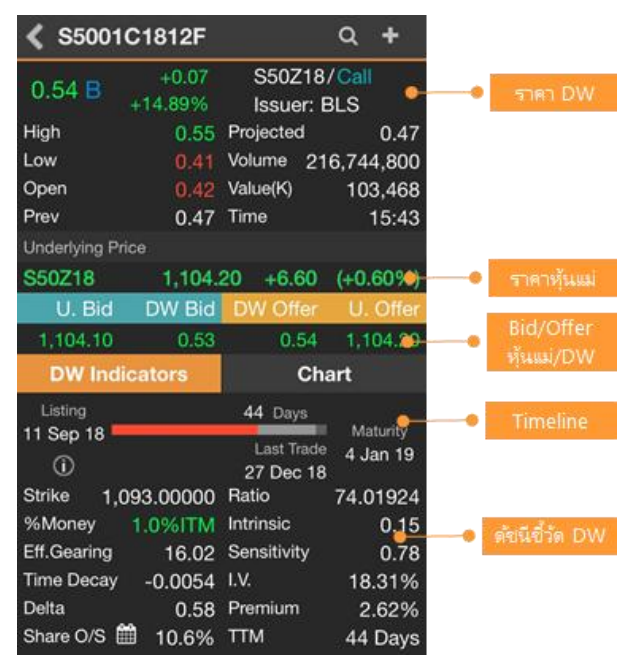

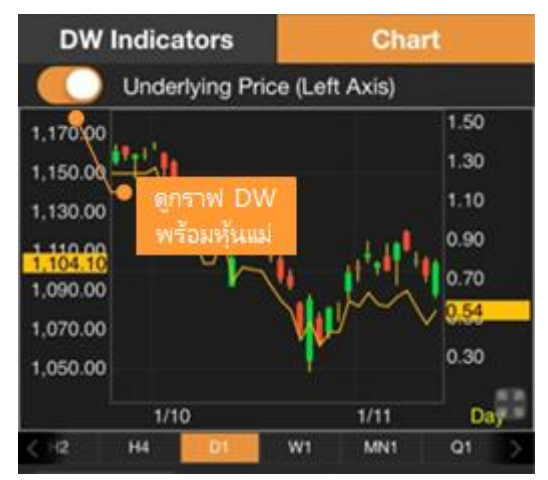

# Watch Lists

รายการ Symbol ที่ต้องการติดตาม และดูราคา Real-time ของหุ้นใน Portfolio

| Watch Lists     |          | ni 😥  | <b>Watch</b> | Lists   |       | 5     | -   | ni 😥     |
|-----------------|----------|-------|--------------|---------|-------|-------|-----|----------|
| 9999999 (E) 👻 🕴 | 6        | 10 ×  | Favorite 1   |         |       |       | 2   | =        |
| My Watch Lists  | Trade    | Chang | Symbol       | ٠       |       | Volu  | me  | Value(K) |
| Watch List 1    | - +L+    | -7.8  | BTS          |         | 51,   | 572,6 | 00  | 598,27   |
| Match List 0    | - 11 s 💛 | 0.0   | BEM          |         | 37,   | 505,0 | 00  | 443,78   |
| watch List 2    | 14.20    | +0.11 | KTC          |         | isine |       | ű – | 329,02   |
| Portfolio       | 87.00    | +2.0  | BANPU        | เพื่อจั | គគើម  |       | (A  | 291,50   |
| 9999999 (E) 🐸   | 173.00   | +2,5  | BCPG         |         | 15,   | 300,1 | 00  | 278,92   |

| ไอคอน | รายละเอียด                                                               |
|-------|--------------------------------------------------------------------------|
| 00    | Template เลือกรูปแบบคอลัมน์ที่ต้องการ                                    |
|       | เรียกดู Template สำเร็จรูปหรือ Template ส่วนตัว                          |
|       | (สร้าง Template ส่วนตัวได้จาก Aspen Mobile เวอร์ชัน Desktop หรือ Tablet) |
|       | <b>New Watch List</b> สร้าง Watch List ใหม่                              |
| Ĩ     | <b>Edit Watch List</b> แก้ไข Watch List                                  |
| ***   | Sorting จัดเรียงข้อมูลใน Watch List                                      |
|       | <b>Switch View</b> เปลี่ยนมุมมองเป็นแบบ Quote Board หรือ Heatmap         |
|       | <b>Switch View</b> เปลี่ยนมุมมองเป็นแบบตาราง (Table)                     |
|       |                                                                          |

# การสร้าง Watch List

- 1. แตะไอคอน 🖫 จะปรากฏหน้าต่าง New Watch List ขึ้นมาบนหน้าจอ
- 2. พิมพ์ชื่อ Watch List ที่ต้องการ แล้วแตะปุ่ม **Save**
- 3. แตะที่ **Done** เพื่อออกจากหน้านี้

## การเพิ่ม Symbol ใน Watch List

- 1. แตะไอคอน <table-cell-rows> Add Symbol จะปรากฏหน้าต่าง Add to Watch List ขึ้นมา
- 2. พิมพ์ Symbol ที่ต้องการหรือบางส่วนของ Symbol ที่ต้องการ ในช่องค้นหา
- 3. แตะปุ่ม **Add** ด้านหลัง Symbol ที่ต้องการเพิ่ม

## การแก้ไข Watch List

- 1. แตะไอคอน 🖉
- 2. จะปรากฏหน้าต่าง Edit Watch List ขึ้นมา

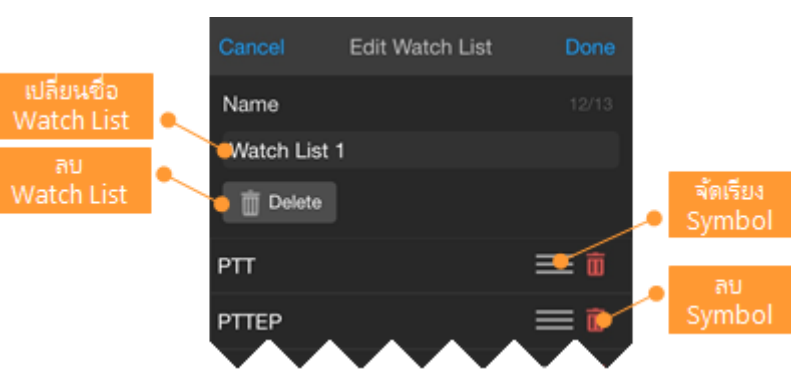

• เปลี่ยนชื่อ Watch List 🛛 พิมพ์ชื่อใหม่ที่ต้องการในช่อง Name

- ลบ Watch List 🛛 แตะไอคอน 🛅 Delete
- จัดเรียงรายการ Symbol 🛛 แตะไอคอน 🗮 ค้างไว้ แล้วลากไปยังตำแหน่งที่ต้องการ
- 🛛 ลบ Symbol 🛛 แตะไอคอน 🔟
- 3. หลังจากแก้ไขเรียบร้อยแล้ว แตะปุ่ม Done

## การจัดเรียงข้อมูล (Sorting)

- แตะที่หัวคอลัมน์ที่ต้องหารจัดเรียงข้อมูล หรือ
- แตะไอคอน = แล้วแตะยังข้อมูลที่ต้องการจัดเรียง จะมีไอคอน ▼ แสดงด้านหน้าข้อมูลนั้นๆ

| Favorite 1 | - 🐻 🖪         | 🕑 🗄 🛛  | Favorite 1 | - 🖬 🖪 🖌     | a x  |
|------------|---------------|--------|------------|-------------|------|
| Symbol     | 🔅 Change      | %Chg - | Symbol     | Sort by     | ang  |
| AI         | เตรรัวคอส์เหร | A6. 44 | AI         | Symbol      | +0.0 |
| HMPRO      | No Sort Data  | +1./0% | HMPRO      | Trade       | +0.3 |
| DTAC       | +0.75         | +1.50% | DTAC       | Change      | +0.7 |
| SISB       | +0.05         | +0.67% | SISB       | a %Chg      | +0.0 |
| KCE        | +0,10         | +0.53% | KCE        | Volume      | +0.1 |
| INTUCH     | +0.25         | +0.43% | INTUCH-    | Value(K)    | +0.2 |
| AOT        | 0.00          | 0.00%  | มตรเสอกร   | Sed Verdery | 0.0  |
| CPF        | 0.00          | 0.00%  | CET        | 28.00       | 0.0  |

## <mark>การจัดลำดับ</mark> Symbol

#### <u>วิธีที่ 1</u>

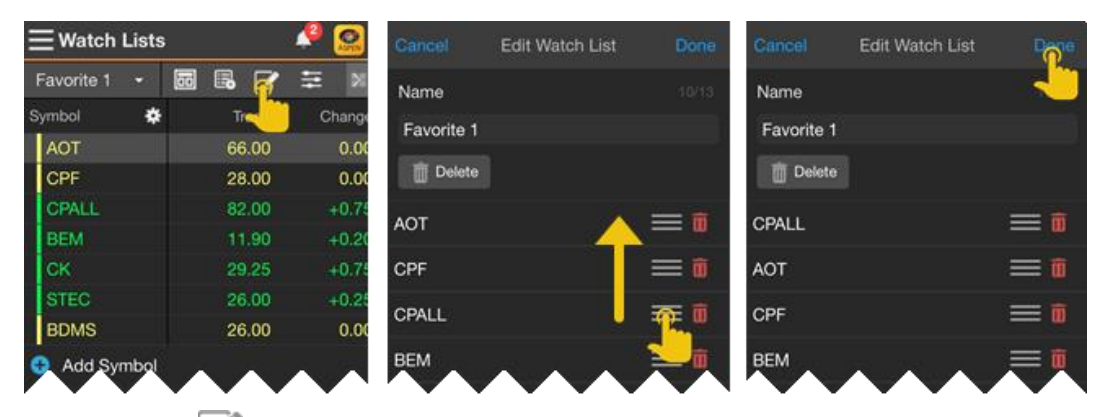

- 1. แตะไอคอน 🌌 จะปรากฏหน้าต่าง Edit Watch List ขึ้นมา
- 2. แตะไอคอน 🗮 ค้างไว้ แล้วลากไปยังตำแหน่งที่ต้องการ
- 3. แตะปุ่ม **Done**

#### <u>วิธีที่ 2</u>

| 🚍 Watch Lists 🛛 🗳 🧟 |   |   |    | 0    | <b>≡</b> Watch | Lists | R.         |          |  | 1   | 0    | Ξ   | Watch | Lists | e:         |   |  | 1  |      |                         |       |
|---------------------|---|---|----|------|----------------|-------|------------|----------|--|-----|------|-----|-------|-------|------------|---|--|----|------|-------------------------|-------|
| Favorite 1          | • | 8 |    | 2    | 111            | ×     | Favorite 1 | •        |  | 6   | 2    | 111 | ×     |       | Favorite 1 | • |  | 5  | ľ    | ===                     | ×     |
| Symbol              | * |   | т  | rade | с              | hange | Symbol     | *        |  | Т   | rade | С   | hange | ş     | ymbol      | ٠ |  | Т  | rade | с                       | hange |
| AOT                 |   |   | 6( | 6.00 |                | 0.00  | CPALL      | <u>A</u> |  | 66  | 6.00 |     | 0.00  |       | CPALL      |   |  | 81 |      |                         | +0.50 |
| CPF                 |   |   | 2  |      |                | -0.25 | AOT        |          |  |     |      |     | -0.25 |       | AOT        |   |  | 66 | 6.00 |                         | 0.00  |
| CPALL               |   |   | 8  | 1.75 |                | +0.50 | CPF        | U        |  | 81  | .75  |     | +0.50 |       | CPF        |   |  | 27 |      |                         | -0.25 |
| <b>1</b>            |   |   | 1  | 1.90 |                | +0.20 | BEM        |          |  | -11 | .90  |     | +0.20 | 1     | BEM        |   |  | 1  | .90  |                         | +0.20 |
|                     |   |   | 21 | 9.25 |                | 10.71 | СК         |          |  | 25  | 25   |     | +0.78 |       | СК         |   |  | 25 | 1.25 | $\overline{\mathbf{v}}$ | -0.7  |

Bualuang Securities PCL 02-618-1111 customerservice@bualuang.co.th ThaiQuest Limited 02 651 4747 helpdesk@thaiquest.com 🕰 หากมีการ Sorting ที่คอลัมน์ใดๆ จะไม่สามารถจัดลำดับ Symbol ด้วยวิธีนี้ได้ จะต้องยกเลิกการ Sorting ก่อน

- 1. แตะยัง Symbol ที่ต้องการย้ายตำแหน่ง
- 2. จะมีไอคอน ด้านหน้า Symbol นั้น
- 3. แตะที่ไอคอน ค้างไว้ แล้วลากไปยังตำแหน่งที่ต้องการ

## รูปแบบคอลัมน์ (Template)

- บนสมาร์ทโฟนจะสามารถแสดงคอลัมน์ได้สูงสุด 5 คอลัมน์ ซึ่งจะแสดงใน Visible Columns
- การเลือกคอลัมน์ที่ต้องการให้แสดงทำได้โดย
  - 1. แตะไอคอน 🏶 บนหัวตาราง จะปรากฎหน้าต่าง Edit <Template Name>
  - 2. แตะไอคอน 🗮 ด้านหลังคอลัมน์ที่ต้องการจาก Available Columns ค้างไว้
  - 3. ลากไปยังตำแหน่งที่ต้องการใน Visible Columns
  - 4. แตะปุ่ม **Done**

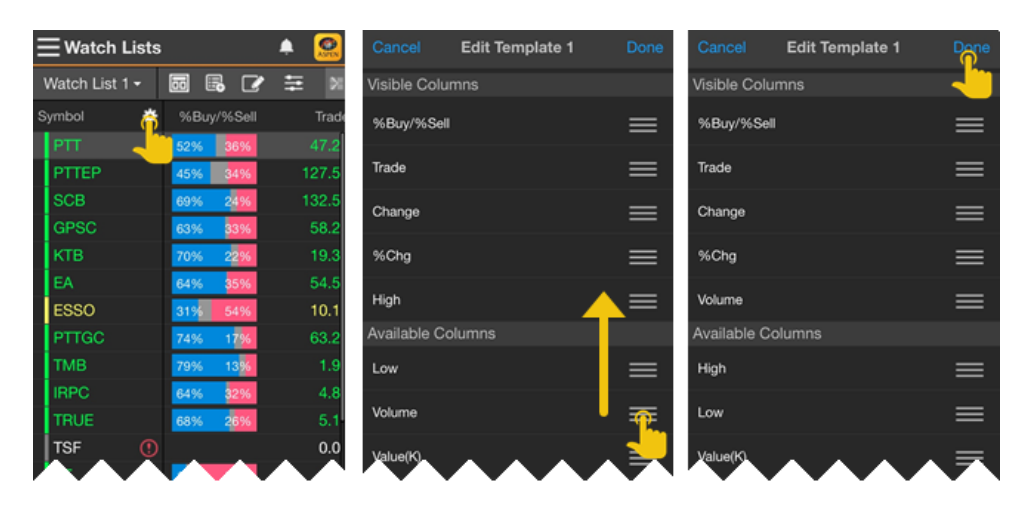

## Indicator Column

- แสดงข้อมูล Indicator และเลือก Time Frame ที่ต้องการได้
- เพิ่มข้อมูล Indicator ทำได้ 2 วิธี
- 1. กดไอคอน 🚥 > เลือก Edit Columns > กดที่ Indicators

| ≣ SET50 | <b>–</b> | 8                 | test   | •      | ••• | ₩          | ××      |
|---------|----------|-------------------|--------|--------|-----|------------|---------|
| Symbol  | %Buy/%   | Sell              | Trade  | Change | ß   | Edit Colum | ins     |
| ADVANC  | 76%      | <mark>2</mark> 0% | 209.00 | +1.00  | 8   | Save       | late    |
| AOT     | 61%      | 31%               | 58.25  | -2.00  | -   | с. т.      |         |
| AWC     | 52%      | 45%               | 3.60   | 0.00   | В   | Save lemp  | late As |
| BBL     | 47%      | 50%               | 131.00 | -1.00  | Ľ   | Rename Te  | mplate  |
| ВСР     | 58%      | 39%               | 37.25  | -0.50  | 巟   | Delete Ten | nplate  |
| BDMS    | 76%      | 10%               | 26.50  | +0.75  | +   | 2.9170     | 20.75   |

| Cancel           | Watch List | t Columns    |   |   | Done |
|------------------|------------|--------------|---|---|------|
| <b>Q</b> Search  |            | %Buy/%Sell   | : | ≡ |      |
| Paric            | ~          | Trade        | : | ≡ |      |
|                  | •          | Change       | : | ≡ |      |
| Fundamental      | ~          | %Chg         | : | ≡ |      |
| Instrument Info  | ~          | High         | : | ≡ | Ŵ    |
| Price Info       | ~          | low          | : | = |      |
| Volume & OI Info | ~          |              |   | _ |      |
| Warrant Info     | ~          | Volume       | : | = |      |
| Indicators       | ~          | Value        | : | ≡ | Ŵ    |
|                  | ~          | Money In/Out | : | ≡ |      |
|                  | · ·        | Proj.        | : | ≡ |      |
| Expression       | ~          | Imbalance    | : | ≡ |      |

2. คลิกเมาส์ขวา > + Add Indicator

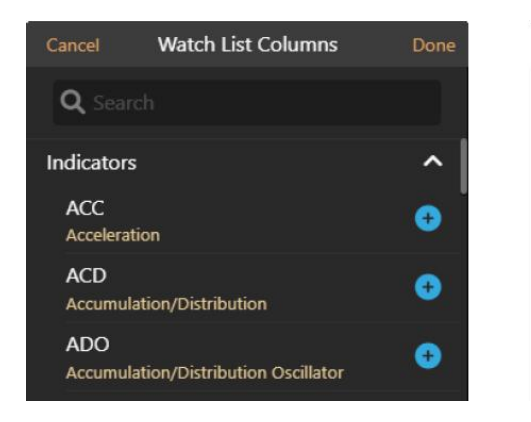

| Cancel               | Watch List Columns | Done |
|----------------------|--------------------|------|
| Q mav                |                    | 8    |
| MAV<br>Moving Ave    | rage               | •    |
| MAVCO<br>Moving Ave  | rage Crossover     | €    |
| TMAV<br>Triple Movin | g Average          | €    |
| VMAV<br>Volume & M   | loving Average     | •    |

• หลังจากเลือก Indicator แล้ว จะแสดงหน้าจอ Indicator Properties ดังภาพ

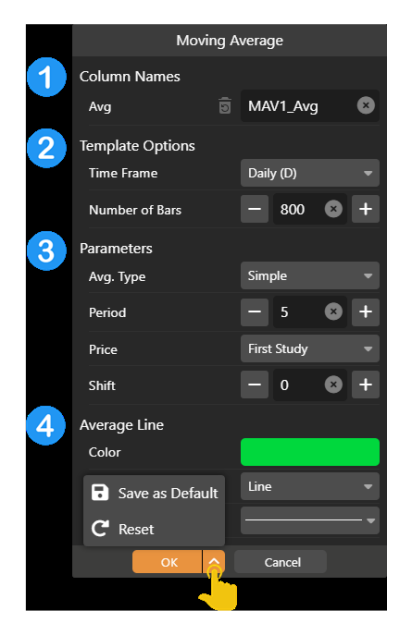

| ลำดับ | รายละเอียด                                                                                                    |
|-------|----------------------------------------------------------------------------------------------------|
| 1     | Column Names                                                                                                    |
| 2     | <ul> <li>Template Options</li> <li>Time Frame เลือก TF ที่ต้องการ เช่น 1Hour, Day</li> <li>Number of Bar กำหนดจำนวน Bar ที่ต้องการใช้ในการคำนวณ<br/>โดยโปรแกรมจะแสดงค่าที่เหมาะสมให้เป็นค่า Default</li> </ul> |
| 3     | Parameters                                                                                                    |
| 4     | Color / Plot Type / Line Width<br>ตัวเลือกนี้จะแสดงในเมนู Chart หากต้องการกำหนดค่า Default<br>จากเมนนี้ (เลือก Save As Default ซึ่งเมนนี้ขึ้นอย่กับแพ็กเกจที่รับบริการ)                                        |

• รูปตัวอย่างเพิ่ม Indicator Column สำหรับ EMA10, EMA25, RSI14

| Symbol | %Buy | /%Sell | Trade | Change | %Chg   | EMA10    | EMA25    | RSI14    | Value <b>▼</b> |
|--------|------|--------|-------|--------|--------|----------|----------|----------|----------------|
| AOT    | 61%  | 32%    |       |        | -3.32% | 60.45966 | 62.0088  | 28.39094 | 3,957.07M      |
| DELTA  | 48%  | 49%    | 85.75 | +1.00  | +1.18% | 82.21967 | 78.47852 | 68.58653 | 1,051.29M      |
| CPALL  | 63%  | 32%    | 55.75 | +1.25  | +2.29% | 55.68277 | 56.61152 | 43.37444 | 1,010.88M      |
| BDMS   | 76%  | 10%    | 26.50 | +0.75  | +2.91% | 26.55806 | 27.2262  | 40.7974  | 850.39M        |
| ттв    | 49%  | 47%    | 1.71  | +0.03  | +1.79% | 1.67042  | 1.6905   | 53.20581 | 761.04M        |

• การ Add Indicator on Indicator ให้เพิ่ม Indicator หลักก่อน แล้วค่อยเพิ่ม Indicator ที่จะใช้คำนวณ เช่น ต้องการเพิ่ม Moving Avg. บน RSI ให้เพิ่ม RSI ก่อน จากนั้นเพิ่ม Moving Avg. จะมีเมนูให้เลือกว่าต้องการเพิ่มแบบใด

| Cancel       | Watch List Columns | Done                        |        |        |                                  |       |        |        |      |                    |                     |                                     |                                       |
|--------------|--------------------|-----------------------------|--------|--------|----------------------------------|-------|--------|--------|------|--------------------|---------------------|-------------------------------------|---------------------------------------|
| Q, mav       |                    | 8                           |        |        |                                  |       |        |        |      |                    |                     |                                     |                                       |
|              |                    |                             | Symbol | %Buy/% | %Sell                            | Trade | Change |        | %Chg | %Chg EMA10         | %Chg EMA10 EMA25    | %Chg EMA10 EMA25 RSI14              | %Chg EMA10 EMA25 RSI14 SMA9(RSI)      |
|              |                    |                             | AOT    | 60%    | 32%                              |       |        |        |      | <b>2%</b> 60.45966 | 2% 60.45966 62.0088 | <b>2%</b> 60.45966 62.0088 28.39094 | 2% 60.45966 62.0088 28.39094 33.19578 |
| Moving Aver  | rage               |                             | DELTA  | 48%    | 49%                              | 86.00 | +1.25  | +1.479 | 6    | 6 82.26512         | 6 82.26512 78.49775 | 6 82.26512 78.49775 68.94097        | 67.2724 82.26512 78.49775 68.94097    |
| MAVCO        |                    | + Add New                   | CPALL  | 64%    | 31%                              |       |        |        |      | 55.72822           | 55.72822 56.63075   | 55.72822 56.63075 45.20846          | 55.72822 56.63075 45.20846 36.81985   |
| Moving Aver  | rage Crossover     | + Add on RSI14 {Ref: RSI1 } | BDMS   | 76%    | <mark>1</mark> 19 <mark>6</mark> |       |        |        |      | 26.55806           | 26.55806 27.2262    | 26.55806 27.2262 40.7974            | 26.55806 27.2262 40.7974 35.67539     |
| TMAV         |                    |                             | ттв    | 51%    | 46%                              |       |        |        |      | 1.67042            | 1.67042 1.6905      | 1.67042 1.6905 53.20581             | 1.67042 1.6905 53.20581 39.56532      |
| Triple Movin | g Average          |                             |        |        |                                  |       |        |        |      |                    |                     |                                     |                                       |
| VMAV         |                    |                             |        |        |                                  |       |        |        |      |                    |                     |                                     |                                       |
| Volume & M   | oving Average      | <b>V</b>                    |        |        |                                  |       |        |        |      |                    |                     |                                     |                                       |

 หากเพิ่ม Indicator บน Indicator หลายอัน สำมารถเซ็คได้ว่า Indicator นี้คำนวนบน Indicator ตัวไหนได้โดย กดไอคอน \*\*\* > เลือก Edit Columns > กดไอคอน <sup>‡</sup> > ดูชื่อ Ref ด้านหลัง Parent Indicator Properties

| Cancel          | Watch List Columns     | Done                                     |
|-----------------|------------------------|------------------------------------------|
| <b>Q</b> Search | EMA10                  | MAVCO1 : =                               |
| Basic           | EMA25                  | MAVCOI : 🚍 🔟                             |
| Fundamental     | RSI14                  | RS11 : 🚍 💼                               |
| Instrument Info | SMA9(RSI)              | MAVI : 🚍 🏛                               |
| Price Info      | RSI9                   | RS12 🔫 🚬 🛍                               |
| Volume & OLInfo | SMA5(RSI)              |                                          |
| Warrant Info    | ∽ %Buy/%Sell           | ndicator Properties                      |
| Indicators      | Trade                  | Parent Indicator Properties (Ref: RSI2)  |
| Expert Advisor  | Change                 | Rename                                   |
| Expression      | °<br>∽ <sup>%Chg</sup> | Format Number     Conditional Formatting |
| Lapicssion      | Value                  | • —                                      |

#### Expert Advisor Column

- แสดงข้อมูล Expert Advisor และเลือก Time Frame ที่ต้องการได้
- เพิ่มข้อมูล Expert Advisor ทำได้ 2 วิธี
  - 1. กดไอคอน 🚥 > เลือก Edit Columns > กดที่ Indicators
  - 2 คลิกเมาส์ > **+ Add Expert Advisor**

| Symbol | SI.MACD▲  | EMA10     | EMA25     |
|--------|-----------|-----------|-----------|
| AOT    | ตัดลง 👃   | 60.50512  | 62.02803  |
| TRUE   | ตัดลง 👃   | 8.49677   | 8.45058   |
| BGRIM  | ตัดขึ้น 📍 | 21.77179  | 23.17411  |
| вн     | ตัดขึ้น 📍 | 238.92697 | 241.14739 |
| CPF    | ตัดขึ้น ↑ | 22.30161  | 22.05165  |

#### Expression Column

- การเขียนสูตรคำนวณโดยอ้างอิงข้อมูลจากคอลัมน์ที่มีอยู่ใน Watch List
- หลังจากกด 🕂 Add Expression จะแสดงจอดังภาพ

|                        | Expr1 - Expression I | Editor |  |
|------------------------|----------------------|--------|--|
|                        |                      |        |  |
| Expr1                  |                      | 8      |  |
|                        |                      |        |  |
|                        |                      |        |  |
| Table Columns          |                      | 1      |  |
| GETVALUE("%BUY/%SELL") |                      | •      |  |
| GETVALUE("%CHG")       |                      |        |  |
| GETVALUE("CHANGE")     |                      |        |  |
| GETVALUE("EMA10")      |                      | ncel   |  |
| GETVALUE("RSI14")      |                      |        |  |
| GETVALUE("RSI9")       |                      |        |  |
| GETVALUE("SLMACD")     |                      |        |  |

| ltem       | รายละเอียด                                         |                                                                                     |  |  |  |  |  |  |  |
|------------|----------------------------------------------------|-------------------------------------------------------------------------------------|--|--|--|--|--|--|--|
| Name       | ชื่อสูตรสารถเปลี่ยนได้ โดยจะแสดงชื่อสูตรแบบอัตมัติ |                                                                                     |  |  |  |  |  |  |  |
|            | สูตรคำนวณโดยมี Function สำเร็จรูปให้เลือกใช้งาน    |                                                                                     |  |  |  |  |  |  |  |
|            | Function                                           | Description                                                                         |  |  |  |  |  |  |  |
|            | Table Columns                                      | • GETVALUE อ้างอิงค่าในคอลัมน์อื่น ๆ ของ Row Symbol                                 |  |  |  |  |  |  |  |
| Expression | Built-in Functions                                 | • GETSYMBOLVALUE อ้างอิงค่าในคอลัมน์อื่น ๆ ของ Symbol ที่กำหนด                      |  |  |  |  |  |  |  |
|            |                                                    | <ul> <li>IF(condition, value_if_true, value_if_false) กำหนดเงื่อนไขในการ</li> </ul> |  |  |  |  |  |  |  |
|            |                                                    | แสดงข้อมูล                                                                          |  |  |  |  |  |  |  |
|            | Math Function                                      | • สูตรทางคณิตศาสตร์ เช่น ABS (Absolute Value)                                       |  |  |  |  |  |  |  |

#### <u>ตัวอย่างการเขียน Expression</u>

ตัวอย่าง 1: เพิ่มค่า %Chg ระหว่างราคา EMA(5) กับ Trade

| Symbol    | %Вι | ıy/%Sell          | Trade  | Change | %Chg   | EMA(5) | EMA(10) | Volume    | Value     |
|-----------|-----|-------------------|--------|--------|--------|--------|---------|-----------|-----------|
| BAY       | 46% | 16 <mark>%</mark> | 25.25  | +0.75  | +3.06% | 24.77  | 24.77   | 324,400   | 8.12M     |
| BBL       | 44% | 45%               | 132.50 | +0.50  | +0.38% | 131.99 | 132.51  | 9,178,900 | 1,212.93M |
| СІМВТ 🧕 🧕 | 36% | 5%                | 0.48   | 0.00   | 0.00%  | 0.48   | 0.48    | 206,800   | 98,156    |
| CREDIT    | 39% | 53%               | 18.70  | +0.30  | +1.63% | 17.95  | 18.09   | 169,900   | 3.22M     |
| KBANK     | 43% | 43%               | 127.50 | +0.50  | +0.39% | 126.49 | 126.76  | 8,239,700 | 1,047.81M |

จากรูปด้านบนต้องกำรเพิ่มค่า %Chg ระหว่างราคา EMA(5) กับ Trade เพื่อดูว่า EMA(5) ตัดเหนือราคา Trade

- คลิกเมาส์ขวาที่คอลัมน์ EMA(5) เลือก + Expression จะปรากฏหน้าต่าง Expression Editor เพื่อให้คอลัมน์ใหม่อยู่ต่อ จาก EMA(5)
- 2. ตรง Name พิมพ์ชื่อ Expression ที่ต้องการ เช่น %ChgEMA5
- 3. ตรง **Expression** กดปุ่ม Space 1 ครั้งเพื่อให้แสดงรายชื่อฟังก์ชัน
- 4. เลือกพึงก์ชัน *GETVALUE("TRADE")* แล้วพิมพ์เครื่องหมาย "-" (ลบ)
- 5. เลือก **GETVALUE("EMA5")**
- ใส่เครื่องหมายวงเล็บ () คลุม GETVALUE("TRADE")-GETVALUE("EMA5") ก็จะเป็น (GETVALUE("TRADE")-GETVALUE("EMA5"))
- 7. พิมพ์เครื่องหมาย "/" (Slash) ต่อจาก *(GETVALUE("TRADE")-GETVALUE("EMA5"))*
- 8. เลือกพึงก์ชัน *GETVALUE("EMA5")*
- 9. สูตรรวมทั้งหมดจะเป็น *(GETVALUE("TRADE")-GETVALUE("EMA5"))/GETVALUE("EMA5")*
- 10. กดปุ่ม **OK**

|                                                                       | %                              | ChgEMAS                  | 5 - Expression     | Editor      |                     |           |           |               |    |
|-----------------------------------------------------------------------|--------------------------------|--------------------------|--------------------|-------------|---------------------|-----------|-----------|---------------|----|
| Name                                                                  |                                |                          |                    |             |                     |           |           |               |    |
| %ChgEMA5                                                              |                                |                          |                    |             |                     |           |           |               |    |
| Expression                                                            |                                |                          |                    |             |                     |           |           |               |    |
| (GETVALUE <b>("TRADE</b><br>กดไอคอนนี้<br>หากต้องการ<br>เปลี่ยน Field | )-GE<br>TRADE<br>CHANC<br>%CHG | TVALUE("E<br>%SELL<br>GE | :MA5" ))/GE<br>Can | TVALUE("EM# | 45" <mark></mark> ) |           |           |               |    |
| Symbol                                                                | %Buy                           | //%Sell                  | Trade              | Change      | %Chg                | EMA5      | EMA10     | %ChgEMA5      |    |
| BAY                                                                   | 12%                            | 83%                      |                    |             |                     | 24.84587  | 24.81541  | 0.0062034455  |    |
| BBL                                                                   | 60%                            | 38%                      |                    |             |                     | 131.9932  | 132.41528 | 0.0000515178  | 3, |
| СІМВТ 🛛 🕛                                                             | 1%                             | 95%                      |                    |             |                     | 0.47545   | 0.48081   | -0.0114628247 |    |
| CREDIT                                                                | 33%                            | 67%                      |                    |             |                     | 18.13546  | 18.16306  | 0.0201009514  |    |
| KBANK                                                                 | 44%                            | 53%                      | 127.00             | -0.50       | -0.39%              | 126.65817 | 126.79357 | 0.0026988389  | 3, |

- 11. ต้องการเปลี่ยน Number Format ของคอลัมน์ %ChgEMA5 ให้มีเครื่องหมาย % คลิกเมาส์ขวาที่คอลัมน์ %ChgEMA5 เลือก Format Number
- 12. หน้ำต่าง Format Number จะแสดงบนหน้าจอ เลือก Number Format เป็น Percentage

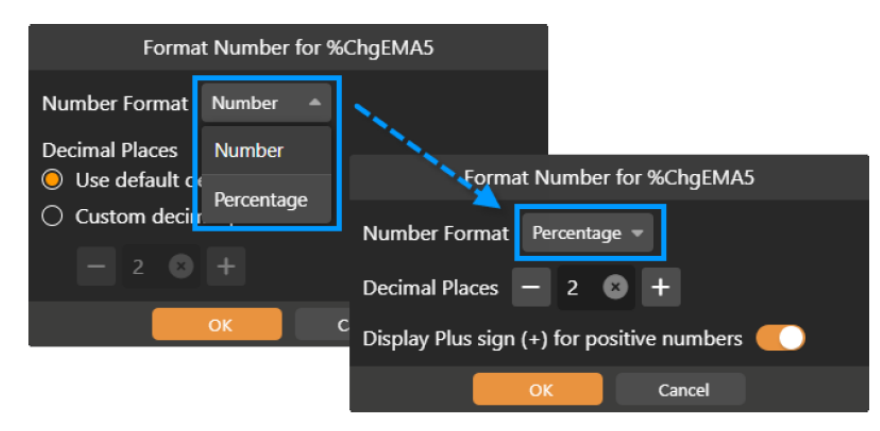

#### 13. กดปุ่ม **OK**

ตัวอย่าง 2: ถ้า EMA5 > EMA10 แสดงคำว่า "Up" แต่ถ้า EMA5 < EMA10 แสดงคำว่า "Dn"

- 1. คลิกเมาส์ขวา เลือก + Add Expression
- 2. ตรง Name พิมพ์ชื่อ Expression ที่ต้องกำร เช่น EMACross
- 3. ตรง **Expression** กดปุ่ม Space 1 ครั้งเพื่อให้แสดงรายชื่อฟังก์ชัน
- 4. เลือกฟังก์ชัน **IF**

| Expr2 - Expression Editor                          |   |
|----------------------------------------------------|---|
| Name                                               |   |
| EMACross                                           | 8 |
| Expression                                         |   |
| IF( condition ), value_if_true ), value_if_false ) |   |
| ОК Сапсеі                                          |   |

- 5. คลิกที่ condition แล้วพิมพ์ G แล้วเลือก *GETVALUE("EMA5")*
- 6. พิมพ์เครื่องหม่าย ">" (มำกกว่่า) แล้วเลือก *GETVALUE("EMA10")*

- 7. กดที่ **value\_if\_true** แล้วพิมพ์ "Up"
- 8. กดที่ **value\_if\_false** แล้วพิมพ์ "Dn"
- 9. Expression ทั้งหมดจะเป็น *IF(GETVALUE("EMA5")>GETVALUE("EMA10"), "Up", "Dn")*

| EMACross - Expression Editor                             |   |
|----------------------------------------------------------|---|
| Name                                                     |   |
| EMACross                                                 | 8 |
| Expression                                               |   |
| IF(GETVALUE("EMA5" 🚥 )>GETVALUE("EMA10" 🚥 ), "Up", "Dn") |   |
|                                                          |   |

#### 10. กดปุ่ม **OK**

## Conditional Formatting

- กำหนดสีของข้อมูลตามเงื่อนไข โดยมีให้เลือกใช้หลายรูปแบบ เช่น
- ✓ Color Scale
- ✓ Data Bar
- ✓ Value
- ✓ Text
- หน้า **Manage Rules** กดไอคอน ที่มุมขวาบนจะมีเมนูเพิ่มเติม เช่น Copy Rules From เพื่อให้ Copy Rules จาก คอลัมน์อื่นได้ โดยไม่ต้องสร้างใหม่

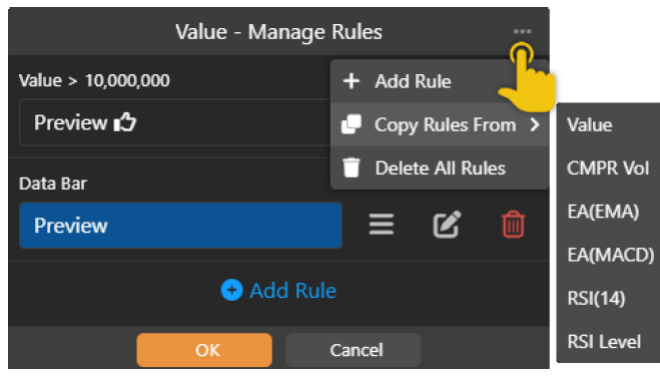

#### <u>ตัวอย่างการทำ Conditional Formatting</u>

ตัวอย่าง 1 : Color Scale 1 เงื่อนไข

| Symbol | %Buy/%Sell |                   | Trade  | Change | %Chg   | RSI14▲ |
|--------|------------|-------------------|--------|--------|--------|--------|
| METCO  | 64%        | 36%               | 170.00 | 0.00   | 0.00%  | 6.51   |
| PRINC  | 33%        | 63%               | 3.08-  |        | -6.67% | 17.89  |
| CHG    | 27%        | 66%               | 2.64   | +0.02  | +0.76% | 30.47  |
| BKGI   | 52%        | 41%               | 2.72-  | +0.16  | +6.25% | 45.99  |
| PHG    | 63%        | 2 <mark>4%</mark> | 14.80  | +0.40  | +2.78% | 66.34  |
| JPARK  | 48%        | 37%               | 8.85   | +0.20  | +2.31% | 81.19  |
| VIH    | 50%        | 48%               | 9.95   | +0.65  | +6.99% | 89.68  |

- 1. เพิ่ม Indicator **RSI**
- 2. คลิกเมาส์ขว่าที่คอลัมน์ RSI เลือก 🕐 Conditional Formatting
- 3. **Rule Type** เลือก Color Scale
- 4. กำหนด Min value / Max value และสีของค่า Min / Max ได้ตำมต้องการ

| Conditional Formatting Rule |           |    |         |        |   |  |  |  |  |  |  |  |
|-----------------------------|-----------|----|---------|--------|---|--|--|--|--|--|--|--|
|                             |           |    |         |        |   |  |  |  |  |  |  |  |
| Color                       | Scale     |    |         |        |   |  |  |  |  |  |  |  |
| Min                         | Min value |    | 0       |        | * |  |  |  |  |  |  |  |
| Max                         | Max value |    | 0       |        | 8 |  |  |  |  |  |  |  |
|                             |           |    |         |        |   |  |  |  |  |  |  |  |
| Α.                          | <u></u>   |    | Preview |        |   |  |  |  |  |  |  |  |
|                             |           | 01 | <       | Cancel |   |  |  |  |  |  |  |  |

#### 5. กดปุ่ม **OK**

ตัวอย่างที่ 2: Color Scale 3 เงื่อนไข

| Symbol | %Buy/%Sell |     | Trade  | Change | %Chg   | RSI14▲ |
|--------|------------|-----|--------|--------|--------|--------|
| METCO  | 64%        | 36% | 170.00 | 0.00   | 0.00%  | 6.51   |
| PRINC  | 33%        | 63% | 3.08-  |        | -6.67% | 17.89  |
| СНБ    | 27%        | 66% | 2.64   | +0.02  | +0.76% | 30.47  |
| BKGI   | 52%        | 41% | 2.72-  | +0.16  | +6.25% | 45.99  |
| PHG    | 63%        | 24% | 14.80  | +0.40  | +2.78% | 66.34  |
| JPARK  | 48%        | 37% | 8.85   | +0.20  | +2.31% | 81.19  |
| VIH    | 50%        | 48% | 9.95   | +0.65  | +6.99% | 89.68  |

- 1. คลิกเมาส์ขวาที่คอลัมน์ RSI เลือก 🏶 Conditional Formatting
- 2. เลือก Color Scale แล้วระบุค่าดังภาพ

|           | Conditional Formatting Rule |  |         |  |   |  |
|-----------|-----------------------------|--|---------|--|---|--|
| Rule Ty   |                             |  |         |  |   |  |
| Color     | Scale                       |  |         |  |   |  |
| Min       | Number                      |  | 0       |  | 8 |  |
| Max       | Number                      |  | 30      |  | 8 |  |
| Format    | Format Style                |  |         |  |   |  |
| Α.        | <u></u>                     |  | Preview |  |   |  |
| OK Cancel |                             |  |         |  |   |  |

- 2.1 **Min** » เลือกเป็น Number / ระบุค่าเป็น 0 / Color เป็นสีเขียวเข้ม
- 2.2 **Max** » เลือกเป็น Number / ระบุค่าเป็น 30 / Color เป็นสีเขียวอ่อน
- 2.3 กดปุ่ม **OK**
- 3. กดปุ่ม Add Rule ในหน้า Manage Rules เลือก Color Scale แล้วระบุค่าดังภาพ

|         | Cor           | nditi | onal Forma | itting Rule |   |  |
|---------|---------------|-------|------------|-------------|---|--|
| Rule Ty |               |       |            |             |   |  |
| Color   | Scale         |       |            |             |   |  |
| Min     | Number        |       | 70         |             | 8 |  |
| Max     | Number        |       | 100        |             | 8 |  |
| Format  |               |       |            |             |   |  |
| Α.      | <u>Þ.</u> - 🞇 |       | Preview    |             |   |  |
|         |               | Ok    |            | Cancel      |   |  |

- 3.1. **Min** » เลือกเป็น Number / ระบุค่าเป็น 70 / Color เป็นสีแดงอ่อน
- 3.2. **Max** » เลือกเป็น Number / ระบุค่าเป็น 100 / Color เป็นสีแดงเข้ม
- 3.3. กดปุ่ม **OK**

4. กดปุ่ม Add Rule ในหน้ำ Manage Rules เลือก Color Scale แล้วระบุค่าดังภาพ

|              | Conditional Formatting Rule |  |         |  |   |  |
|--------------|-----------------------------|--|---------|--|---|--|
| Rule Ty      |                             |  |         |  |   |  |
| Color        | Scale                       |  |         |  |   |  |
| Min          | Number                      |  | 30.01   |  | 8 |  |
| Max          | Number                      |  | 69.99   |  | 8 |  |
| Format Style |                             |  |         |  |   |  |
| Α.           | <u></u>                     |  | Preview |  |   |  |
| OK Cancel    |                             |  |         |  |   |  |

- 4.1. Min » เลือกเป็น Number / ระบุค่าเป็น 30.01 / Color เป็นสีเหลือง
- 4.2. Max » เลือกเป็น Number / ระบุค่าเป็น 69.99 / Color เป็นสีส้มน้ำตาล
- 4.3. กดปุ่ม **OK**

5. หน้าต่าง Manage Rules จะเป็นดังภาพ กดปุ่ม OK

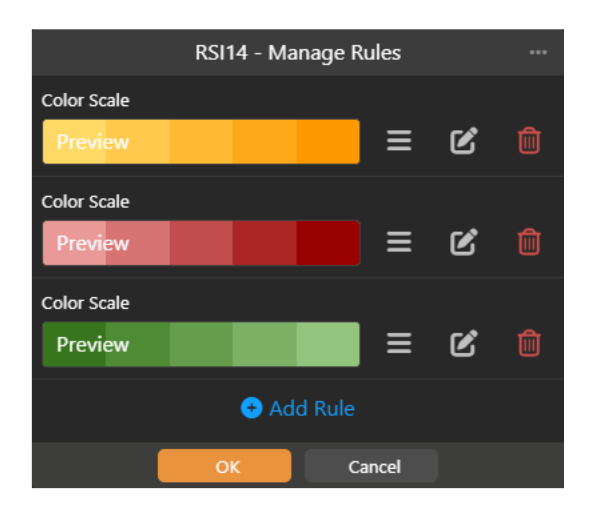

# Market Depth

ดูข้อมูล Bid/Offer หลาย Symbol ในหน้าเดียว และสามารถดู Bid/Offer ใน My Watch Lists

| 100,000      |          |         |                     |                 |
|--------------|----------|---------|---------------------|-----------------|
| 14:56        |          | 5G 49   |                     |                 |
| ■ Market De  | epth     |         | <u>30</u> @         | 5               |
| 🗄 Quick List | - 5      | 🤇 ແທະ   | ที่ตัวเลข เ         | พื่อเลือก       |
| Q AOT        | 70.75 S  | BI<br>5 | id/Offer<br>หรือ 10 | จานวน<br>Levels |
| Volume       | Bid      | Oner    | vorunne             |                 |
| 1,579,500    |          |         | 870,000             |                 |
| 4,805,000    | 70.50    | 71.25   | 1,384,800           |                 |
| 2,019,200    |          | 71.50   | 1,089,200           |                 |
| 3,483,400    | 70.00    | 71.75   | 1,016,500           | 1               |
| 1,493,600    | 69.75    | 72.00   | 848,800             |                 |
| B.Vol 71.98% |          | 28.     | 02% O.Vol           |                 |
| Q DELTA      | 106.50 B | -1.50   | -1.39%              | 2               |
| Volume       | Bid      | Offer   | Volume              |                 |
| 116,300      | 106.00   | 106.50  | 149,200             |                 |
| 273,100      |          |         | 703,600             | 1               |
| 265,600      | 105.00   |         | 567,800             |                 |
| 301,600      | 104.50   | 108.00  | 488,100             | l I             |
| 557,600      | 104.00   | 108.50  | 489,400             | 1               |
| B Vol 38 70% |          | 61      | 30% O Vol           |                 |

# Quote

ข้อมูลแบบละเอียดของ Symbol ต่างๆ ไม่ว่าจะเป็นดัชนีตลาดหุ้น อัตราแลกเปลี่ยน ราคาหุ้น หรือ สินค้าฟิวเจอร์ส

| Q TMB      |          |             | + Watch List    |
|------------|----------|-------------|-----------------|
| TMB Ban    | IK PCL   |             |                 |
| тмв        |          | 1.70 B      | -0.06<br>-3.41% |
| High       | 1.78     | %Swing      | 5.68%           |
| Low        | 1.68     | Volume      | 267,858,500     |
| Open       | 1.77     | Value(K)    | 458,984         |
| Prev       | 1.76     | Projected   | 1.70            |
| Time       | 16:29    | ProjVol     | 5,137,600       |
| Overview   | Chart    | Vol at Pric | e News Hig      |
| Volume     |          | O           | ffer Volume     |
| 7,513,600  | , U      | <b>1</b>    | 70 8,502,400    |
| 21,339,000 | เลือนนิเ | วซ้าย/งวา   | 9,889,900       |
| 12,475,700 | เพื่อด   | ແດນແມ່ນ     | 6,325,400       |
| 9,664,600  | MON      |             | 73 5,511,000    |
| 3,176,000  | ) 1.(    |             | 74 7,958,800    |

# ส่วนที่ 1: Overview

แสดงข้อมูลที่สำคัญโดยรวม ไม่ว่าจะเป็นข้อมูลราคา และข้อมูลปริมาณในรูปกราฟแท่ง

| Volume    | Bid          | Offer  | Volume    |
|-----------|--------------|--------|-----------|
| 456,200   | 81.75        | 82.00  | 81,100    |
| 882,200   | 60-          | 82.25  | 1,133,700 |
| 1,043,600 | 81.2         | 82.60  | 1,139,400 |
| 451,700   | S.F.         | 82.75  | 688,900   |
| 107,900   | เลื่อเม้าห้า | ย/มาวา | 1,450,000 |
| B.Vol 39. | เพื่อดูง้อมู | ลอื่นๆ | 3% O.Vol  |
|           |              |        |           |

# ส่วนที่ 2: Chart

หน้าต่างกราฟแบบเล็ก แสดงเทคนิควิเคราะห์ได้สูงสุดจำนวน 2 หน้าต่าง

- 🕒 หมุนเครื่องไปในแนวนอน เพื่อดูกราฟแบบ Full Screen ในแนวนอน
- ลากนิ้วไปทางซ้าย/ขวา แล้วแตะเลือก Time Frame ที่ต้องการ

# ส่วนที่ 3: Vol at Price

แสดงข้อมูลปริมาณการซื้อขายของแต่ละราคาในช่วงเวลาที่กำหนด โดยสามารถระบุช่วงเวลาที่ต้องการดูข้อมูลได้

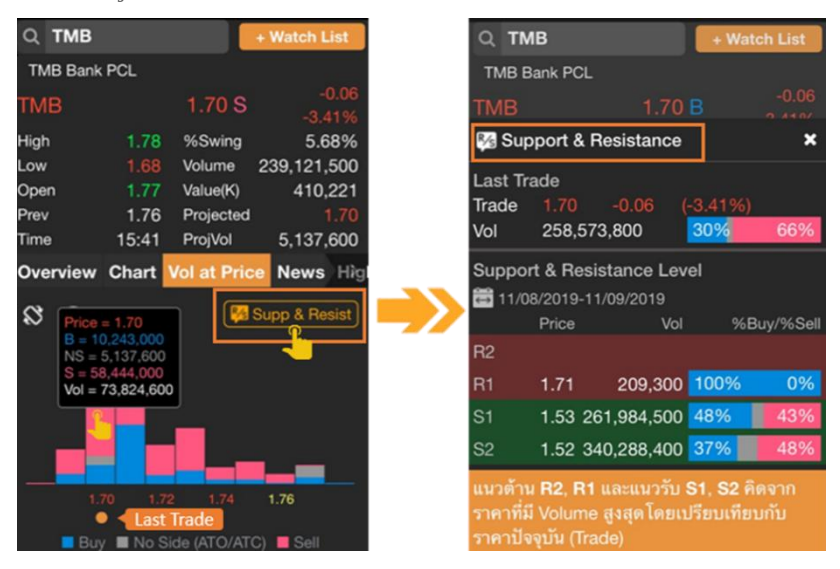

- Summary แสดงข้อมูล 1 วันล่าสุดเป็นค่า Default
- Support & Resistance แสดงแนวรับ/แนวต้าน 2 ระดับราคา เมื่อเทียบกับราคา Trade ล่าสุด โดยราคาแนวรับ/ แนวต้านที่แสดงคำนวณจากระดับราคาที่มีปริมาณซื้อขายสูงสุด (ฟีเจอร์นี้ไข้งานได้สำหรับ Package เสริม Power, Aura, Plus และ Pro เท่านั้น)

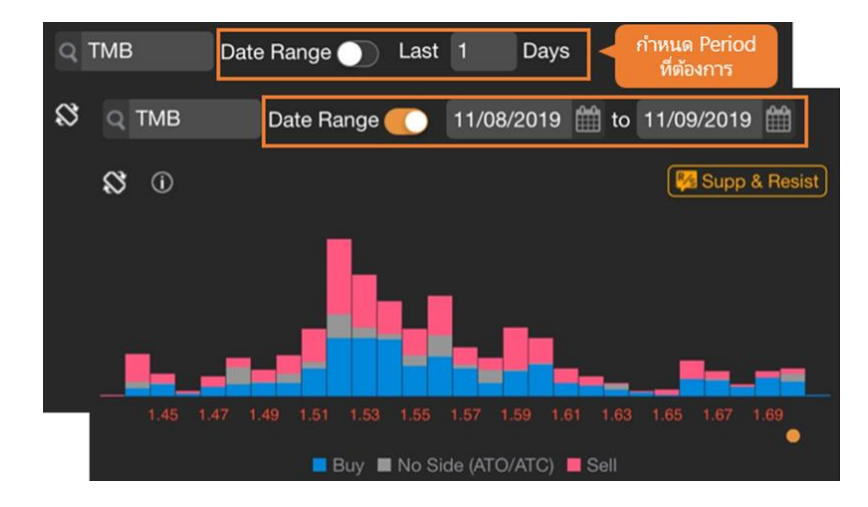

• หากหมุนหน้าจอเป็นแนวนอนจะสามารถกำหนดจำนวนได้ตามต้องการ (Max = 100 Days)

# ส่วนที่ 4: News

ข่าวที่เกี่ยวข้องกับ Symbol นั้นๆ แตะยังหัวข้อข่าวที่ต้องการเพื่ออ่านข่าว

# ส่วนที่ 5: Highlight

ข้อมูลสถิติและข้อมูลพื้นฐานของบริษัทจดทะเบียน

# ส่วนที่ 6: Historical Data

แสดงข้อมูลย้อนหลัง 60 วันล่าสุด กรณีที่เป็นหุ้นสามัญ จะเป็นข้อมูลที่มีการปรับสิทธิต่างๆ เรียบร้อยแล้ว (Adjusted Price)

# Chart

กราฟ เทคนิควิเคราะห์ พร้อมกับพึงก์ชันในการวาดเส้นแนวโน้มของ Symbol ที่สนใจ

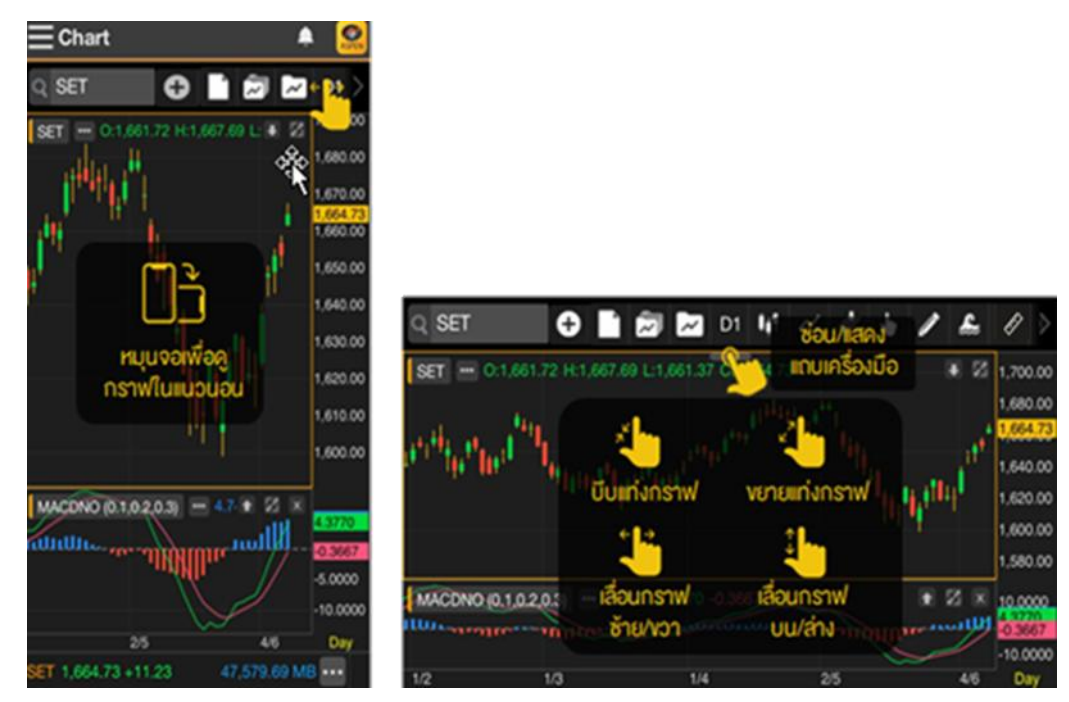

## แถบเครื่องมือ

| Q GET SYMBO | 🗅 🕒 🖿 📨 D1 🗤 🗠 🎋 🖌 🖉 🔂 📑 เมือนนิวเพื่อ                                       |  |  |  |
|-------------|------------------------------------------------------------------------------|--|--|--|
| ไอคอน       | รายละเอียด                                                                   |  |  |  |
| Ð           | <b>Add Symbol</b> เปรียบเทียบ Chart ของ 2 Symbols ขึ้นไป                     |  |  |  |
|             | New เปิดหน้า Chart ใหม่                                                      |  |  |  |
|             | <b>Chart Layouts</b> Save Layout หรือเรียกดู Layout ที่ได้ Save เอาไว้       |  |  |  |
| ~           | <b>Chart Templates</b> Save Template หรือเรียกดู Template ที่ได้ Save เอาไว้ |  |  |  |
| D1          | <b>Time Frame</b> เลือก Time Frame ที่ต้องการ                                |  |  |  |
|             | ไม่ว่าจะเป็นแบบรายนาที รายวัน รายสัปดาห์และอื่นๆ                             |  |  |  |
| l∎t.        | <b>Chart Type</b> เลือกรูปแบบกราฟ เช่น Candlestick, Bar เป็นต้น              |  |  |  |
| $\sim$      | Add Indicators เพิ่มเครื่องมือเทคนิควิเคราะห์                                |  |  |  |
| <b>↓</b>    | Expert Advisor เพิ่มสัญญาณซื้อ/ขายทางเทคนิค                                  |  |  |  |
|             | Cursor Type รูปแบบของกราฟเคอร์เซอร์                                          |  |  |  |
|             | Trend Lines วาดเส้นแนวโน้ม                                                   |  |  |  |
| <u>~</u>    | <b>Ree's Fibonacci</b> วาดเส้นแนวโน้ม Fibonacci สไตล์รี สึนามิ (บริการเสริม) |  |  |  |

| H.                                                                                                    | <b>Ruler</b> นับจำนวนแห่ง และคำนวณค่า Change(%Chg) ระหว่าง 2 จุดที่เลือก |
|----------------------------------------------------------------------------------------------------|--------------------------------------------------------------------------|
| 45                                                                                                    | Shapes / Annotations วาดรูปทรงเรขาคณิต หรือ เพิ่มข้อความ                 |
| •                                                                                                    | Sticker / Emoji ใส่รูปสติกเกอร์ หรือ อีโมจิ                              |
|                                                                                                    | Multi-Chart Layout ดู Chart ได้หลายหน้าต่างใน 1 หน้าจอ                   |
| 0                                                                                                    | Chart Linking ลิงค์ข้อมูลกราฟ                                            |
| and the second second s | Adjust Mode แก้ไขเส้นแนวโน้ม                                             |
| €*                                                                                                    | Value Cursor ซ่อน/แสดงตัวเลขค่าเทคนิควิเคราะห์                           |

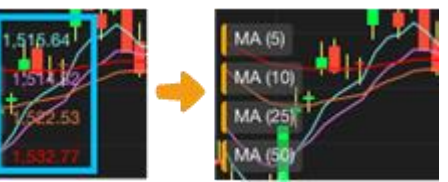

| C      | <b>Reset Scale</b> รีเซ็ทสเกลเวลากลับสู่ค่า Default           |
|--------|---------------------------------------------------------------|
| Linear | <b>Price Scale</b> เลือกรูปแบบสเกลราคา เช่น Log, %Chg เป็นต้น |
| <      | Share แชร์รูปกราฟไปยังช่องทางต่างๆ                            |
| *      | Chart Setting ตั้งค่าข้อมูลและรูปแบบของ Chart                 |
| 345    | Chart Setting ตั้งคำข้อมูลและรูปแบบของ Chart                  |

## การแสดงกราฟหลายๆ Symbol (Multi-Symbol Chart)

#### เครื่องมือสำหรับดูกราฟหลายๆ Symbol ประกอบด้วย

| เมนู                  | รายละเอียด                               |
|-----------------------|------------------------------------------|
| Set as Primary Symbol | กำหนดให้เป็น Primary Symbol              |
| Change Chart Type     | เปลี่ยน Chart Type                       |
| Add Indicator         | เพิ่ม Indicator                          |
| Add Expert Advisor    | เพิ่ม Expert Advisor                     |
| Bring to Front        | แสดงกราฟที่ Layer บนสุด                  |
| Price Scale On        | เปลี่ยน Price Scale เป็นแกนซ้าย / แกนขวา |
| Change Symbol         | เปลี่ยน Symbol                           |
| Remove                | ລນ Chart ທີ່ຈ                            |
| Indicator Settings    | กำหนดค่า Indicator เช่น Color , Period   |

## การเพิ่ม Symbol ใน Multi-Symbol Chart

- 1. คลิกไอคอน 🕀 Add Symbol แล้วพิมพ์ Symbol ที่ต้องการเปรียบเทียบ
- 2. เลือกแกนราคาที่ต้องการเพิ่ม แกนซ้าย แกนขวา หรือ เพิ่มในหน้าต่างใหม่ด้านล่าง
- กด Enter เพื่อเปรียบเทียบ

(Package Pro/Plus สามารถเพิ่มได้สูงสุด 5 Symbols และ 2 Symbols สำหรับ Package Lite)

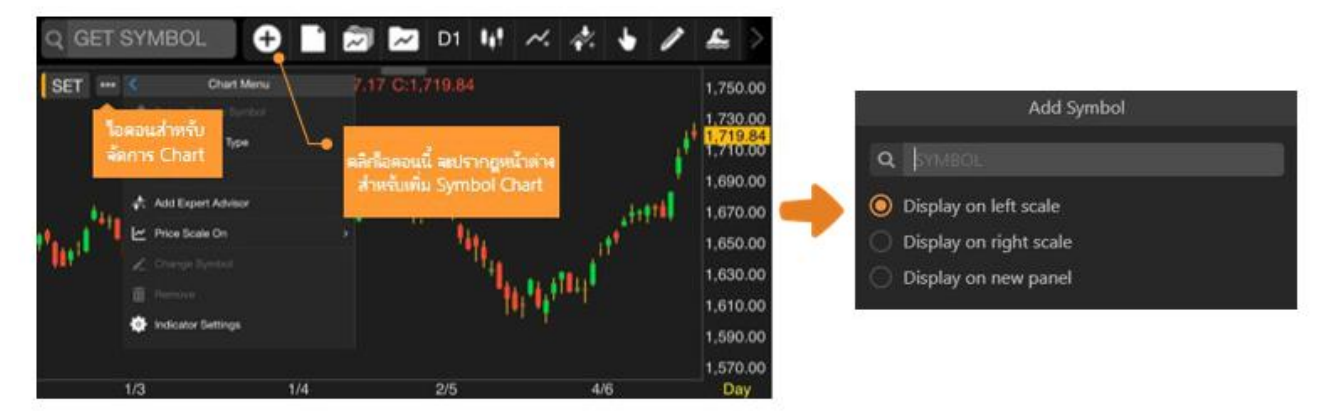

#### การเพิ่มเทคนิควิเคราะห์ใน Multi-Symbol Chart

- เลือกแกนราคาที่ต้องการเพิ่ม แกนซ้าย แกนขวา หรือ เพิ่มในหน้าต่างใหม่ด้านล่าง (ฟีเจอร์นี้ใช้งานได้สำหรับ Package Pro/Plus เท่านั้น)

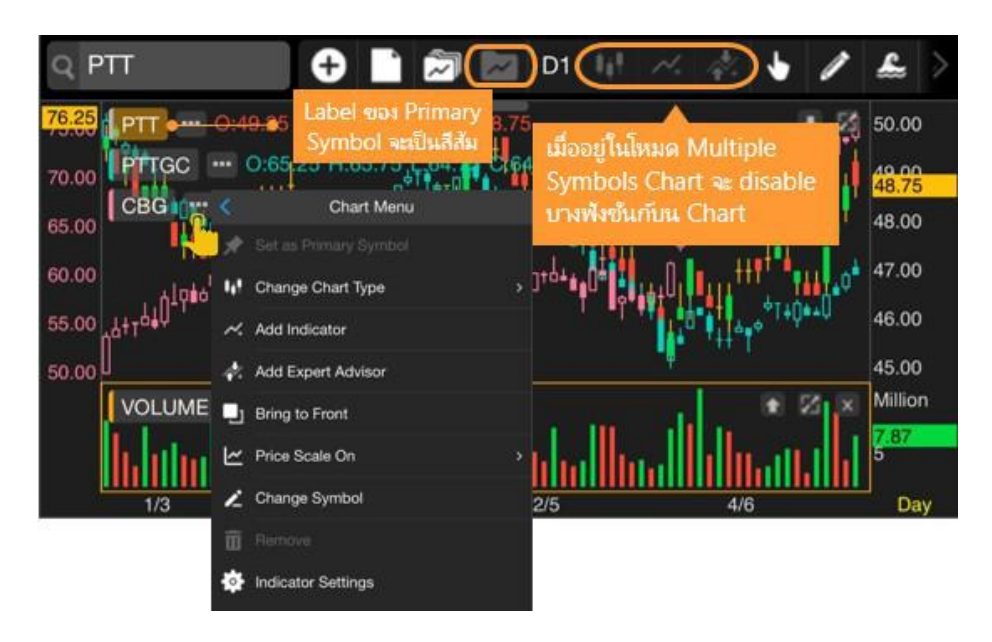

การวาดเส้นแนวโน้มใน Multi-Symbol Chart

- 1. คลิกไอคอน 📟 ของ Symbol ที่ต้องการลากเส้นแนวโน้ม
- 2. เลือก 🛄 Bring to Front เพื่อเตรียมลากเส้นแนวโน้ม
- 3. เลือกรูปแบบเส้นแนวโน้มที่ต้องการลาก โดย Chart ของ Symbol ที่เลือกไว้จะอยู่ Layer บนสุด

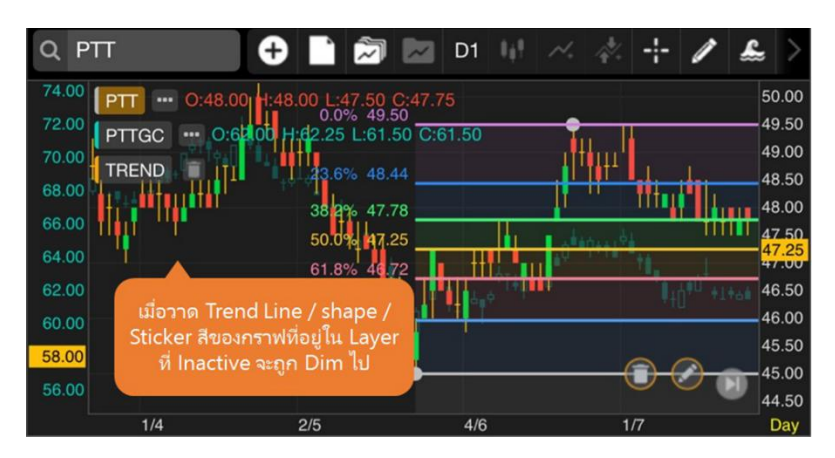

## การเคลื่อนย<sup>้</sup>ายตำแหน่ง Chart ใน Multi-Symbol Chart

- 1. คลิกซ้ายค้างที่ชื่อ Symbol หรือ คลิกที่เส้น Chart ที่ต้องการเคลื่อนย้าย
- 2. ไอคอน 💙 แสดงตำแหน่งของ Chart ที่กำลังถูกวางในตำแหน่งใหม่
- 3. ปล่อยเม้าส์ไปยังตำแหน่งที่ต้องการ

## ้งอแตกต่างระหว่าง Chart Layout และ Indicator Template

|            | Layout | Template |
|------------|--------|----------|
| Symbol     | •      |          |
| Indicators | •      | •        |

| Trend Lines | • |  |
|-------------|---|--|
| Time Frame  | • |  |

## Chart Layouts

ประกอบด้วยเมนูย่อย 2 เมนู ดังนี้

- 1. **Save Layout** ใช้เมื่อต้องการบันทึก Symbol, Indicators, Trend Lines และ Time Frame ของกราฟที่ใช้งานอยู่ โดย สามารถบันทึกได้สูงสุด 10 Layouts
- 2. Load Layout ใช้สำหรับโหลด Chart Layout ที่ได้ทำการบันทึกเอาไว้

#### การ Save Layout

บันทึกรายการต่างๆ ในกราฟ (Symbol, Indicators, Trend Lines, Time Frame) โดยมีขั้นตอน ดังนี้

- 1. หลังจากเพิ่มเทคนิควิเคราะห์ และ/หรือวาดเส้นแนวโน้มที่ต้องการเรียบร้อยแล้ว
- 2. แตะไอคอน 🖾 Chart Layouts แล้วเลือก 🐽 Save Layout
- พิมพ์ชื่อที่ต้องการ แล้วแตะที่ Save
   หากต้องการ Save ทับในชื่อเดิม ให้แตะที่ชื่อ Layout ที่ต้องการ Save ทับ แล้วแตะที่ Save

#### nns Load Layout

- 1. แตะไอคอน 🕅 Chart Layouts แล้วเลือก 스 Load Layout
- 2. แตะเลือก Chart Layout ที่ต้องการ

#### การเปลี่ยนชื่อ Chart Layout

- 1. แตะไอคอน 🕅 Chart Layouts แล้วเลือก 스 Load Layout
- แตะที่ไอคอน 🛛 ด้านหลัง Layout ที่ต้องการเปลี่ยนชื่อ
- แตะที่ 🛛 Rename แล้วพิมพ์ชื่อใหม่ที่ต้องการ แล้วแตะที่ Done

#### การลบ Chart Layout

- 1. แตะไอคอน 🖾 Chart Layouts แล้วเลือก 스 Load Layout
- 2. แตะที่ไอคอน 🛛 ด้านหลัง Layout ที่ต้องการลบ
- 3. แตะที่ 🛛 Delete

## Indicator Templates

#### ประกอบด้วยเมนูย่อย 2 เมนู ดังนี้

- 1. **Save Template** ใช้เมื่อต้องการบันทึกรายการ Indicators ของกราฟที่ใช้งานอยู่ โดยสามารถบันทึกได้สูงสุด10 Templates
- 2. Load Template ใช้สำหรับโหลด Chart Template ที่ได้ทำการบันทึกเอาไว้

#### ∩∩s Save Template

บันทึกรายการ Indicators ของกราฟที่ใช้งานอยู่ โดยมีขั้นตอน ดังนี้

- 1. หลังจากเพิ่มเทคนิควิเคราะห์ที่ต้องการเรียบร้อยแล้ว
- 2. แตะไอคอน 🚾 Indicator Templates แล้วเลือก 🐽 Save Template

#### 3. พิมพ์ชื่อที่ต้องการ แล้วแตะที่ Save

- เลือก 🛛 Set as startup template หากต้องการใช้ Template นี้ทุกครั้งที่เปิดกราฟ
- หากต้องการ Save ทับในชื่อเดิม ให้แตะที่ชื่อ Template ที่ต้องการ Save ทับ แล้วแตะที่ Save

#### nns Load Template

- 1. แตะไอคอน 🚾 Indicator Template แล้วเลือก 🕰 Load Template
- 2. แตะเลือก Indicator Template ที่ต้องการ

#### การเปลี่ยนชื่อ Indicator Template

- 1. แตะไอคอน 🚾 Indicator Template แล้วเลือก 🕰 Load Template
- 2. แตะที่ไอคอน 🛽 ด้านหลัง Template ที่ต้องการเปลี่ยนชื่อ
- แตะที่ 🛛 Rename แล้วพิมพ์ชื่อใหม่ที่ต้องการ แล้วแตะที่ Done

#### **MSAU Indicator Template**

- 1. แตะไอคอน 🚾 Indicator Template แล้วเลือก 🕰 Load Template
- 2. แตะที่ไอคอน 🛛 ด้านหลัง Template ที่ต้องการลบ
- 3. แตะที่ 🛛 Delete

#### การเปลี่ยน Startup Template

- 1. แตะไอคอน 🚾 Indicator Template แล้วเลือก 🕰 Load Template
- 2. แตะที่ไอคอน 🛙 ด้านหลัง Template ที่ต้องการใช้เป็น Startup Template
- แตะที่ P Set as Startup
- 4. หาก Template นั้น ถูกใช้เป็น Startup จะมีไอคอนรูป 🛽 ด้านหลัง และในเมนูจะเปลี่ยนเป็นคำว่า **Unset Startup**

## การเพิ่มเทคนิควิเคราะห์

- 1. แตะไอคอน 🚧 Add Indicators จะปรากฎหน้าต่างแสดงรายชื่อเทคนิควิเคราะห์ขึ้นมาบนหน้าจอ
- 2. เลื่อนนิ้วขึ้นหรือลง เพื่อดูรายชื่อ Indicator ทั้งหมด
- 3. แตะที่เทคนิควิเคราะห์ที่ต้องการ เช่น Ichimoku Kinko Hyo

## การเพิ่มสัญญาณเทคนิควิเคราะห์ (สัญญาณซื้อ/งาย)

- 1. แตะบนพื้นที่ของกราฟราคาให้ปรากฎกรอบสีส้มล้อมรอบ เพื่อให้กรอบกราฟนั้นแอคทีฟ (Active)
- 2. แตะไอคอน 🔻 Expert Advisor
- 3. เลือกสัญญาณเทคนิควิเคราะห์ที่ต้องการ

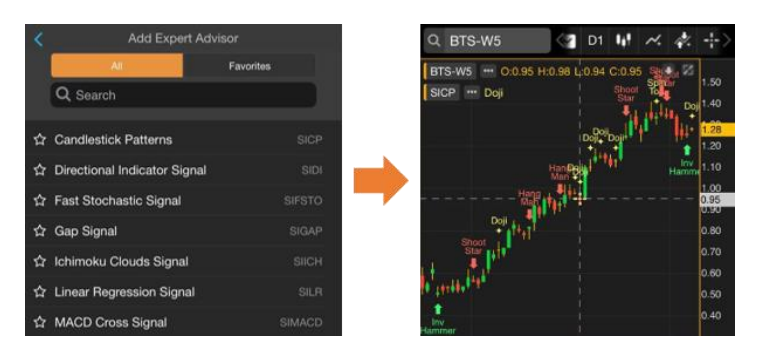

## การเพิ่มเทคนิควิเคราะห์ซ้อนทับบนเทคนิควิเคราะห์

หากต้องการเพิ่มเทคนิควิเคราะห์ซ้อนทับไปบนเทคนิควิเคราะห์ที่มีอยู่บนหน้าต่างย่อย มีขั้นตอน ดังนี้ ตัวอย่างเช่น ต้องการเพิ่ม Moving Average บน Volume

- 1. แตะยังหน้าต่างย่อยของ Volume เพื่อเลือกเป็นแอคทีฟวินโดว์ จะมีกรอบสีส้มล้อมรอบ
- 2. แตะไอคอน 🚧 Add Indicators แล้วเลือก Indicator ที่ต้องการพลอตบน Volume เช่น Moving Average

## การแก้ไขพารามิเตอร์ของเทคนิควิเคราะห์

หลังจากเพิ่มเทคนิควิเคราะห์เข้าไปแล้ว สามารถปรับเปลี่ยนค่าพารามิเตอร์ต่างๆ ได้โดยมีวิธีการ ดังนี้

- 1. แตะที่ปุ่มชื่อของเทคนิควิเคราะห์ที่ต้องการ ADXDI (14) เช่น ADXDI
- 2. จะปรากฎหน้าต่าง Properties ของเทคนิควิเคราะห์ที่เลือกไว้ขึ้นมาบนหน้าจอ
- 3. เปลี่ยนค่าพารามิเตอร์ตามต้องการ

| ADX/DI     |            |  |  |  |
|------------|------------|--|--|--|
| Parameters |            |  |  |  |
| Avg. Type  | Modified 👻 |  |  |  |
| Period     | 14         |  |  |  |
|            |            |  |  |  |

4. แตะปุ่ม Update

#### การลบเทคนิควิเคราะห์

- สำหรับเทคนิควิเคราะห์ที่อยู่ในหน้าต่างเดียวกับกราฟราคา ให้แตะไอคอน
   ข้างชื่อเทคนิควิเคราะห์ที่ต้องการลบ
- สำหรับเทคนิควิเคราะห์ที่อยู่ในหน้าต่างย่อย ให้แตะที่ไอคอน 🔀 เพื่อลบ หน้าต่างนั้นๆ

# การปรับขนาดหน<sup>้</sup>าต่างย่อย

- 1. แตะที่เส้นแบ่งหน้าต่างย่อยค้างไว้
- 2. จะมีไอคอน 🖤 ปรากฏบนหน้าจอ
- 3. ลากนิ้วขึ้นหรือลงเพื่อปรับขนาดตามที่ต้องการ
- 4. เมื่อได้ขนาดตามที่ต้องการแล้ว ให้ยกนิ้วขึ้น

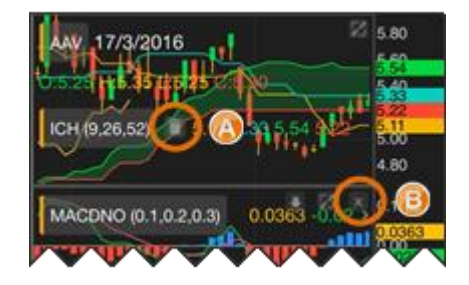

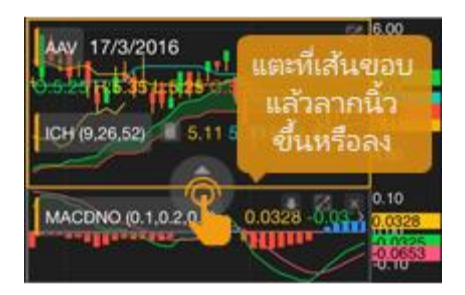

# แถบเครื่องมืององหน้าต่างย่อย

| ไอคอน    | รายละเอียด                    |
|----------|-------------------------------|
|          | เลื่อนหน้าต่างย่อยลงมา        |
| <b>•</b> | เลื่อนหน้าต่างย่อยขึ้นไป      |
|          | ขยายหน้าต่างย่อยให้เต็มหน้าจอ |
| X        | ออกจากโหมดเต็มหน้าจอ          |
| ×        | ปิดหน้าต่างย่อย               |

## รูปแบบเคอร์เซอร์

| ไอคอน | รายละเอียด                                                |
|-------|-----------------------------------------------------------|
|       | No Cursor ไม่มีเคอร์เซอร์                                 |
|       | Cross Hair เคอร์เซอร์แบบที่มีทั้งเส้นแนวตั้งและเส้นแนวนอน |
|       | Vertical เคอร์เซอร์แบบเส้นแนวตั้ง                         |
| —     | Horizontal เคอร์เซอร์แบบเส้นแนวนอน                        |

# การปรับสเกลเวลาจากปุ่มไอคอน

| ไอคอน | รายละเอียด          |   | ไอคอน | รายละเอียด             |
|-------|---------------------|---|-------|------------------------|
| 0     | เลื่อนกราฟไปทางซ้าย |   | 0     | ขยายแกนเวลา            |
| 0     | บีบแกนเวลา          |   | Ø     | เลื่อนกราฟไปทางขวา     |
| C     | รีเซ็ทสเกล          | _ | 0     | เลื่อนไปดูข้อมูลล่าสุด |

# การเพิ่มเทคนิควิเคราะห์เข้าไปใน Favorites

เข้าถึงเทคนิควิเคราะห์ที่ใช้บ่อยๆ ด้วยการจัดเก็บเข้าไปใน Favorites

- 1. แตะที่ไอคอน 🛱 หน้า Indicator ที่ต้องการเพิ่มเข้าไปใน Favorites
- 2. ไอคอนจะเปลี่ยนเป็นสีส้ม 🚖 และ Indicator ที่เลือกไว้จะอยู่ในแถบ Favorites

#### การลบเทคนิควิเคราะห์ออกจาก Favorites

- 1. แตะที่ไอคอน 🚖 หน้า Indicator ที่ต้องการลบออกจาก Favorites
- 2. ไอคอนจะเปลี่ยนเป็นสีเทา 🟠

## รูปแบบเส้นแนวโน้ม

แตะที่ไอคอน 🥒 **Trend Lines** จะปรากฎหน้าต่าง Drawing Tools สำหรับเลือกรูปแบบของเส้นแนวโน้ม

# การวาดเส้นแนวโน้มแบบอิสระ

1. แตะหีไอคอน 🥒 แล้วเลือก 🖊 Trend Line

- 2. แตะที่จุดเริ่มต้นของเส้นแนวโน้มค้างไว้
- ลากนิ้วไปยังจุดสิ้นสุดของเส้นแนวโน้ม แล้วยกนิ้วขึ้น

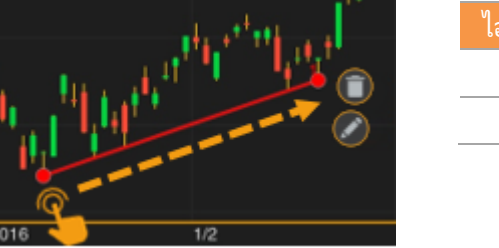

- ไอคอน รายละเอียด
   ๗ั ลบเส้นแนวโน้ม
   ๗๊ เปิดหน้า Edit Line เพื่อปรับสี ความหนา ยืด/หดเส้นแนวโน้ม
- 4. แตะที่ไอคอน 🥕 บนแถบเครื่องมือ หากต้องการออกจากโหมดของวาดเส้นแนวโน้ม

# การวาดเส้นแนวโน้มแบบ Horizontal Line

- 1. แตะที่ไอคอน 🖉 แล้วเลือก Horizontal Line
- 2. แตะยังจุดที่ต้องการวาดเส้นแนวโน้มแบบแนวนอน แล้วยกนิ้วขึ้น
- 3. เส้นแนวโน้มจะถูกวาดขึ้นมา
- 4. แตะที่ไอคอน 🥕 บนแถบเครื่องมือ หากต้องการออกจากโหมดของวาดเส้นแนวโน้ม

# การวาดเส้นแนวโน้มแบบ Channel Lines

- 1. แตะที่ไอคอน 🥓 แล้วเลือก Channel Lines
- 2. ลากเส้นแนวโน้มเส้นแรก แล้วยกนิ้วขึ้น (ดูการวาดเส้นแนวโน้มแบบอิสระ)
- 3. แตะนิ้วยังจุดที่ต้องการให้เป็นเส้นคู่ขนาน แล้วยกนิ้วขึ้น
- แตะที่ไอคอน 
   บนแถบเครื่องมือ หากต้องการออกจากโหมดของวาด
   เส้นแนวโน้ม

# การวาดเส้นแนวโน้มแบบ Speed Lines

- 1. แตะที่ไอคอน 🥒 แล้วเลือก Speed Lines
- แตะที่จุดเริ่มต้น (จุด A) ค้างไว้
- ลากนิ้วไปยังจุดสิ้นสุด (จุด B) แล้วยกนิ้วขึ้น
- 4. แตะที่ไอคอน 🥕 บนแถบเครื่องมือ หากต้องการออกจากโหมดของวาดเส้นแนวโน้ม

# การวาดเส้นแนวโน้มแบบ Andrews' Pitchfork

- 1. แตะที่ไอคอน 🥒 แล้วเลือก 🖗 Andrews' Pitchfork
- แตะที่จุดเริ่มต้น (จุด A) ค้างไว้
- ลากนิ้วไปยังจุดสิ้นสุด (จุด B) แล้วยกนิ้วขึ้น
- 4. แตะนิ้วที่จุด C แล้วยกนิ้วขึ้น
- แตะที่ไอคอน 
   บนแถบเครื่องมือ หากต้องการออกจากโหมดของวาดเส้นแนว
   โน้ม

## การวาดเส้นแนวโน้มแบบ Andrews' Pitchfork (Fibo Level)

1. แตะที่ไอคอน 🥒 แล้วเลือก ¼ Andrews' Pitchfork

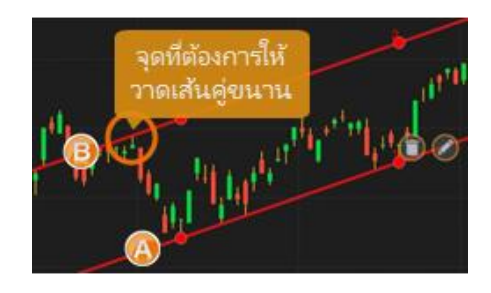

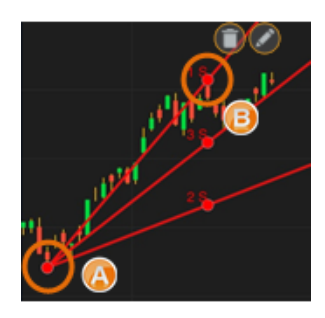

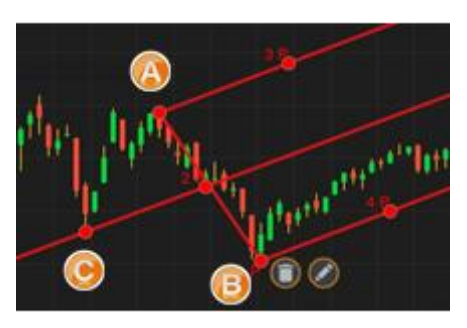

- 2. แตะที่จุดเริ่มต้น (จุด A) ค้างไว้
- 3. ลากนิ้วไปยังจุดสิ้นสุด (จุด B) แล้วยกนิ้วขึ้น
- 4. แตะนิ้วที่จุด C แล้วยกนิ้วขึ้น
- 5. แตะที่ไอคอน 🥕 บนแถบเครื่องมือ หากต้องการออกจากโหมด

ของวาดเส้นแนวโน้ม

(ฟีเจอร์นี้ใช้งานได้สำหรับ Package เสริม Power , Aura , Plus และ Pro เท่านั้น)

## การวาดเส้นแนวโน้มแบบ Fibonacci Retracements

Fibonacci Retracements คือ การหาจุดแนวรับและแนวต้านเส้นขนานแบบ แนวนอน เพื่อหาราคาเป้าหมาย โดยใช้ตัวเลข Fibonacci number เป็นเป้าหมายใน แต่ละระดับ

- 1. แตะที่ไอคอน 🧪 แล้วเลือก 🗏 Fibonacci
- 2. กำหนดจุดสูงสุด (จุด A) และจุดต่ำสุด (จุด B) ของช่วงราคา
- แตะที่จุดสูงสุด (จุด A) แล้วลากนิ้วไปยังจุดต่ำสุด (จุด B)
- แตะที่ไอคอน 🥕 บนแถบเครื่องมือ หากต้องการออกจากโหมดของวาดเส้นแนว โน้ม

# การวาดเส้นแนวโน้มแบบ Auto Fibonacci Retracements

**Auto Fibonacci Retracements** คือ การลากเส้น Fibonacci Retracements แบบอัติโนมัติ โดยคำนวณจากราคาสูงสุดและราคาต่ำสุด ของ Symbol ที่ดูอยู่

- 1. คลิกไอคอน 🥒 แล้วเลือก 🧮 Auto Fibonacci Retracements
- 2. หากเปลี่ยน Symbol จะวาดเส้นใหม่ให้อัติโนมัติ
- หากเปลี่ยน Time Frame และช่วงเวลาในการดูกราฟ จะวาดเส้นใหม่ให้อัติโนมัติ

(ฟีเจอร์นี้ใช้งานได้สำหรับ Package เสริม Power , Aura และ Pro เท่านั้น)

## การวาดเส้นแนวโน้มแบบ Fibonacci Channel

Fibonacci Channel คือ การหาจุดแนวรับและแนวต้านเส้นขนานแบบ แนวเฉียง เพื่อหาราคาเป้าหมาย โดยใช้ตัวเลข Fibonacci number เป็นเป้าหมายในแต่ละระดับ

- 1. แตะที่ไอคอน 🧪 แล้วเลือก 🗮 Fibonacci Channel
- 2. กำหนดจุดต่ำสุด 2 จุด (จุด A,B) และจุดสูงสุด (จุด C) ของช่วงราคา
- 3. แตะที่จุด A ค้างไว้ ลากนิ้วไปยังจุด B และแตะที่จุด C แล้วปล่อยนิ้ว
- แตะหีไอคอน 
   บนแถบเครื่องมือ หากต้องการออกจากโหมดของวาดเส้น แนวโน้ม

(ฟีเจอร์นี้ใช้งานได้สำหรับ Package เสริม Power , Aura , Plus และ Pro เท่านั้น)

# การปรับแต่งเส้นแนวโน้ม

สามารถเปลี่ยนสี ความหนา ขยายหรือหดจุดเริ่มต้น/จุดสิ้นสุดของเส้นแนวโน้มที่วาดเสร็จแล้วได้ โดยมีขั้นตอน ดังนี้

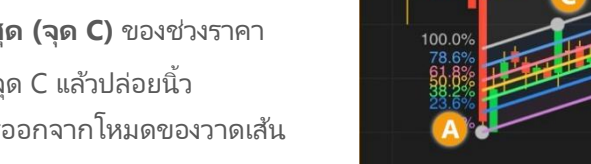

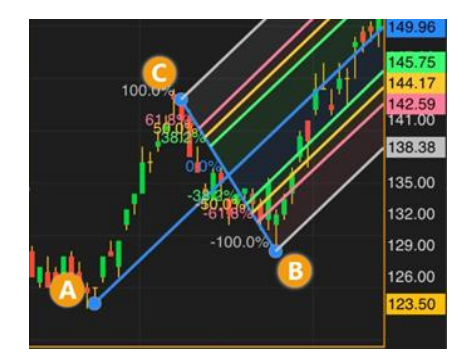

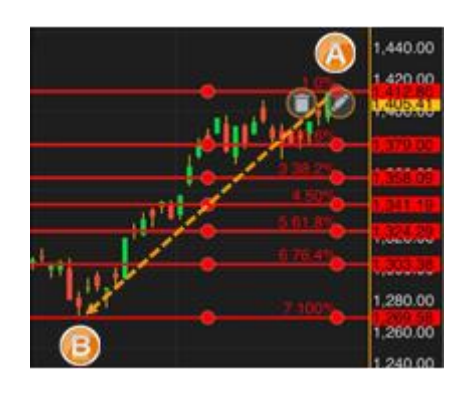

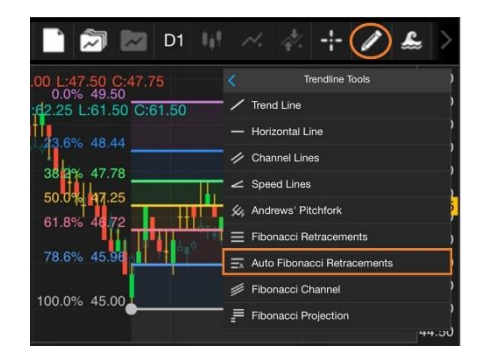

···· 0:13.80 H:14.00-

REND

13.00

1. หลังจากวาดเส้นแนวโน้มเสร็จแล้ว ให้แตะที่ไอคอน 🥔 Edit Line

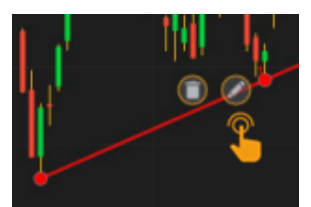

- 2. จะปรากฎหน้าต่าง **Trend Line** ขึ้นมาบนหน้าจอ
- 3. ทำการเปลี่ยนแปลงตามต้องการ
- 4. แตะปุ่ม Submit

# การเปลี่ยนจุดเริ่มต้น/จุดสิ้นสุดเส้นแนวโน้ม

สามารถเปลี่ยนจุดเริ่มต้น/จุดสิ้นสุดของเส้นแนวโน้มที่วาดเสร็จแล้วได้ โดยมีขั้นตอน ดังนี้

- แตะไอคอน 🎤 เพื่อเข้าสู่ Edit Mode ไอคอนจะเปลี่ยนเป็นสีส้ม 🥕
- 2. แตะที่เส้นแนวโน้มที่ต้องการเปลี่ยนแปลง จะมีจุดวงกลมบนเส้นแนวโน้มที่เลือกไว้
- 3. ตำแหน่งที่เปลี่ยนแปลงได้จะมีจุดวงกลมแสดงอยู่
- 4. แตะยังจุดวงกลมค้างไว้ แล้วลากไปยังตำแหน่งที่ต้องการ แล้วยกนิ้วขึ้น
- 5. แตะที่ไอคอน 🥕 บนแถบเครื่องมือ หากต้องการออกจากโหมดของวาดเส้นแนวโน้ม

#### ตัวอย่าง: Channel Lines

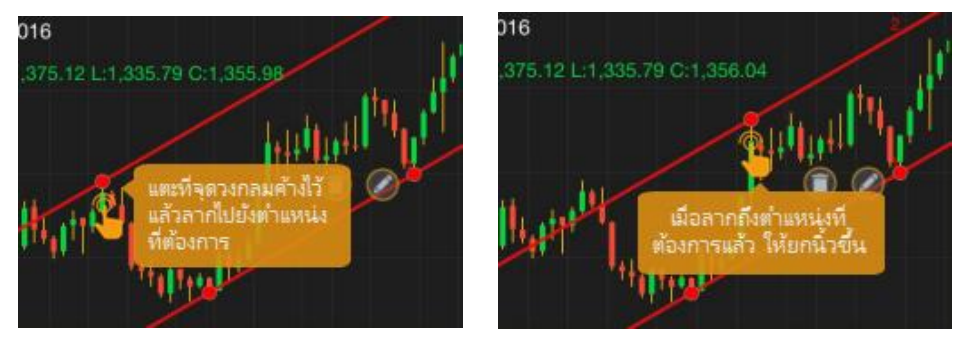

#### ตัวอย่าง: Fibonacci Retracements

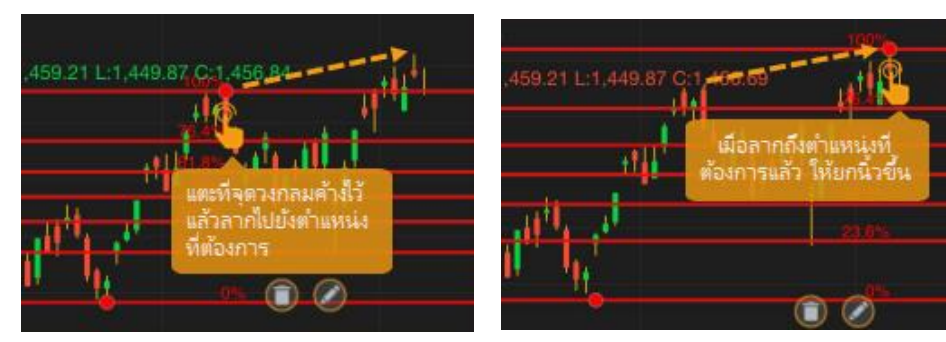

# การย<sup>้</sup>ายเส้นแนวโน้ม

- 1. แตะไอคอน 🥕 เพื่อเข้าสู่ Edit Mode ไอคอนจะเปลี่ยนเป็นสีส้ม 🥕
- 2. แตะที่เส้นแนวโน้มที่ต้องการย้าย บริเวณใดก็ได้ ยกเว้นจุดวงกลม
- 3. ลากไปยังตำแหน่งที่ต้องการ แล้วยกนิ้วขึ้น
- 4. แตะที่ไอคอน 🥕 บนแถบเครื่องมือ หากต้องการออกจากโหมดของวาดเส้นแนวโน้ม

# การบันทึกเส้นแนวโน้มเป็นค่าเริ่มต้น

- 1. คลิกไอคอน 🥒 และกำหนดค่าที่ต้องการบันทึกเป็นค่าเริ่มต้น
- 2. กดปุ่ม Save as Default
- 3. หากต้องการล้างการตั้งค่า คลิก Reset

(ฟีเจอร์นี้ใช้งานได้สำหรับ Package เสริม Power , Aura , Plus และ Pro เท่านั้น)

# การลบเส้นแนวโน้ม

- 1. แตะไอคอน 🥓 เพื่อเข้าสู่ Edit Mode ไอคอนจะเปลี่ยนเป็นสีส้ม 🥕
- 2. แตะที่เส้นแนวโน้มที่ต้องการลบ จะมีจุดวงกลมบนเส้นแนวโน้มที่เลือกไว้
- 3. แตะไอคอน 🛈
- 4. เส้นแนวโน้มที่เลือกไว้จะถูกลบทิ้งไป

# การลบเส้นแนวโน้มทั้งหมด

- 1. แตะไอคอน 🥓 เพื่อเข้าสู่ Edit Mode ไอคอนจะเปลี่ยนเป็นสีส้ม 🥕
- 2. แตะไอคอน 🔲 ข้างคำว่า TREND
- 3. เส้นแนวโน้มทั้งหมดจะถูกลบทิ้งไป

## Multi-Chart Layout

เมนูสำหรับดู Chart ได้หลายหน้าต่างใน 1 หน้าจอ

- 1. คลิกไอคอน 🔲 Multi-Chart Layout
- 2. เลือกรูปแบบที่ต้องการจากเมนู

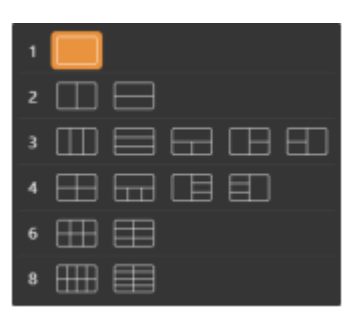

1. เมื่อเลือกแบบที่แสดง Chart หลายหน้าต่าง โปรแกรมจะ Copy Symbol อันแรกไปไว้ในหน้าต่างที่เหลือโดยอัตโนมัติ

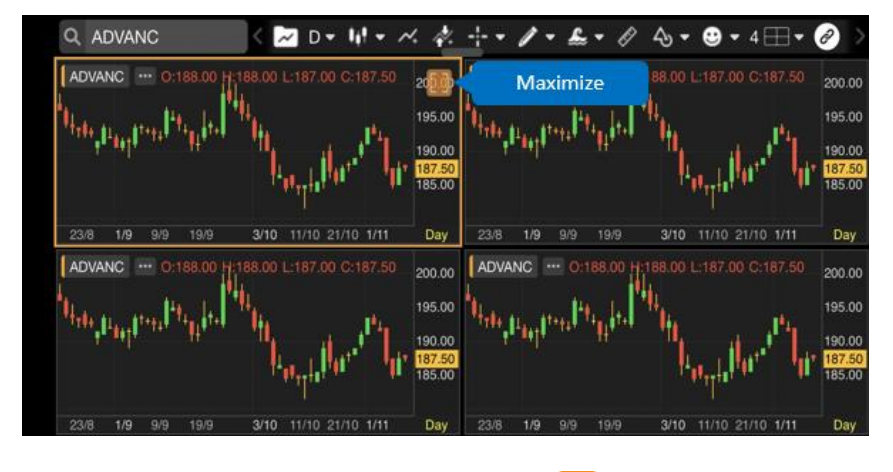

2. หน้าต่างที่ Active จะมีกรอบสีส้มและมีไอคอน 🖶 อยู่ตรงมุมขวาบน เพื่อไว้สำหรับ Maximize หน้าต่าง Chart

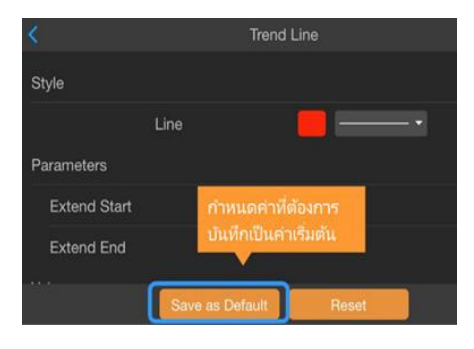

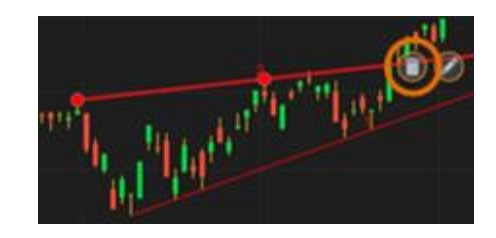

 การเปลี่ยน Symbol ของแต่ละ Chart ให้คลิกเลือกหน้าต่างที่ต้องการ พิมพ์ Symbol และกดปุ่ม Enter หรือเลือก Symbol จากเมนู Drop Down

## แถบเครื่องมือ Chart Linking

- 1. คลิกไอคอน 🤗 เพื่อเข้าโหมด Chart Linking (ถ้าดู Chart หน้าต่างเดียว ไอคอน Chart Linking จะไม่ทำงาน)
- 2. เมือเข้าโหมด Chart Linking แล้ว แถบเครื่องมือจะเปลี่ยนแถบเครื่องมือดังภาพ

| S <b>▼</b> I <b>▼</b> |                               | Cancel OK                                        |
|-----------------------|-------------------------------|--------------------------------------------------|
| ຽປແບບ                 |                               | รายละเอียด                                       |
| S Van Symbol Link     | เมนูดรอปดาวน์ Symbol Linkir   | ng                                               |
| Green Symbol Link     | S Cyan Symbol Link            | ทุก Chart ที่มีไอคอนนี้ จะใช้ Symbol เดียวกัน    |
|                       | S Green Symbol Link           | ทุก Chart ที่มีโอคอนนี้ จะใช้ Symbol เดียวกัน    |
| S Orange Symbol Link  | S Orange Symbol Link          | ทุก Chart หมโอคอนนี้ จะใช้ Symbol เดียวกัน       |
| Pink Symbol Link      | S Pink Symbol Link            | ทุก Chart หมโอคอนน์ จะเช Symbol เดียวกน          |
|                       | S Off Symbol Link             | ເມ່ທຳ Symbol Linking                             |
| 1 ·                   | เมนูดรอปดาวน์ Interval Linkin | g                                                |
| Cyan Interval Link    | I Cyan Interval Link          | ทุก Chart ที่มีไอคอนนี้ จะใช้ Timeframe เดียวกัน |
| Green Interval Link   | I Green Interval Link         | ทุก Chart ที่มีไอคอนนี้ จะใช้ Timeframe เดียวกัน |
|                       | I Orange Interval Link        | ทุก Chart ที่มีไอคอนนี้ จะใช้ Timeframe เดียวกัน |
| Urange Interval Link  | I Pink Interval Link          | ทุก Chart ที่มีไอคอนนี้ จะใช้ Timeframe เดียวกัน |
| 🚺 Pink Interval Link  | I Off Interval Link           | ไม่ทำ Interval Linking                           |
| Off Interval Link     |                               |                                                  |
|                       | Net Cause as and Street as a  | ะวอกวากโหมด Chart Linking                        |
| Cancel                | เม Save การเบลยนแบลงและ       |                                                  |
| Cancel<br>DK          | ม Save การเปลี่ยนแปลง และออ   | อกจากโหมด Chart Linking                          |

## การเพิ่ม Symbol Linking

1. คลิกไอคอน 🦳 Multi-Chart Layout และเลือกจำนวนที่ต้องการ

2. คลิกไอคอน 🔗 Chart Linking แถบเมนูจะเปลี่ยนเป็นแถบเครื่องมือ Chart Linking

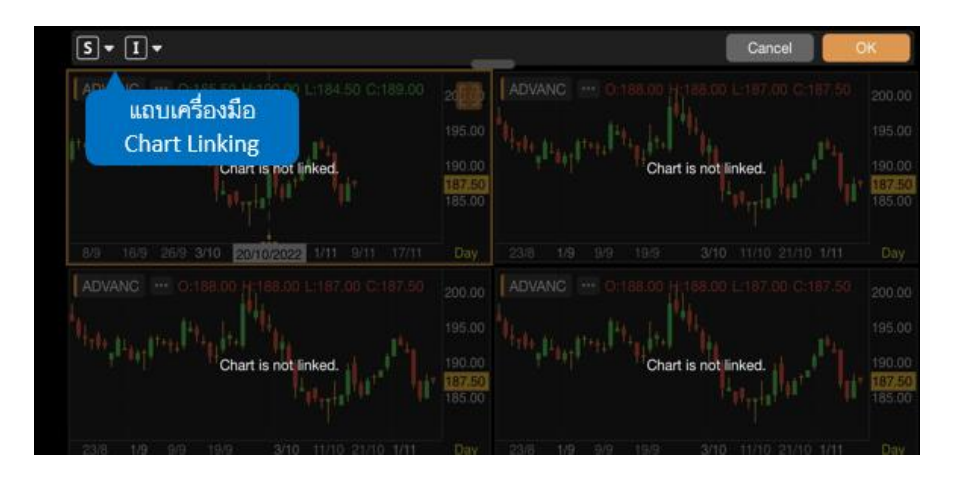

คลิกไอคอน Symbol Linking เลือกรูปแบบสีการ Link จาก Drop Down Menu
 คลิกเลือก Chart Window ที่ต้องการ link ข้อมูลเข้าด้วยกัน

| <b>S</b> ▼ <b>I</b> ▼        |                       | _                                | _   |  |           | Cancel | OH |                                                             |
|------------------------------|-----------------------|----------------------------------|-----|--|-----------|--------|----|-------------------------------------------------------------|
|                              | 5.00 C:35.25          | 37.00<br>36.00<br>35.25<br>34.00 | PTT |  |           |        |    | 42.00<br>40.00<br>38.00<br>36.00<br>35.25<br>34.00<br>32.00 |
| 22/8 1/9 9/9 19/9            | 3/10 11/10 21/10 1/11 | Day                              |     |  |           |        |    |                                                             |
|                              |                       |                                  |     |  |           |        |    |                                                             |
|                              |                       |                                  |     |  |           |        |    |                                                             |
| The stand trees The state of |                       |                                  |     |  | a state   |        |    |                                                             |
|                              | 5                     | 190.00                           |     |  | S TH      |        |    | 204.17                                                      |
|                              | Trater and            | 185.00                           |     |  |           |        |    | 187.50                                                      |
|                              |                       |                                  |     |  |           |        |    |                                                             |
|                              |                       |                                  |     |  | 30/5/2022 |        |    |                                                             |

5. หลังจากทำ Chart Linking เรียบร้อยแล้ว คลิกปุ่ม OK เพื่อออกจากโหมด Chart Linking

#### การลบ Symbol Linking

1. เข้าโหมด Chart Linking จากนั้นคลิกไอคอน <mark>S</mark>ที่อยู่ใน Chart Window จะมี Pop-up ดังภาพ

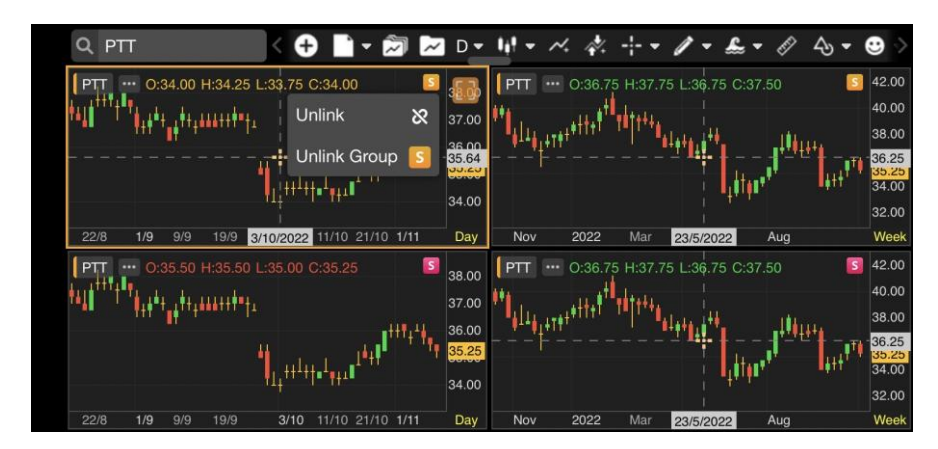

คลิกไอคอน Unlink เพื่อ Unlink Chart Window ที่เลือก
 คลิกไอคอน Unlink Group 
 เพื่อ Unlink หั้งหมดทุก Window

#### การเพิ่ม Interval Linking

รูปแบบการทำงานจะเหมือนกับ <mark>การเพิ่ม Symbol Linking</mark> แต่ให้เลือกกลุ่มสีจากเมนู Drop Down

#### การลบ Interval Linking

รูปแบบการทำงานจะเหมือนกับ การลบ Symbol Linking แต่ให้คลิกไอคอน 💶 💶 💶

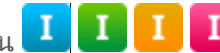

#### nns Save Chart Layout

Chart Layout จะ Save จำนวนหน้าต่าง Chart และการทำ Symbol Linking / Interval Linking ให้ด้วย

#### การเปลี่ยนสเกลราคา

คลิกไอคอน Linear แล้วเลือกรูปแบบสเกลราคาที่ต้องการในเมนู

| ູຮູປແບບ | รายละเอียด                                                   |
|---------|--------------------------------------------------------------|
|         | สเกลราคาแบบลิเนียร์ ความห่างของช่วงราคาจะเท่ากัน (หรือคิดแบบ |
| Linear  | Change)                                                      |
|         | เช่น 300, 400, 500 จะห่างกันเท่ากับช่วงละ 100 บาท            |
|         | สเกลราคาแบบล็อก คิดความห่างของช่วงราคาแบบ %Chg               |
| Log     | เช่น ราคาหุ้นวิ่งจาก 300 บาท ไป 400 บาท คิดเป็น 33%          |
|         | ในขณะที่จาก 400 บาท ไป 500 บาท คิดเป็น 25%                   |
| 0/      | สเกลราคาแบบ % จะคำนวณ %Chg ของราคาในแต่ละแห่งโดยเปรียบเทียบ  |
| 70      | กับวันฐานซึ่งเป็นวันซ้ายสุดของแท่งกราฟบนหน้าจอเสมอ           |

## การตั้งค่า Chart Settings

ปรับการตั้งค่าข้อมูลและรูปแบบของ Chart ตามต้องการในเมนู

| เมนู                                 | รายละเอียด                                                     |
|--------------------------------------|----------------------------------------------------------------|
| Text Size                            | ปรับขนาดตัวอักษรสำหรับกราฟ                                     |
| Display Grid Lines                   | แสดง/ซ่อน เส้น Grid Line                                       |
| Symbol Watermark                     | แสดง/ซ่อน ลายน้ำ ชื่อบริษัทจดทะเบียน                           |
| Include Data Outside<br>Market Hours | แสดง/ซ่อน ราคา Settlement ในกราฟ<br>รายนาทีเฉพาะ TFEX เท่านั้น |
| Keep Non-Primary Symbol              | ปิดการเปรียบเทียบกราฟบนฟังก์ชันอื่น                            |
| Extra Bars                           | เว้นระยะแท่งเทียน จากสเกลราคา                                  |
| Reset to Default Chart Settings      | รีเซ็ตเป็นค่าเริ่มต้น                                          |

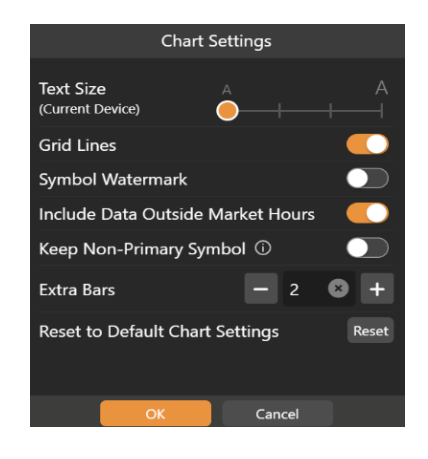

# Fund Flow

ข้อมูลสรุปข้อมูลการซื้อแยกตามกลุ่มนักลงทุนใน SET / TFEX ได้ทั้งแบบ Daily / MTD / YTD

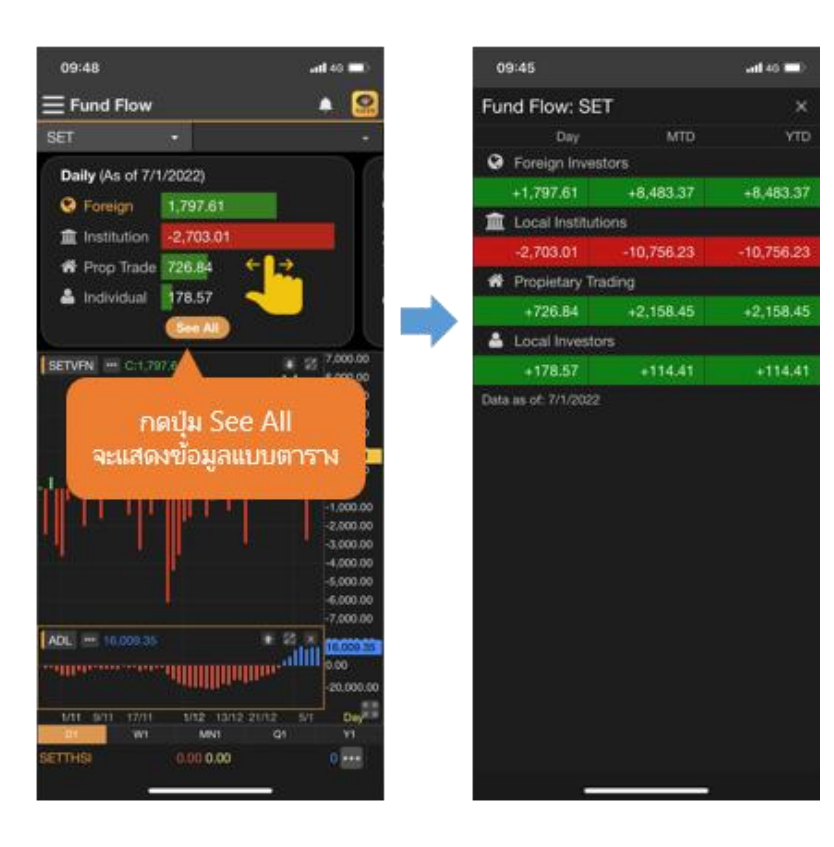

# NVDR

ข้อมูล NVDR Ranking 50 อันดับ ตามค่า Net Value / Net Volume และเลือกช่วงเวลาที่ต้องการดูได้

| 13:17                     | •11 4G 💷                  |
|---------------------------|---------------------------|
|                           | 🔺 🧟                       |
| Top Net Buy               | Top Net Sell              |
| Sort by Value -           | 🛗 1D 🔹                    |
| Symbol Ne                 | t Value (MB) Avg. Price   |
| PTTEP                     | 1,091.36 123.46           |
| BBL                       | 529.58 124.14             |
| ADVANC                    | 463.86 219.02             |
| GPSC                      | 394.09 84.58              |
| ттв                       | 181. <mark>93</mark> 1.44 |
| TISCO                     | 144.18 97.26              |
| PTT                       | 128.07 38.64              |
| KBANK                     | 125.80 142.30             |
| RCL                       | 117.04 51.32              |
| BCP                       | 113.10 26.62              |
| OR                        | 100.63 26.42              |
| PTG                       | 90.29 15.53               |
| MAKRO                     | 86.30 40.68               |
| ТОР                       | 84.93 52.14               |
| NUSA                      | 81.96 1.14                |
| CPN                       | 74.76 52.94               |
| STARK                     | 67.19 4.65                |
| ото                       | 52.65 13.00               |
| Period: 7/1/2022-7/1/2022 |                           |
| SET 1,657.83 +0.21        | 40,512.71M •••• ••        |

Chart จะ Load Indicator ที่ NVDR โดยอัตโนมัติ

- Sort by Value เพิ่ม Indicator "NVDR Value ('000 Baht)"
- Sort by Volume เพิ่ม Indicator "NVDR Volume ('000 Shares)"

| No. | Name                              | Command | Symbol |
|-----|-----------------------------------|---------|--------|
| 1   | NVDR Value ('000 Baht)            | .NN     | xx_NN  |
| 2   | NVDR Volume ('000 Shares)         | .NNV    | xx_NNV |
| 3   | Fund Flow: Foreign (SET)          | .SETF   | SETVFN |
| 4   | Fund Flow: Institution (SET)      | .SETI   | SETVIN |
| 5   | Fund Flow: Proprietary (SET)      | .SETP   | SETVPN |
| 6   | Fund Flow: Individual (SET)       | .SETC   | SETVCN |
| 7   | Fund Flow: Foreign (TFEX S50)     | .S50F   | S50CFN |
| 8   | Fund Flow: Institution (TFEX S50) | .\$501  | S50CIN |
| 9   | Fund Flow: Individual (TFEX S50)  | .S50C   | S50CCN |

# Financials

ข้อมูลงบการเงินแบบย่อและอัตราส่วนทางการเงิน (Financial Ratios) โดยสามารถดูข้อมูลทั้งในรูปแบบกราฟและตาราง

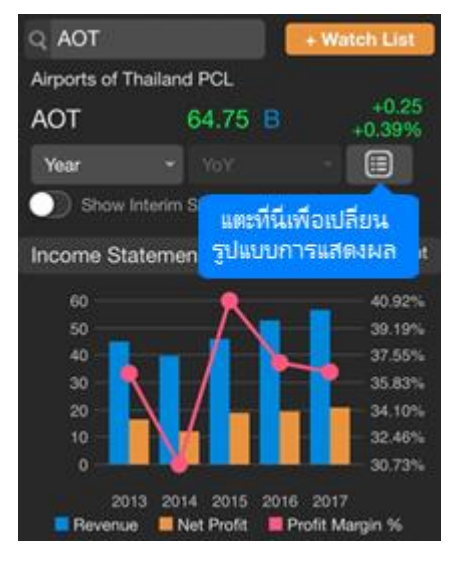

| ตัวเลือก               | รายละเอียด                                           |  |
|------------------------|------------------------------------------------------|--|
| Year                   | ข้อมูลงบการเงินรายปี                                 |  |
| Quarter                | ข้อมูลงบการเงินรายไตรมาส                             |  |
|                        | <ul> <li>YoY เปรียบเทียบกับปีก่อนหน้า</li> </ul>     |  |
|                        | <ul> <li>QoQ เปรียบเทียบกับใตรมาสก่อนหน้า</li> </ul> |  |
|                        | เปลี่ยนรูปแบบการแสดงข้อมูลเป็นแบบตาราง               |  |
| <b>Ш</b>               | เปลี่ยนรูปแบบการแสดงข้อมูลเป็นแบบกราฟ                |  |
| Show Interim Statement | แสดง/ซ่อนงบการเงินระหว่างกาล                         |  |

# Alerts

การตั้งเตือนผ่านระบบแจ้งเตือนของแอปพลิเคชัน (Push Notification) ในแถบด้านล่างของหน้าจอแบ่งออกเป็น 2 เมนู

|          | Symbols                                  |           | Add-ons                                  |
|----------|------------------------------------------|-----------|------------------------------------------|
| ตั้งเตือ | นโดยระบุ Symbol ที่ต้องการ               | ตั้งเตือ  | อนสรุปภาวะตลาด / ผลลัพธ์ Market Screener |
| \$       | Price Alert เงื่อนไขทางราคา              | $\otimes$ | Market Summary                           |
| 9        | Auto Price Alert เงื่อนไขทางราคาแบบ Auto | 9         | My DW: Expiring List                     |
| 1        | Technical Signal สัญญาณเทคนิควิเคราะห์   | Q         | Market Screener Alert Time               |
|          | Financial Report การเผยแพร่งบการเงิน     |           |                                          |
| •        | Dividend Payment ประกาศจ่ายเงินปันผล     |           |                                          |
|          | News / Research ข่าวหรือบทวิเคราะห์      |           |                                          |

# การตั้งเตือนแบบระบุ Symbol

#### การเพิ่มเงื่อนไขตั้งเตือนแบบระบุ Symbol

- 1. แตะที่ไอคอน Symbols ในแถบเมนูด้านล่าง
- 2. แตะปุ่ม 🕂 ที่มุมขวาบน จะปรากฎหน้าต่าง Alert Details ขึ้นมาบนหน้าจอ
- 3. พิมพ์ Symbol ที่ต้องการ
- 4. แตะเลือกว่าต้องการเปิด / ปิดรูปแบบการตั้งเตือนใด โดยแตะที่ไอคอน 🌕
- 5. แตะที่ไอคอน 🥸 จะบอกรายละเอียดเงื่อนไขตั้งเตือน
- 6. การตั้งเตือนเงื่อนใขทางด้านราคา (Price Alert) มีขั้นตอน ดังนี้

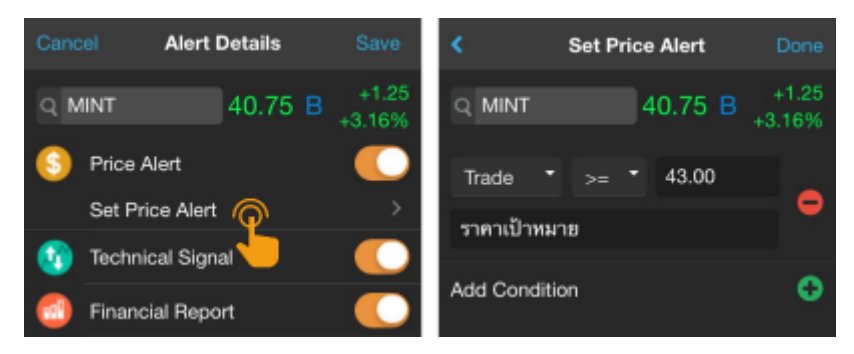

- 1) แตะที่ **Set Price Alert** เพื่อกำหนดราคา (ตั้งได้สูงสุง 5 เงื่อนไขราคา/Symbol)
- 2) แตะเลือกเงื่อนไขที่ต้องการ
- แตะที่ช่อง Value เพื่อเปลี่ยนแปลงค่าตัวเลขตามต้องการ
- 4) พิมพ์ข้อความที่ต้องการให้แสดงเวลาแจ้งเตือน (ใส่หรือไม่ใส่ก็ได้)
- 5) หากต้องการเพิ่มเงื่อนไข แตะไอคอน 🛽
- 6) เมื่อกำหนดเงื่อนราคาครบแล้ว แตะปุ่ม Done ที่มุมขวาบน
- 7. แตะปุ่ม Save ที่มุมขวาบน

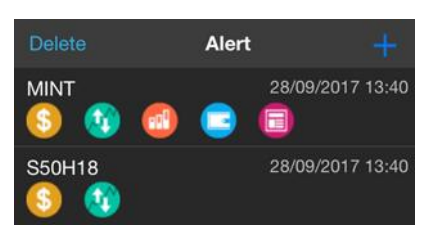

#### การแก้ไขเงื่อนไขตั้งเตือนแบบระบุ Symbol

- 1. แตะเลือกเงื่อนไขที่ต้องการแก้ไข จะปรากฎหน้าต่าง Alert Details ขึ้นมาบนหน้าจอ
- 2. เปลี่ยนแปลงเงื่อนไขตามต้องการ
- 3. แตะปุ่ม Save ที่มุมขวาบน

#### การลบเงื่อนไขตั้งเตือนแบบระบุ Symbol

- แตะปุ่ม Delete ที่มุมซ้ายบน จะปรากฎหน้าต่าง Delete Alert List ขึ้นมาบน หน้าจอ
- 2. แตะให้มีเครื่องหมาย 🗹 หน้าเงื่อนไขที่ต้องการลบ
- 3. แตะปุ่ม **Delete** ที่ด้านล่างของหน้าจอ จะปรากฎหน้าต่างป๊อปอัพขึ้นมา

## การตั้งเตือนสรุปภาวะตลาด

- 1. แตะที่ไอคอน Markets ในแถบเมนูด้านล่าง
- 2. แตะเลือกว่าต้องการเปิด / ปิดรูปแบบการตั้งเตือนใด โดยแตะที่ไอคอน 🌕

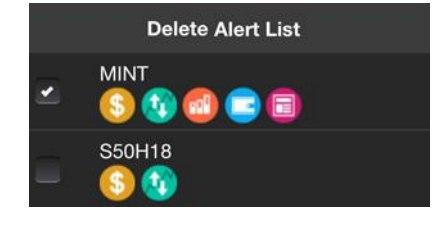

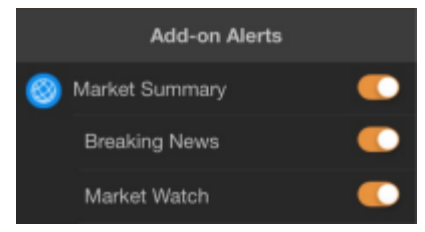

# การดูข้อมูลการแจ้งเตือน

- แตะไอคอน 📮 เพื่อเรียกดูข้อมูลการแจ้งเตือนที่ได้รับทั้งหมด โดยจะเก็บข้อมูลย้อนหลัง 7 วัน
- สามารถใช้ตัวกรอง 🔽 เพื่อกรองประเภทของการแจ้งเตือนที่ต้องการเรียกดูได้

# Notification

| Icon |
|------|
| icon |
| Icon |
|      |

# Market Screener

้ค้นหาหุ้นตามเงื่อนไขที่ต้องการ ไม่ว่าจะเป็นเงื่อนไขสำเร็จรูป หรือเงื่อนไขส่วนตัว ซึ่งมีเงื่อนไขให้เลือกหลากหลายรูปแบบไม่ว่า ้จะเป็นเงื่อนไขทางด้านราคา ข้อมูลพื้นฐาน หรือ เทคนิควิเคราะห์

ข้อมูลในฟังก์ชันนี้จะอัปเดตวันละ 7 ครั้ง ในเวลา 11:25 / 13:15 / 15:55 / 18:30 / 19:10 / 21:10 / 23:10 น.

#### Premium Screener

อัปเดตข้อมูลทุก 15 นาที และกำหนดจำนวน Bar ที่ เพิ่งเกิดสัญญาณ

1. เงื่อนไขหมวด Technical Analysis เพิ่ม การกำหนดจำนวน Bar ที่ เพิ่งเกิด สัญญาณได้โดยจะมีคำว่า "in last (bars)" เพิ่ม ขึ้นมา

2. เพิ่มความถี่ในการอัปเดตข้อมูล Technical Analysis ทุกๆ 15-20 นาที โดยจะต้องรอให้ Bar 15 นาทีจบ แห่งก่อน ความถึ เดิมอัปเดตข้อมูลตามเวลาทีกำหนดไว้โดยมี 7 รอบต่อวัน

(\*สำหรับผู้ใช้งาน Package เสริม Aura และ Pro เท่านั้น\*)

| Exchange       | SET,    | mai    | •              |  |
|----------------|---------|--------|----------------|--|
| EMA Cross U    | P       | DAY    | •              |  |
| Close 👻        | EMA10 - | 0      | 1              |  |
| MAV1           | MAV2    | %Above | in last (bars) |  |
| 🕂 Add Criteria |         |        |                |  |

# รายชื่อ Screener / ผลลัพธ์ของ Screener

ในหน้าจอนี้จะมีแถบด้านล่างสำหรับเลือก Screener ที่ต้องการ

| ไอคอน              | รายละเอียด                      |
|--------------------|---------------------------------|
| Predefined         | เงื่อนใขสำเร็จรูป               |
| (D)<br>My Screener | เงื่อนใขส่วนตัวที่สร้างเอง      |
| Favorites          | เงื่อนไขที่เพิ่มไว้ในรายการโปรด |
| Alerts             | เงื่อนไขที่ตั้งเตือน            |

ผลลัพธ์ของ Screener ที่เลือกไว้ จะแสดงในหน้าต่างนี้

## Predefined Screener

**Predefined Screener** เป็น Screener สำเร็จรูปที่เตรียมไว้ให้เลือกใช้ โดยสามารถปรับเปลี่ยนเงื่อนไข แล้วบันทึกเป็น Screener ส่วนตัวไว้ใน **My Screener** ได้

- 1. แตะยังไอคอน predefined ตรงแถบด้านล่างของหน้าจอ ปุ่มไอคอนจะเปลี่ยนเป็นสีส้ม predefined
- 2. แตะเลือก Screener ที่ต้องการดูผลลัพธ์ เช่น Short Term
- ผลลัพธ์จะปรากฏในหน้าจอนี้

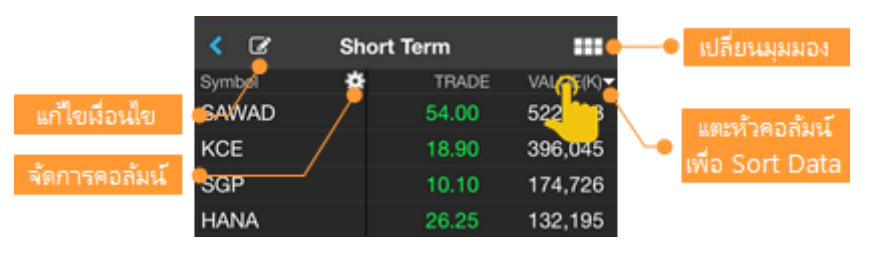

## My Screener

My Screener เป็น Screener ส่วนตัวที่สร้างและบันทึกเก็บเอาไว้ โดยสามารถสร้างได้สูงสุดถึง 30 Screener

#### การเพิ่ม My Screener

- แตะยังไอคอน My Screener ตรงแถบด้านล่างของหน้าจอ ปุ่มไอคอนจะเปลี่ยนเป็นสีส้ม My Screene
- 2. แตะปุ่ม 🕂 ที่มุมขวาบน จะปรากฎหน้าต่าง New Screener ขึ้นมาบนหน้าจอ
- 3. พิมพ์ชื่อ Screener ที่ต้องการ แล้วแตะปุ่ม **Save** เช่น Demo1
- 4. จะเข้าสู่หน้าจอสำหรับเพิ่มเงื่อนไข
- 5. แตะปุ่ม <table-cell-rows> Add Criteria เพื่อเพิ่มเงื่อนไข
- 6. เมื่อเพิ่มเงื่อนไขจนครบแล้ว แตะปุ่ม Done
- 7. กำหนดค่าของแต่ละเงื่อนไขตามความต้องการ
- 8. เลือกรูปแบบการจัดเรียงข้อมูลได้จาก Sort by และ Sort Descending
- 9. แตะปุ่ม **Save** ซึ่งอยู่ในแถบด้านล่างของหน้าจอ เพื่อบันทึก My Screener นี้
- 10. แตะปุ่ม **Run Screen** เพื่อค้นหาหุ้นตามเงื่อนไขที่กำหนดเอาไว้

## การลบเงื่อนไขใน My Screener

- 1. แตะยัง My Screener ที่ต้องการลบเงื่อนไข เช่น Demo1
- 2. แตะปุ่ม 📝 ที่อยู่มุมซ้ายบน
- 3. แตะปุ่ม **Delete** ที่มุมขวาบน
- 4. แตะให้มีเครื่องหมาย 💟 หน้าเงื่อนไขที่ต้องการลบ
- แตะปุ่ม **Delete** ที่แถบด้านล่างของหน้าจอ
- 6. แตะปุ่ม Save ซึ่งอยู่ในแถบด้านล่างของหน้าจอ เพื่อบันทึกการเปลี่ยนแปลง

## การเปลี่ยนชื่อ My Screener

- 1. แตะที่ไอคอน 🌱 ซึ่งอยู่ด้านหลัง Screener ที่ต้องการเปลี่ยนชื่อ
- 2. แตะที่ไอคอน 🖍 Rename
- ในหน้า Rename พิมพ์ชื่อใหม่ที่ต้องการ แล้วแตะปุ่ม Done

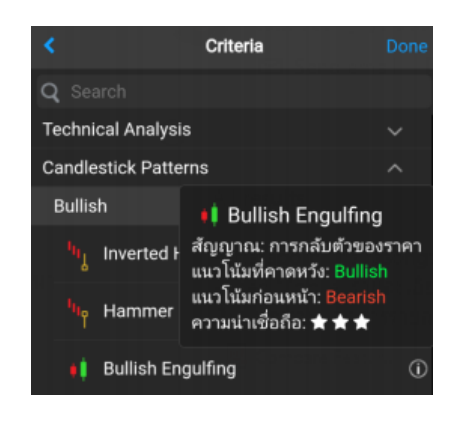

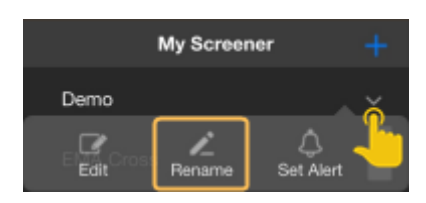

#### การลบ My Screener

- 1. แตะหี่ไอคอน 🗡 ซึ่งอยู่ด้านหลัง Screener ที่ต้องการลบ
- 2. แตะที่ไอคอน 🔟 Delete

#### Favorites (รายการโปรด)

รายการโปรดจะแสดงรายชื่อ Screener หั้งหมดที่ได้เพิ่มเข้าไปใน Favorites เพื่อความสะดวกรวดเร็วในการใช้งาน

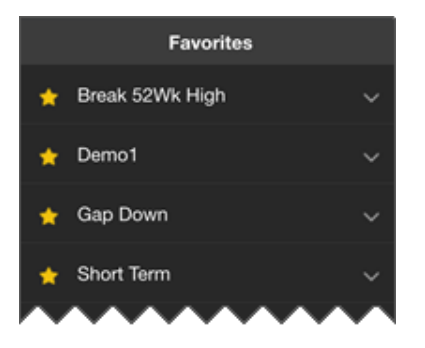

#### การเพิ่ม Screener ไว้ใน Favorites

- 1. แตะที่ไอคอน 🗡 ซึ่งอยู่ด้านหลัง Screener ที่ต้องการเพิ่มไว้ใน Favorites
- 2. แตะที่ไอคอน 🛣 Favorite
- 3. จะมีไอคอน 📌 อยู่ด้านหน้าของ Screener ที่เพิ่มไว้ในรายการโปรด (Favorites)

| My Screene       | r +           | м         | y Screener - |
|------------------|---------------|-----------|--------------|
| EMA Cross        | <u> </u>      | EMA Cross | •            |
| Rename Set Alert | 습<br>Favorite | Long Term |              |

#### การลบ Screener ออกจาก Favorites

- 1. แตะที่ไอคอน 🗡 ซึ่งอยู่ด้านหลัง Screener ที่ต้องการลบออกจาก Favorites
- 2. แตะที่ไอคอน 😭 Unfavorite
- 3. ไอคอน 🚖 ซึ่งอยู่ด้านหน้าของ Screener จะหายไป

#### การตั้งเตือน (Alerts)

รับการแจ้งเตือนผ่านระบบ Push Notification เมื่อ Market Screener ที่ตั้งเตือนไว้มีข้อมูลใหม่เข้ามา

การตั้งเตือน Market Screener

- 1. แตะที่ไอคอน 🗡 ซึ่งอยู่ด้านหลัง Screener ที่ต้องการรับการแจ้งเตือน
- 2. แตะที่ไอคอน 🗘 Set Alert
- จะมีไอคอน อยู่ด้านหลังของ Screener ที่ตั้งเตือนเอาไว้

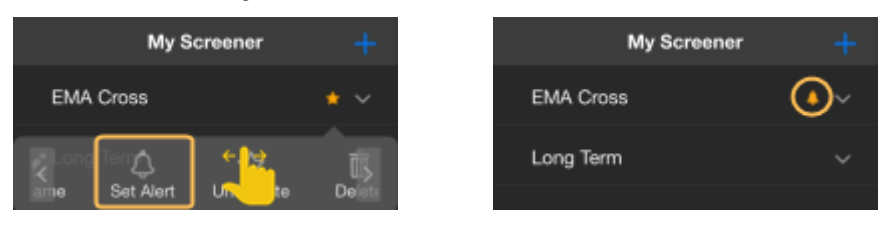

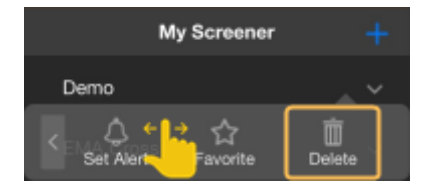

#### การยกเลิกการตั้งเตือน Market Screener

- 1. แตะที่ไอคอน 🗡 ซึ่งอยู่ด้านหลัง Screener ที่ต้องการยกเลิกการแจ้งเตือน
- 2. แตะที่ไอคอน 🗘 Remove Alert
- 3. ไอคอน 🐥 ที่อยู่ด้านหลังของ Screener จะหายไป

การเรียกดูรายการ Market Screener ที่ตั้งเตือน

เรียกดูรายการ Market Screener ที่ตั้งเตือนไว้ทั้งหมดได้ โดยแตะที่ไอคอน **Alerts** ตรงแถบด้านล่าง

## หน้าผลลัพธ์ (Screen Results)

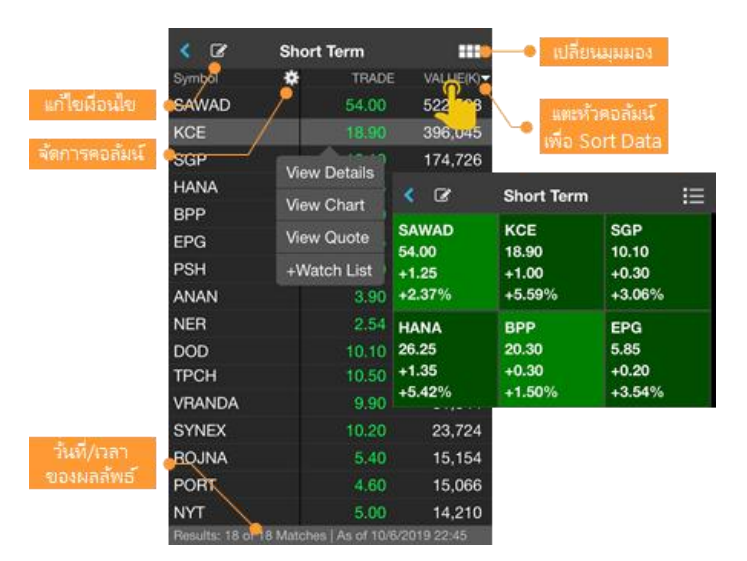

| เมนู         | รายละเอียด                                   |
|--------------|----------------------------------------------|
| View Details | ดูข้อมูลรายละเอียดทีละ Symbol                |
| View Chart   | ดู Chart ของ Symbol ที่เลือกไว้              |
| View Quote   | ดู Quote ของ Symbol ที่เลือกไว้              |
| +Watch List  | เพิ่ม Symbol ที่เลือกไว้เข้าไปใน Watch Lists |

# Calendar

ปฏิทินข้อมูลสิทธิประโยชน์ (Ex-Calendar) ของหลักทรัพย์

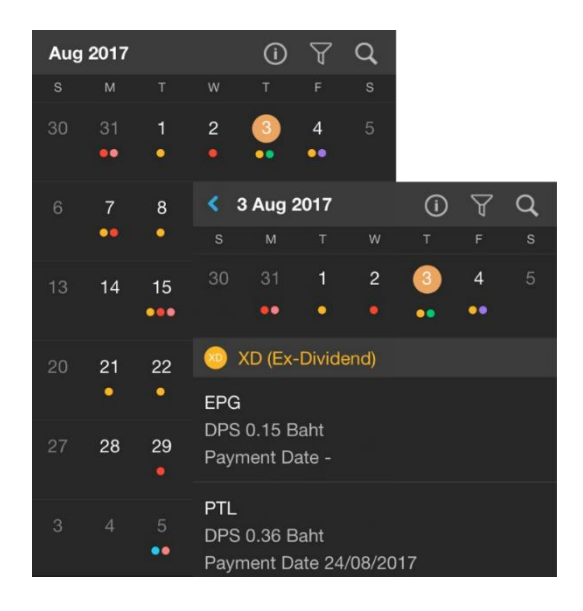

| ไอคอน | รายละเอียด                                                          |
|-------|---------------------------------------------------------------------|
| í     | แสดงรายละเอียดว่าแต่ละจุดสีหมายถึง<br>สิทธิประโยชน์ชนิดใด           |
| A     | กรองข้อมูลตาม Symbol ใน Watch<br>Lists และ/หรือ ประเภทสิทธิประโยชน์ |
| Q     | ค้นหาสิทธิประโยชน์โดยระบุ Symbol<br>ที่ต้องการ                      |

Bualuang Securities PCL 02-618-1111 customerservice@bualuang.co.th ThaiQuest Limited 02 651 4747 helpdesk@thaiquest.com

# Mutual Fund

แสดงค่า NAV และ Return (%) ของกองทุน โดยจัดกลุ่มกองทุนตาม Fund Classification ของสมาคม บลจ. (AIMC) และเพิ่มกองทุนที่ต้องการดูบ่อยเข้าไปในเมนูดรอปดาวน์ Favorite ได้

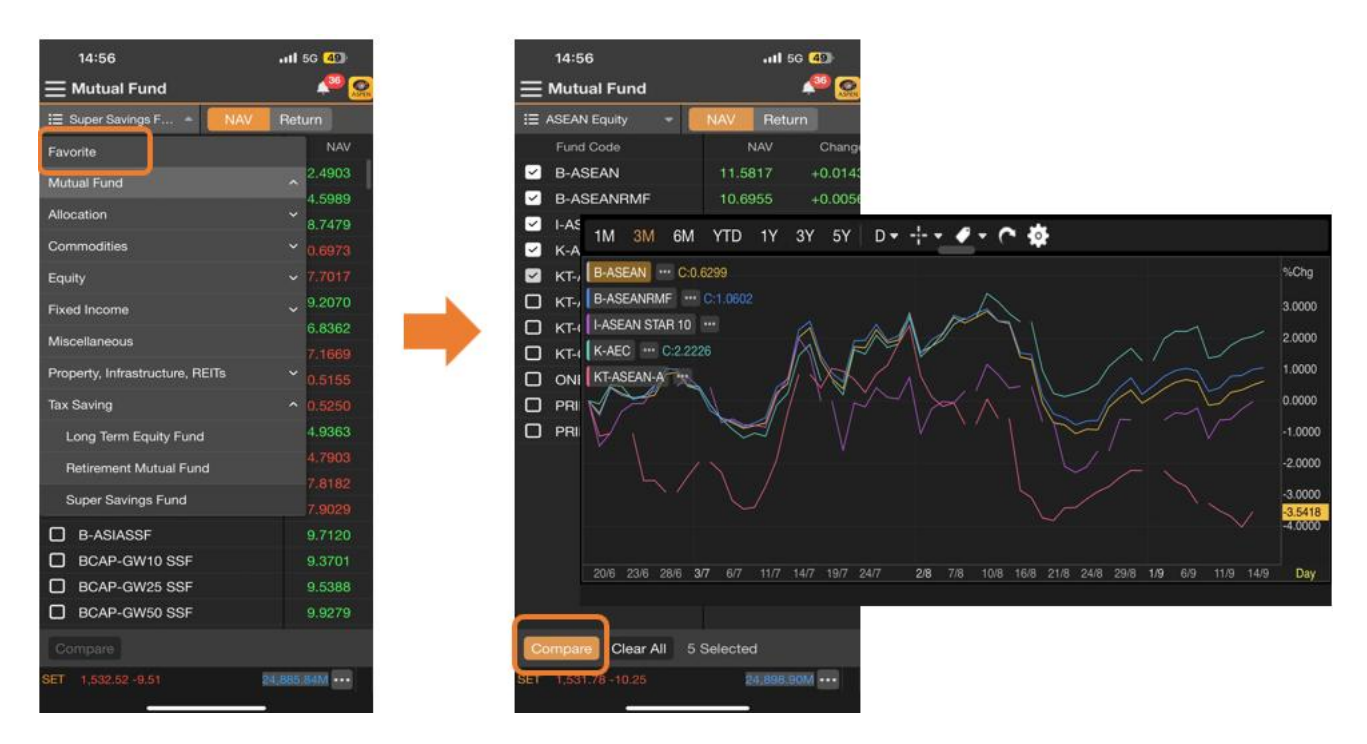

- ดูกราฟเปรียบเหียบกองทุนที่ต้องการได้ โดยกราฟจะพลอตค่า NAV และ Compare โดยใช้สเกลแบบ %Chg
- มี Predefined Date Range ให้เลือก (1M, 3M, 6M, YTD, 1Y, 3Y, 5Y)
- สามารถ Zoom Chart เพื่อกำหนด Date Range ตามต้องการ

## Trade

หน้าจอสำหรับส่งคำสั่งซื้อ/ขายสำหรับหุ้น โดยทางบริษัทหลักทรัพย์ บัวหลวง จะ เป็นผู้กำหนดสิทธิในการเข้าใช้งานของพังก์ชันนี้ เมนูนี้จะไม่ปรากฏ หาก User ของท่านไม่มีสิทธิ์ในการเข้าใช้งาน

## ส่วนประกอบของหน้าจอ

## ส่วนที่ 1: หน<sup>้</sup>าจอส่งคำสั่งซื้องาย

#### สำหรับบัญชีทั่วไป

| 0810220    | D (E) 👻        | C<br>1.000 | redit              | Line<br>1.000.000 |
|------------|----------------|------------|--------------------|-------------------|
| Advanced I | Info Service P | CL         | 2.50               |                   |
| ADVAN      | IC 150         | .50 +      |                    | +2.29%<br>0R      |
| Vol        | Volume         |            | Iceb. Ic           | eberg             |
| Price      | Price          |            | Limit <del>-</del> | Day 🗸             |
| PIN        | PIN            |            | Buy                | Sell              |

จะมีเพียงคำสั่งซื้อขายแบบ Normal Order เท่านั้น

้สำหรับบัญชีที่ไม่มีสิทธิ์ส่งคำสั่งซื้อขายผ่านแอพนี้ จะไม่สามารถกรอกคำสั่งซื้อขายได้ ดังภาพ

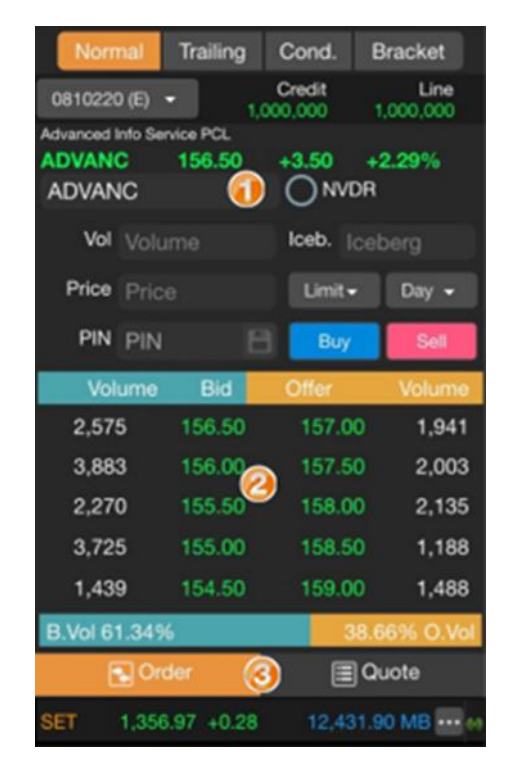

| 0810220 (E) -     |                   | Credit 1,000,000 | Line<br>1,000,000    |
|-------------------|-------------------|------------------|----------------------|
| Advanced Info Sen | ice PCL<br>156.50 | +3.50            | + <b>2.29%</b><br>DR |
| Vol Volu          |                   |                  |                      |
| Price Price       |                   |                  |                      |
| PIN PIN           |                   |                  |                      |

#### สำหรับบัญชีที่มีสิทธิ์เทรด Algo

| Norm                         | al Trailing                       | Cond.       | Bracket  | Better |
|------------------------------|-----------------------------------|-------------|----------|--------|
| 0810220                      | 0 (E) 👻                           | Cr<br>1.000 | edit     | Line   |
| Advanced I<br>ADVAN<br>ADVAN | info Service PCI<br>C 156.0<br>IC | 50 +1       | 3.50 +   | 2.29%  |
| Vol                          | Volume                            | k           | ceb. Ice | berg   |
| Price                        | Price                             |             | Limit+   | Day •  |
| PIN                          | PIN                               | в           | Buy      | Sell   |

จะมีรูปแบบการส่งคำสั่งซื้อขายได้ 5 รูปแบบ ดังนี้

- Normal Order
- Trailing Stop Order
- Conditional Order
- Bracket Order
- Better Order

#### การส่งคำสั่งแบบ Normal Order

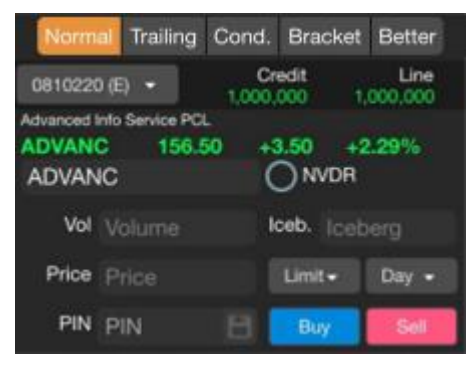

- 1. แตะที่แถบ Normal (เฉพาะลูกค้าที่มีสิทธิ์เทรด Algo จะมีแถบเมนูให้เลือกประเภทของ Order)
- 2. แตะที่ **Trading A/C** หากต้องการเปลี่ยนบัญชีที่ต้องการส่งคำสั่งซื้อขาย

| รายการ | รายละเอียด                                               |
|--------|----------------------------------------------------------|
| Credit | Credit Limit วงเงินสูงสุดที่ได้รับอนุมัติจากทางโบรกเกอร์ |
| Line   | Line Available วงเงินคงเหลือที่สามารถส่งคำสั่งซื้อขายได้ |

- 3. Symbol ใส่ชื่อย่อหุ้นที่ต้องการ
- 4. **NVDR** แตะให้มีเครื่องหมายถูก หากต้องการส่งคำสั่งหุ้นแบบ NVDR
- 5. **Vol** จำนวนหุ้นที่ต้องการส่งคำสั่ง เมื่อแตะที่ช่องนี้จะปรากฎหน้าต่างสำหรับใส่ Volume หลังจากใส่ Volume ที่ต้องการ เรียบร้อยแล้ว ให้แตะปุ่ม **Next** เพื่อระบุ **Price**

| 1     | 2 | 3         | +10000    |  | -10000 |
|-------|---|-----------|-----------|--|--------|
| 4     | 5 | 6         | +1000     |  |        |
| 7     | 8 | 9         | +500      |  |        |
| Clear | 0 | $\otimes$ | +100      |  |        |
|       |   | Next      | Next Done |  | one    |

6. Price ราคาที่ต้องการส่งคำสั่ง เมื่อแตะที่ช่องนี้จะปรากฎหน้าต่างสำหรับใส่ราคาหลังจากใส่ราคาที่ต้องการเรียบร้อยแล้ว ให้ แตะปุ่ม Next เพื่อใส่ PIN

| 1     | 2    | 3           |                |
|-------|------|-------------|----------------|
| 4     | 5    | 6           |                |
| 7     | 8    | 9           | Bid<br>Price   |
| Clear | 0    |             | Offer<br>Price |
| Back  | Next | $\boxtimes$ | Done           |

| ปุ่ม           | รายละเอียด                                                            |
|----------------|-----------------------------------------------------------------------|
| Bid<br>Price   | แตะเพื่อใส่ราคา Bid ณ ขณะนั้นในช่องราคา                               |
| Offer<br>Price | แตะเพื่อใส่ราคา Offer ณ ขณะนั้นในช่องราคา                             |
|                | แตะเพื่อเพิ่มราคาในช่องทีละ Spread ตามเกณฑ์ของ ตลท. จนถึงราคา Ceiling |
| •              | แตะเพื่อลดราคาในช่องทีละ Spread ตามเกณฑ์ของ ตลท. จนถึงราคา Floor      |

- 7. **Type** ประเภทของราคาของคำสั่งซื้อขาย ซึ่งมีให้เลือก 5 ประเภท ดังนี้
  - Limit ระบุราคาประเภท Limit
  - ATO เลื่อกเมื่อต้องการส่งคำสั่งซื้อ-ขายเมื่อตลาดเปิด
  - ATC เลื่อกเมื่อต้องการส่งคำสั่งซื้อ-ขายเมื่อตลาดปิด
  - **MP** (Market Price) เลือกเมื่อต้องการซื้อ-ขายในราคาที่สามารถจับคู่กับด้านตรงข้ามในราคาตลาด หากจำคู่ไม่หมด ระบบจะส่งใหม่ในราคาดีกว่าราคาล่าสุด 1 Spread
  - **MKT** (Market Order) เลือกเมื่อต้องการส่งคำสั่งซื้อ-ขายในราคาที่สามารถจับคู่กับด้านตรงข้าม หากจับคู่ไม่หมด ระบบจะยกเลิกจำนวนที่เหลืออัตโนมัติ
  - MTL (Market-to-Limit Order) เลือกเมื่อต้องการส่งคำสั่งซื้อ-ขายในราคาที่สามารถจับคู่กับด้านตรงข้ามที่ Top Best Price ราคาเดียว หากจับคู่ไม่หมดระบบจะส่งคำสั่งให้ที่ราคา Last Price
- Iceberg คำสั่งซื้อ-ขาย ที่ให้ระบบทำการส่งจำนวนซื้อ-ขายให้โดยอัตโนมัติ โดยแบ่งคำสั่งปริมาณมากๆ เป็นคำสั่งย่อยและ ทยอยส่งอย่างต่อเนื่องโดยอัตโนมัติ โดยจะต้องแบ่งไม่เกิน 100 คำสั่งย่อย เช่น ต้องการซื้อหุ้นจำนวน 100,000 หุ้น กำหนด Iceberg เท่ากับ 1,000 หุ้น ระบบจะทำการแบ่งคำสั่งเป็น 100 คำสั่ง โดยส่งคำสั่งคราวละ 1,000 หุ้น
- 9. **Cond.** เงื่อนไขในการส่งคำสั่งซื้อขาย
  - **Day** การส่งคำสั่งซื้อขายแบบปกติ ซึ่งเป็นค่า Default
  - **FOK** (Fill or Kill) ต้องการซื้อหรือขายหุ้นในราคาที่กำหนด โดยต้องการให้ได้หั้งจำนวนที่ต้องการ หากได้ไม่ครบก็จะ ไม่ซื้อขายเลย โดยให้ยกเลิกคำสั่งนั้นไปทั้งหมด
  - IOC (Immediate or Cancel) ต้องการซื้อหรือขายหุ้นตามราคาที่กำหนดไว้ในขณะนั้นโดยทันที หากซื้อหรือขายได้ ไม่หมดทั้งจำนวนที่ต้องการ ส่วนที่เหลือจะถูกยกเลิก
- PIN รหัสในการส่งคำสั่งซื้อขาย เมื่อแตะที่ช่องนี้จะปรากฎหน้าต่างสำหรับใส่ PIN หลังจากใส่ PIN เรียบร้อยแล้ว ให้แตะปุ่ม Done

- ี่ 11. หากต้องการให้ระบบจำ PIN เพื่อส่งคำสั่งซื้อขายในครั้งถัดไป ให้แตะที่ไอคอนรูปแผ่นเดิสก์ 🛅
- 12. แตะปุ่ม <sup>Buy</sup> เมื่อต้องการส่งคำสั่งซื้อ หรือ แตะปุ่ม <sup>Sell</sup> เมื่อต้องการส่งคำสั่งขาย
- 13. จะปรากฏหน้าต่าง Confirm Order ขึ้นมาบนหน้าจอ แตะที่ปุ่ม Confirm

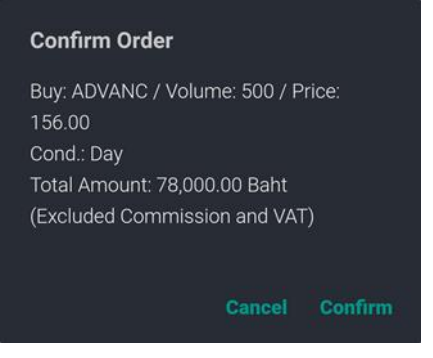

14. จะปรากฎหน้าต่างแจ้งสถานะการส่งคำสั่ง แตะที่ปุ่ม **OK** เพื่อปิดหน้าต่างนี้

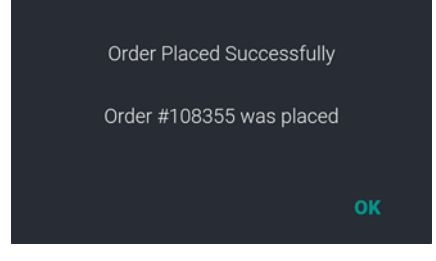

15. คำสั่งซื้อขายที่เพิ่งส่งไป จะปรากฏในหน้า Order Status ซึ่งอยู่ภายใต้เมนู Portfolio

#### การส่งคำสั่งแบบ Trailing Stop Order

้เป็นรูปแบบการกำหนดการส่งคำสั่งแบบการเปลี่ยนแปลงราคาของหลักทรัพย์ ซึ่งสามารถกำหนดการส่งคำสั่งได้ 2 รูปแบบ ดังนี้

• Trailing Amount แบบ Percent: การตั้งในรูปแบบเปอร์เซ็นต์ (%)

กรณีการสงคำสั่งซื้อ: เมื่อราคาขยับขึ้นไปมากกว่ำหรือเท่ากับเงื่อนไขที่กำหนด จะทำการสงคำสั่งเข้าสู่ตลาด เช่น มีหุ้น A ราคา Last Price ที่ 20 บาท กำหนด Trailing ไว้ที่ 10% เมื่อราคา Last เพิ่มขึ้นมาถึง 10 % (2 บาท) หรือ มากกว่า ระบบจะทำการสงคำสั่งซื้อด้วยราคาที่ตั้งไว้เข้าระบบทันที แต่เมื่อ Last Price ขยับลงน้อยกว่า Last Price ที่ใช้ คำนวณจุดสัญญาณเดิม (น้อยกว่า 20 บาท) ก็จะทำให้ราคาเงื่อนไขลดลงตามไป ซึ่งเป็นข้อดีที่จะทำให้สามารถซื้อหุ้นด้วย ราคาที่ต่ำลง

กรณีการส่งคำสั่งขาย: เมื่อราคาลงมาเท่ากับราคาที่กำหนด ระบบจะทำการส่งคำสั่งเข้าสู่ตลาด เช่น มีหุ้น A ราคา Last Price ที่ 20 บาท กำหนด Trailing ไว้ที่ 10% เมื่อราคาหุ้นลงมาถึง 10 % (2 บาท) หรือมากกว่า ระบบจะทำการส่งคำสั่งขายด้วยราคาที่ตั้งไว้เข้าระบบทันที แต่เมื่อ Last Price ขยับมากกว่า Last Price ที่ใช้คำนวณจุด สัญญาณเดิม (มากกว่า 20 บาท) ก็จะทำให้ราคาเงื่อนไขเพิ่มขึ้นตามไป ซึ่งเป็นข้อดีที่จะทำให้สามารถตั้งขายหุ้นด้วยราคา ที่สูงขึ้นได้

#### • Trailing Amount แบบ Price: การตั้งเป็นจำนวนเงิน

กรณีการส่งคำสั่งซื้อ: เมื่อราคาขยับขึ้นไปมากกว่าหรือเท่ากับเงื่อนไขที่กำหนดระบบจะทำการส่งคำสั่งเข้าสู่ตลาด เช่น มีหุ้น A ราคา Last Price ที่ 20 บาท กำหนด Trailing Amount ไว้ที่ 2 บาท เมื่อราคาหุ้นขึ้นไปถึง 22 บาทหรือ มากกว่า 22 บาท ระบบจะทำการส่งคำสั่งซื้อด้วยราคาที่ตั้งไว้ เข้าระบบทันที แต่เมื่อ Last Price ขยับลงน้อยกว่า Last Price ที่ใช้คำนวณจุดสัญญาณเดิม (น้อยกว่า 20 บาท) ก็จะทำให้ราคาเงื่อนไขลดลงตามไป ซึ่งเป็นข้อดีที่จะทำให้สามารถซื้อหุ้น ด้วยราคาที่ต่ำลง

กรณีการส่งคำสั่งขาย: เมื่อราคาลงมาน้อยกว่าหรือเท่ากับเงื่อนไขที่กำหนด ระบบจะทำการส่งคำสั่งเข้าสู่ตลาด เช่น มีหุ้น A ราคา Last Price ที่ 20 บาท กำหนด Trailing Amount ไว้ที่ 2 บาท เมื่อราคาหุ้นลงมาถึง 18 บาทหรือต่ำกว่า 18 บาท ระบบจะทำการส่งคำสั่งขายเข้าระบบ แต่เมื่อ Last Price ขยับมากกว่า Last Price ที่ใช้คำนวณจุดสัญญาณเดิม (มากกว่า 20 บาท) ก็จะทำให้ราคาเงื่อนไขเพิ่มขึ้นตามไป ซึ่งเป็นข้อดีที่จะทำให้สามารถตั้งขายหุ้นด้วยราคาที่สูงขึ้นได้

| Norm                         | al Trailing                | Cond.  | Bracket           | Better           |
|------------------------------|----------------------------|--------|-------------------|------------------|
| 081103                       | 2 (E) 💌                    | 10,000 | edit<br>000 9,921 | Line<br>1,868.30 |
| Beauty Cor<br>BEAUT<br>BEAUT | nmunity PCL<br>Y 5.65<br>Y | +0.0   |                   | 89%              |
| Vol                          | 2000                       |        |                   |                  |
| Price                        | Last                       |        |                   | Day 💌            |
| Trailing                     | 0.1                        |        | Percent+          |                  |
| Valid                        |                            | 1      |                   |                  |
| PIN                          | •••••                      | B      | Buy               | Sell             |

- 1. แตะที่แถบ Trailing (เฉพาะลูกค้าที่มีสิทธิ์เทรด Algo)
- 2. แตะที่ **Trading A/C** หากต้องการเปลี่ยนบัญชีที่ต้องการส่งคำสั่งซื้อขาย
- 3. **Symbol** ใส่ชื่อย่อหุ้นที่ต้องการ
- 4. **NVDR** แตะให้มีเครื่องหมายถูก หากต้องการส่งคำสั่งหุ้นแบบ NVDR
- 5. **Vol** จำนวนหุ้นที่ต้องการสงคำสั่ง เมื่อแตะที่ช่องนี้จะปรากฎหน้าต่างสำหรับใส่ Volume หลังจากใส่ Volume ที่ต้องการ เรียบร้อยแล้ว ให้แตะปุ่ม **Next** เพื่อระบุ **Price**

| 1     | 2 | 3                   | +10000 |   | -10000 |
|-------|---|---------------------|--------|---|--------|
| 4     | 5 | 6                   | +1000  |   | -1000  |
| 7     | 8 | 9                   | +500   |   | -500   |
| Clear | 0 | $\overline{\times}$ | +100   |   | -100   |
|       |   | Next                |        | D | one    |

- 6. Price ราคาของหลักทรัพย์ที่ต้องการซื้อ-ขาย ระบบจะทำการส่งคำสั่งด้วยราคาที่กำหนด โดยมีราคาให้เลือก ดังนี้
  - Last: เมื่อราคาของหุ้นที่ทำการซื้อ-ขายเข้าเงื่อนไขของ Trailing ระบบจะทำการส่งคำสั่งเข้าสู่ระบบด้วยราคา Last
  - Bid: เมื่อราคาของหุ้นที่ทำการซื้อ-ขายเข้าเงื่อนไขของ Trailing ระบบจะทำการส่งคำสั่งเข้าสู่ระบบด้วยราคา Bid
  - Offer: เมื่อราคาของหุ้นที่ทำการซื้อ-ขายเข้าเงื่อนไขของ Trailing ระบบจะทำการส่งคำสั่งเข้าสู่ระบบด้วยราคา Offer
  - MTL: เมื่อราคาของหุ้นที่ทำการซื้อ-ขายเข้าเงื่อนไขของ Trailing ระบบจะทำการส่งคำสั่งเข้าสู่ระบบโดยจะจับคู่กับ คำสั่งด้านตรงข้ามที่ราคาดีที่สุด (Top Best Price) หากจับคู่ไม่หมด ระบบจะส่งคำสั่งให้ใหม่โดยอัตโนมัติในราคา Last
- 7. **Cond.** เงื่อนไขในการสงคำสั่งซื้อขาย
  - Day การส่งคำสั่งซื้อขายแบบปกติ ซึ่งเป็นค่า Default
  - FOK (Fill or Kill) ต้องการซื้อหรือขายหุ้นในราคาที่กำหนด โดยต้องการให้ได้ทั้งจำนวนที่ต้องการ หากได้ไม่ครบก็จะ ไม่ซื้อขายเลย โดยให้ยกเลิกคำสั่งนั้นไปทั้งหมด
  - IOC (Immediate or Cancel) ต้องการซื้อหรือขายหุ้นตามราคาที่กำหนดไว้ในขณะนั้นโดยทันที หากซื้อหรือขายได้ ไม่หมดทั้งจำนวนที่ต้องการ ส่วนที่เหลือจะถูกยกเลิก
- 8. **Trailing Amount** ใส่จำนวน Trailing Amoun<sup>t</sup> ที่ต้องการ และเลือกแบบของ Trailing Amount ได้จากเมนูดรอปดาวน์
  - Percent: การตั้งในรูปแบบเปอร์เซ็นต์ (%)
  - **Price**: การตั้งในรูปแบบจำนวนเงิน
- 9. Valid to เลือกวันที่สิ้นสุดของคำสั่งได้ ซึ่งคำสั่งจะยังคงใช้งานได้ถึงวันทำการที่ได้เลือกไว้ ถ้าหากไม่กำหนด จะสิ้นสุด ภายในวันนี้
- 10. **PIN** รหัสในการส่งคำสั่งซื้อขาย เมื่อแตะที่ช่องนี้จะปรากฎหน้าต่างสำหรับใส่ PIN หลังจากใส่ PIN เรียบร้อยแล้ว ให้แตะปุ่ม **Done**
- 11. หากต้อ<u>งการให้ระ</u>บบจำ PIN เพื่อส่งคำสั่งซื้อขายในครั้ง<u>ถัดไป ให้</u>แตะที่ไอคอนรูปแผ่นเดิสก์ ⊟
- 12. แตะปุ่ม <sup>Buy</sup> เมื่อต้องการส่งคำสั่งซื้อ หรือ แตะปุ่ม <sup>Sell</sup> เมื่อต้องการส่งคำสั่งขาย
- 13. จะปรากฏหน้าต่าง Confirm Order ขึ้นมาบนหน้าจอ แตะที่ปุ่ม Confirm
- 14. จะปรากฎหน้าต่างแจ้งสถานะการส่งคำสั่ง แตะที่ปุ่ม **OK** เพื่อปิดหน้าต่างนี้
- 15. คำสั่งซื้อขายที่เพิ่งส่งไป จะปรากฏในหน้า Algo View ซึ่งอยู่ภายใต้เมนู Portfolio

#### การส่งคำสั่งแบบ Conditional Order

เป็นการตั้งค่าการส่งคำสั่งแบบกำหนดจุดหรือราคา (Trigger Price) ซึ่งเมื่อราคาตลาดเข้าเงื่อนไขหีได้กำหนดไว้ ระบบจะทำ การส่งคำสั่งเข้าสู่ระบบ

| Norm                     | al Trailing       | Cond;        | Bracket          | Better           |
|--------------------------|-------------------|--------------|------------------|------------------|
| 0811032                  | 2 (E) 📼           | Cr<br>10.000 | edit<br>000 9.92 | Line             |
| Krung Thai<br>KTB<br>KTB | Bank PCL<br>17.60 | +0.20        |                  | 5%               |
| Vol                      | 2000              |              |                  |                  |
| Price                    |                   |              | Last 👻           | Day 🔹            |
| Trigger                  | 17.40             |              | Last >= Tri      | gge <del>-</del> |
| Valid                    |                   |              |                  |                  |
| PIN                      | •••••             | 8            | Buy              | Sell             |

- 1. แตะที่แถบ **Cond.** (เฉพาะลูกค้าที่มีสิทธิ์เทรด **Algo**)
- 2. แตะที่ **Trading A/C** หากต้องการเปลี่ยนบัญชีที่ต้องการส่งคำสั่งซื้อขาย
- 3. **Symbol** ใส่ชื่อย่อหุ้นที่ต้องการ
- 4. **NVDR** แตะให้มีเครื่องหมายถูก หากต้องการส่งคำสั่งหุ้นแบบ NVDR
- 5. **Vol** จำนวนหุ้นที่ต้องการส่งคำสั่ง เมื่อแตะที่ช่องนี้จะปรากฎหน้าต่างสำหรับใส่ Volume หลังจากใส่ Volume ที่ต้องการ เรียบร้อยแล้ว ให้แตะปุ่ม **Next** เพื่อระบุ **Price**

| 1     | 2  | 3                   | +10000 |     | -10000 |
|-------|----|---------------------|--------|-----|--------|
| 4     | 5  | 6                   | +1000  |     | -1000  |
| 7     | 8  | 9                   | +500   |     | -500   |
| Clear | 0  | $\overline{\times}$ |        | 100 | -100   |
|       | k: | Next                |        | D   | one    |

- 6. **Price** ราคาของหลักทรัพย์ที่ต้องการซื้อ-ขาย ระบบจะทำการส่งคำสั่งด้วยราคาที่กำหนด โดยมีราคาให้เลือก ดังนี้
  - Limit: เมื่อราคาของหุ้นที่ทำการซื้อ-ขายเข้าเงื่อนไขของ Conditional ระบบจะทำการส่งคำสั่งเข้าสู่ระบบด้วยราคาที่ ระบุไว้ในช่อง Price
  - Last: เมื่อราคาของหุ้นที่ทำการซื้อ-ขายเข้าเงื่อนไขของ Conditional ระบบจะทำการส่งคำสั่งเข้าสู่ระบบด้วยราคา Last
  - Bid: เมื่อราคาของหุ้นที่ทำการซื้อ-ขายเข้าเงื่อนไขของ Conditional ระบบจะทำการส่งคำสั่งเข้าสู่ระบบด้วยราคา Bid
  - Offer: เมื่อราคาของหุ้นที่ทำการซื้อ-ขายเข้าเงื่อนไขของ Conditional ระบบจะทำการส่งคำสั่งเข้าสู่ระบบด้วยราคา Offer
  - MTL: เมื่อราคาของหุ้นที่ทำการซื้อ-ขายเข้าเงื่อนไขของ Conditional ระบบจะทำการส่งคำสั่งเข้าสู่ระบบโดยจะจับคู่ กับคำสั่งด้านตรงข้ามที่ราคาดีที่สุด (Top Best Price) หากจับคู่ไม่หมด ระบบจะส่งคำสั่งให้ใหม่โดยอัตโนมัติในราคา Last
- 7. **Cond.** เงื่อนไขในการส่งคำสั่งซื้อขาย
  - Day การส่งคำสั่งซื้อขายแบบปกติ ซึ่งเป็นค่า Default
  - FOK (Fill or Kill) ต้องการซื้อหรือขายหุ้นในราคาที่กำหนด โดยต้องการให้ได้ทั้งจำนวนที่ต้องการ หากได้ไม่ครบก็จะ ไม่ซื้อขายเลย โดยให้ยกเลิกคำสั่งนั้นไปทั้งหมด
  - IOC (Immediate or Cancel) ต้องการซื้อหรือขายหุ้นตามราคาที่กำหนดไว้ในขณะนั้นโดยทันที หากซื้อหรือขายได้ ไม่หมดทั้งจำนวนที่ต้องการ ส่วนที่เหลือจะถูกยกเลิก
- 8. Trigger Price กำหนดราคาเพื่อเปรียบเหียบกับเงื่อนไข

- 9. Trigger Cond. เงื่อนไขที่นำไปใช้เปรียบเทียบกับ Trigger Price ซึ่งมีเงื่อนไขดังต่อไปนี้
  - Last >= Trigger Price กรณีราคา Last มากกว่าหรือเท่ากับ Trigger Price ให้ทำการส่งคำสั่งเข้าสู่ระบบ
  - Last <= Trigger Price กรณีราคา Last น้อยกว่าหรือเท่ากับ Trigger Price ให้ทำการส่งคำสั่งเข้าสู่ระบบ
  - Bid >= Trigger Price กรณีราคา Bid มากกว่าหรือเท่ากับ Trigger Price ให้ทำการส่งคำสั่งเข้าสู่ระบบ
  - Bid <= Trigger Price กรณีราคา Bid น้อยกว่าหรือเท่ากับ Trigger Price ให้ทำการส่งคำสั่งเข้าสู่ระบบ
  - Offer >= Trigger Price กรณีราคา Offer มากกว่าหรือเท่ากับ Trigger Price ให้ทำการส่งคำสั่งเข้าสู่ระบบ
  - Offer <= Trigger Price กรณีราคา Offer น้อยกว่าหรือเท่ากับ Trigger Price ให้ทำการส่งคำสั่งเข้าสู่ระบบ
- Valid to เลือกวันที่สิ้นสุดของคำสั่งได้ ซึ่งคำสั่งจะยังคงใช้งานได้ถึงวันทำการที่ได้เลือกไว้ ถ้าหากไม่กำหนด จะสิ้นสุด ภายในวันนี้
- 11. **PIN** รหัสในการส่งคำสั่งซื้อขาย เมื่อแตะที่ช่องนี้จะปรากฎหน้าต่างสำหรับใส่ PIN หลังจากใส่ PIN เรียบร้อยแล้ว ให้แตะปุ่ม **Done**
- 12. หากต้อง<u>การให้ระ</u>บบจำ PIN เพื่อส่งคำสั่งซื้อขายในครั้ง<u>ถัดไป ให้</u>แตะที่ไอคอนรูปแผ่นเดิสก์ ⊟
- 13. แตะปุ่ม Buy เมื่อต้องการส่งคำสั่งซื้อ หรือ แตะปุ่ม Sell เมื่อต้องการส่งคำสั่งขาย
- 14. จะปรากฏหน้าต่าง Confirm Order ขึ้นมาบนหน้าจอ แตะที่ปุ่ม Confirm
- 15. จะปรากฎหน้าต่างแจ้งสถานะการส่งคำสั่ง แตะที่ปุ่ม **OK** เพื่อปิดหน้าต่างนี้
- 16. คำสั่งซื้อขายที่เพิ่งส่งไป จะปรากฎในหน้า Algo View ซึ่งอยู่ภายใต้เมนู Portfolio

#### การส่งคำสั่งแบบ Bracket Order

เป็นการกำหนดเงื่อนไขในการส่งคำสั่งแบบกำหนดขอบเขต ซึ่งผู้ใช้สามารถกำหนดช่วงราคาสูง-ต่ำในการส่งคำสั่ง ซึ่งเมื่อราคา ตลาดถึงระดับของการตั้งค่า ระบบจะทำการส่งคำสั่งเข้าสู่ระบบ แบ่งออกเป็น 2 ช่วงราคาดังนี้

- Upper Price: ขอบเขตบนของราคาที่กำหนด กรณีที่ราคาในตลาดถึงจุดที่กำหนดไว้ ระบบจะทำการส่งคำสั่งซื้อ-ขายเข้า ในตลาดทันที
- Lower Price: ขอบเขตล่างของราคาที่กำหนด กรณีที่ราคาในตลาดถึงจุดที่กำหนดไว้ ระบบจะทำการส่งคำสั่งซื้อ-ขายเข้า ในตลาดทันที

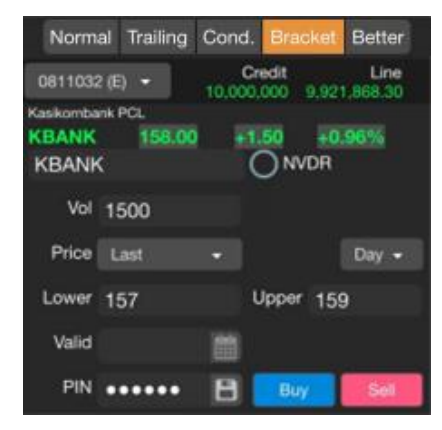

- 1. แตะที่แถบ Bracket (เฉพาะลูกค้าที่มีสิทธิ์เทรด Algo)
- 2. แตะที่ **Trading A/C** หากต้องการเปลี่ยนบัญชีที่ต้องการส่งคำสั่งซื้อขาย
- 3. **Symbol** ใส่ชื่อย่อหุ้นที่ต้องการ
- 4. **NVDR** แตะให้มีเครื่องหมายถูก หากต้องการส่งคำสั่งหุ้นแบบ NVDR
- 5. **Vol** จำนวนหุ้นที่ต้องการส่งคำสั่ง เมื่อแตะที่ช่องนี้จะปรากฎหน้าต่างสำหรับใส่ Volume หลังจากใส่ Volume ที่ต้องการ เรียบร้อยแล้ว ให้แตะปุ่ม **Next** เพื่อระบุ **Price**

| 1     | 2 | 3            | +10000 | -10000 |
|-------|---|--------------|--------|--------|
| 4     | 5 | 6            | +1000  | -1000  |
| 7     | 8 | 9            | +500   | -500   |
| Clear | 0 | $\mathbb{N}$ | +100   | -100   |
|       |   | Next         |        | Done   |

6. **Price** ราคาของหลักทรัพย์ที่ต้องการซื้อ-ขาย ระบบจะทำการส่งคำสั่งด้วยราคาที่กำหนด โดยมีราคาให้เลือก ดังนี้

- Last: เมื่อราคาของหุ้นที่ทำการซื้อ-ขายเข้าเงื่อนไขของ Bracket ระบบจะทำการส่งคำสั่งเข้าสู่ระบบด้วยราคา Last
- Bid: เมื่อราคาของหุ้นที่ทำการซื้อ-ขายเข้าเงื่อนไขของ Bracket ระบบจะทำการส่งคำสั่งเข้าสู่ระบบด้วยราคา Bid
- Offer: เมื่อราคาของหุ้นที่ทำการซื้อ-ขายเข้าเงื่อนไขของ Bracket ระบบจะทำการส่งคำสั่งเข้าสู่ระบบด้วยราคา Offer
- MTL: เมื่อราคาของหุ้นที่ทำการซื้อ-ขายเข้าเงื่อนไขของ Bracket ระบบจะทำการส่งคำสั่งเข้าสู่ระบบโดยจะจับคู่กับ คำสั่งด้านตรงข้ามที่ราคาดีที่สุด (Top Best Price) หากจับคู่ไม่หมด ระบบจะส่งคำสั่งให้ใหม่โดยอัตโนมัติในราคา Last
- 7. **Cond.** เงื่อนไขในการส่งคำสั่งซื้อขาย
  - **Day** การส่งคำสั่งซื้อขายแบบปกติ ซึ่งเป็นค่า Default
  - FOK (Fill or Kill) ต้องการซื้อหรือขายหุ้นในราคาที่กำหนด โดยต้องการให้ได้หั้งจำนวนที่ต้องการ หากได้ไม่ครบก็จะ ไม่ซื้อขายเลย โดยให้ยกเลิกคำสั่งนั้นไปทั้งหมด
  - IOC (Immediate or Cancel) ต้องการซื้อหรือขายหุ้นตามราคาที่กำหนดไว้ในขณะนั้นโดยทันที หากซื้อหรือขายได้ ไม่หมดทั้งจำนวนที่ต้องการ ส่วนที่เหลือจะถูกยกเลิก
- 8. Lower Price ขอบเขตล่างของราคาที่กำหนด กรณีที่ราคาในตลาดถึงจุดที่กำหนดไว้ ระบบจะทำการส่งคำสั่งซื้อ-ขายเข้า ในตลาดทันที
- 9. **Upper Price** ขอบเขตบนของราคาที่กำหนด กรณีที่ราคาในตลาดถึงจุดที่กำหนดไว้ ระบบจะทำการส่งคำสั่งซื้อ-ขายเข้า ในตลาดทันที
- 10. **Valid to** เลือกวันที่สิ้นสุดของคำสั่งได้ ซึ่งคำสั่งจะยังคงใช้งานได้ถึงวันทำการที่ได้เลือกไว้ ถ้าหากไม่กำหนด จะสิ้นสุด ภายในวันนี้
- 11. **PIN** รหัสในการส่งคำสั่งซื้อขาย เมื่อแตะที่ช่องนี้จะปรากฏหน้าต่างสำหรับใส่ PIN หลังจากใส่ PIN เรียบร้อยแล้ว ให้แตะปุ่ม **Done**
- 12. หากต้อ<u>งการให้ระ</u>บบจำ PIN เพื่อส่งคำสั่งซื้อขายในครั้ง<u>ถัดไป ให้</u>แตะที่ไอคอนรูปแผ่นเดิสก์ 🛅
- 13. แตะปุ่ม <sup>Buy</sup> เมื่อต้องการส่งคำสั่งซื้อ หรือ แตะปุ่ม <sup>Sell</sup> เมื่อต้องการส่งคำสั่งขาย
- 14. จะปรากฏหน้าต่าง Confirm Order ขึ้นมาบนหน้าจอ แตะที่ปุ่ม Confirm
- 15. จะปรากฎหน้าต่างแจ้งสถานะการส่งคำสั่ง แตะที่ปุ่ม **OK** เพื่อปิดหน้าต่างนี้
- 16. คำสั่งซื้อขายที่เพิ่งส่งไป จะปรากฎในหน้า Algo View ซึ่งอยู่ภายใต้เมนู Portfolio

#### การส่งคำสั่งแบบ Better Order

เป็นการตั้งค่าการส่งคำสั่งแบบกำหนดราคา ที่จะซื้อหรือขาย โดย program จะลองส่งคำสั่งด้วยราคาที่ดีกว่าหากมีความเป็นไป ได้ที่จะสามารถได้ราคาที่ดีกว่า และจะเปลี่ยนราคาเป็นราคาที่จะซื้อหากมีแนวโน้มว่าราคาได้ขยับไปในทิศทางใดทิศทางหนึ่ง

#### <u>ตัวอย่างการทำงาน</u>

ผู้ใช้ระบุ Vol THLD (Volume Threshold) ซึ่งเป็นจำนวนที่จะใช้เป็นตัวตรวจสอบว่าจะเปลี่ยนราคาเมื่อใด และราคาที่จะซื้อ หรือ ขาย และกำหนดเวลา (Wait Until) ถึง 15:00 น. ยกตัวอย่างเช่น หากราคา Bid / Offer ของ หุ้น AAA เป็นดังนี้

| Volume | Bid | Offer | Volume |
|--------|-----|-------|--------|
| 20,000 | 20  | 20.25 | 40,000 |

ผู้ใช้งานส่งคำสั่ง Buy หุ้น AAA ที่ราคา 20.25 จำนวน 20,000 หุ้น และกำหนด Vol THLD เป็น 1.5 เมื่อระบบได้รับคำสั่งดังกล่าว จะส่งคำสั่งซื้อ AAA ที่ราคา 20 บาท จำนวน 20,000 หุ้นลองดูก่อน หากมีการ Matched ทั้งหมดหมด หรือถูก Cancel ก่อน Algo Order นี้ก็จะหยุดทำงาน

แต่หาก Volume ฝั่งขาย ที่ราคา 20.25 ลดลง เท่ากับหรือต่ำกว่า 30,000 (คำนวณจาก Order Volume \* Vol THLD = 20,000 \* 1.5 = 30,000) ระบบจะทำการเปลี่ยนราคาจาก 20 เป็น 20.25 ทันที

ในกรณีที่ Order ที่ตั้งไว้ 20 บาท ถูก Matched บางส่วน เช่น Matched ไป 10,000 Volume ฝั่งขายที่จะใช้เป็นตัว trigger ว่า จะเปลี่ยนราคาหรือไม่ จะเท่ากับ Unmatched Order volume \* Vol THLD = 10,000 \* 1.5 = 15,000 ฉะนั้นหาก Volume ฝั่ง ขาย ลดลงเหลือหรือน้อยกว่า 15,000 program ระบบจะทำการเปลี่ยนราคาจาก 20 เป็น 20.25 ทันที

้ในทางกลับกันถ้าเป็นการขายระบบก็จะตรวจสอบ Volume และราคาฝั่งซื้อก่อน แล้วจะพยายาลองราคาที่ดีกว่า และหาก Volume ฝั่งซื้อลดลง น้อยกว่าหรือเท่ากับ Unmatched Order volume \* Vol THLD ก็จะเปลี่ยนราคาเปลี่ยนราคาที่ตั้งใจขาย ทันที ้ในกรณีที่เมื่อระบบได้รอบราคาที่ดีกว่าแล้ว และ Volume ฝั่งตรงข้าม ยังคงสูงกว่า Vol THLD ที่ตั้งไว้ ระบบจะรอจนกระทั่งถึงเวลา ที่กำหนดไว้ใน Wait Until โดยโปรแกรมจะเปลี่ยนราคามาที่ Order Price โดยไม่สนใจว่า Volume ฝั่งตรงข้ามยังคงมีมากกว่า Vol THLD ที่ตั้งไว้ เช่น ถ้าตั้งไว้ 15:00 และเมื่อถึงเวลา 15:00 แล้ว Order ที่ราคา 20 บาท ยัง Matched ไม่หมด ก็จะเปลี่ยนราคา มาที่ 20.25 ทันที

และเมื่อไหร่ก็ตามเมื่อ Order นั้นถูกเปลี่ยนราคามาที่ Order Price ที่ตั้งไว้ Algo Order นั้นๆ ก็จะถือว่าสิ้นสุด และ Order ที่ถูก ส่งออกไป นั้นก็จะเป็น Order ปกติ อยู่ในระบบต่อไป

| Normal      | Trailing    | Cond.        | Bracket | Better |
|-------------|-------------|--------------|---------|--------|
| 0802490 (   | E) =        | Cr<br>10,000 | edit    | Line   |
| Bangkok Exp | ressway and | Metro PCL    |         |        |
| BEM         | 8.05        | +0.10        | +1.26   | 96     |
| BEM         |             | (            |         |        |
| Vol         | 20000       |              |         |        |
| Price       | 8.10        |              | Limite  |        |
| Vol THLD    | 1.5         |              |         |        |
| Wait Until  | 4:20 PM     | 0            |         |        |
| PIN         | •••••       | B            | Buy     | Sell   |

- 1. แตะที่แถบ Better Order (เฉพาะลูกค้าที่มีสิทธิ์เทรด Algo)
- 2. แตะที่ **Trading A/C** หากต้องการเปลี่ยนบัญชีที่ต้องการส่งคำสั่งซื้อขาย
- 3. **Symbol** ใส่ชื่อย่อหุ้นที่ต้องการ
- 4. **NVDR** แตะให้มีเครื่องหมายถูก หากต้องการส่งคำสั่งหุ้นแบบ NVDR
- 5. **Vol** จำนวนหุ้นที่ต้องการส่งคำสั่ง เมื่อแตะที่ช่องนี้จะปรากฎหน้าต่างสำหรับใส่ Volume หลังจากใส่ Volume ที่ต้องการ เรียบร้อยแล้ว ให้แตะปุ่ม **Next** เพื่อระบุ **Price**

| 1     | 2 | 3                   | +10000 |   | -10000 |
|-------|---|---------------------|--------|---|--------|
| 4     | 5 | 6                   | +1000  |   |        |
| 7     | 8 | 9                   | +500   |   |        |
| Clear | 0 | $\overline{\times}$ | +100   |   |        |
| Back  |   | Next                |        | D | one    |

- 6. **Price** ระบุราคาของหลักหรัพย์ที่ต้องการซื้อ-ขาย
- 7. Vol THLD ระบุจำนวน เพื่อใช้เป็นตัวตรวจสอบว่าจะเปลี่ยนราคาเมื่อใด
- 8. Wait Until กำหนดเวลาเปลี่ยนราคา กรณีที่คำสั่งยังไม่เข้าเงื่อนไข เมื่อถึงเวลาที่กำหนดระบบจะเปลี่ยนราคาให้อัตโนมัติ
- PIN รหัสในการส่งคำสั่งซื้อขาย เมื่อแตะที่ช่องนี้จะปรากฎหน้าต่างสำหรับใส่ PIN หลังจากใส่ PIN เรียบร้อยแล้ว ให้แตะปุ่ม Done
- ี่ 10. หากต้อ<u>งการให้ระ</u>บบจำ PIN เพื่อส่งคำสั่งซื้อขายในครั้ง<u>ถัดไป ให้</u>แตะที่ไอคอนรูปแผ่นเดิสก์ ⊟
- 11. แตะปุ่ม <sup>Buy</sup> เมื่อต้องการส่งคำสั่งซื้อ หรือ แตะปุ่ม <sup>Sell</sup> เมื่อต้องการส่งคำสั่งขาย
- 12. จะปรากฏหน้าต่าง Confirm Order ขึ้นมาบนหน้าจอ แตะที่ปุ่ม Confirm
- 13. จะปรากฎหน้าต่างแจ้งสถานะการส่งคำสั่ง แตะที่ปุ่ม **OK** เพื่อปิดหน้าต่างนี้
- 14. คำสั่งซื้อขายที่เพิ่งส่งไป จะปรากฎในหน้า Algo View ซึ่งอยู่ภายใต้เมนู Portfolio

## ส่วนที่ 2: หน้าจอแสดง Bid/Offer

| Volume | Bid     | Offer        | Volume   |
|--------|---------|--------------|----------|
| 35     | ส่านรัง |              | dor 18   |
| 2,1🔍   | ลาก     | น้ำขึ้น/ลง   | เพื่อด   |
| 1,185  | Bid/Of  | fer ส่วนที่  | เหลือได้ |
| 1,930  | 5,01    | ICT BI SPEPT | 2,178    |

สำหรับ Algo Order ให้ลากนิ้วขึ้น/ลงเพื่อดู Bid/Offer ส่วนที่เหลือได้

ส่วนที่ 3: ปุ่มเมนูสำหรับเปลี่ยนมุมมอง

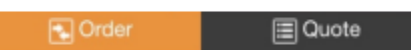

โดยปกติแล้วในเมนูนี้จะแอคทีฟที่หน้า Trade หากต้องการดูข้อมูลโควทแบบละเอียดของ Symbol ที่เลือกอยู่ให้แตะที่ปุ่ม **Quote** 

| PTT PCL      |        |          |            |  |
|--------------|--------|----------|------------|--|
| PTT          | 6      | 84 00 R  | +4.00      |  |
| and the      |        | 04.00 8  | +1.43%     |  |
| High         | 287.00 | %Swing   | 1.79%      |  |
| Low          | 282.00 | Volume   | 47,367     |  |
| Open         | 284.00 | Value(K) | 1,346,003  |  |
| Prev         | 280.00 | Time     | 16:38      |  |
| Overview     | Chart  | News     | Highligh   |  |
| Volume       | Bid    | Offer    | Volume     |  |
| 538          | 283.00 | 284.00   | 47         |  |
| 2,740        | 282.00 | 285.00   | 697        |  |
| 1,269        | 281.00 | 286.00   | 1,259      |  |
| 2,335        | 280.00 | 287.00   | 5,425      |  |
| 580          |        | 288.00   | 2,102      |  |
| B.Vol 43.91% | i 📕    | 5        | 6.09% O.Vo |  |
| E Co         |        |          |            |  |
| E On         | der    |          | Gnote      |  |

# DW Trade

หน้าจอสำหรับส่งคำสั่งซื้อ/ขาย DW ซึ่งแสดงข้อมูลที่จำเป็นสำหรับการเทรด DW อย่างครบครันในพึงก์ชันเดียว ทั้ง Indicative Price, Indicative Bid/Offer, ดัชนีชี้วัด DW ที่สำคัญ (Effective Gearing, Sensitivity, Time Decay และอื่น) ตารางราคา

| Normal Trailing Cor | nd. Bracket I | Better   |           | PTTEP / Pu  |                       | Ū           | nd. Price 1.12 |
|---------------------|---------------|----------|-----------|-------------|-----------------------|-------------|----------------|
| 3905991 (E) - Cro   | edit Line     |          |           | PTTE01F     | P1901A                | 1.12 S      | +0.17          |
| PTTEP / Put         | Ind. Pric     | e_1.12   |           | High        | 1.12                  | %Swi DW     | ndicative      |
| PTTE01P1901A 1.12   | s +0.17 +17   | 89%      |           | Low         | 1.05                  | Volur       | Price 💦        |
| Q PTTE01P1901A      | • <u>•</u>    |          |           | Open        | 1.07                  | Value(K)    | 8,967          |
| Vol. Volume         | DW Indica     | itive    |           | Prev        | 0.95                  | Projected   | 1.08           |
| Voi Voiuitie        | Price         |          |           | Time        | 15:32                 | Projvol     | 5,500          |
| Price Price         | Limit - Da    | ay –     |           | Overview    | Price Table C         | hart News   | Statistics     |
| PIN PIN             | B Buy         | Sell     |           | Volum       | e Bid                 | Offer       | Volume         |
| Volume Bid          | Offer V       | /olume   |           | 156,30      | 0 1.12                | 1.14        | 161,300        |
| 156,300 1.12        | 1.14 1        | 61,300   |           | 185,60      | 0 1.11                |             | 159,900        |
| 185,600 1.11        |               | 59,900   |           | 181,10      | DW Indic              | ative 1.16  | 155,100        |
| 181,100 DW Indica   | tive 1.16 1   | 55,100   |           | 174,20      | Bid/Off               | er 1.17     | 157,200        |
| 174,200 Bid/Offe    | 1.17 1        | 57,200   |           | 159,90      | 0 - <mark>- 10</mark> | 1.18        | 154,100        |
| 159,900             | 1.18 1        | 54,100   |           | B.Vol 52.1  | 1%                    | 4           | 7.89% O.Vol    |
| B.Vol 52.11%        | 47.89%        | 6 O.Vol  | 2         | U. Bi       | d Ind. Bid            | Ind. Offer  | U. Offer       |
| U. Bid Ind. Bid     | Ind. Offer U  | J. Offer | ดชนชวด DW | 130.5       |                       | 1.14        |                |
| 130.50 1.12         | 1.14          | 131.00   |           | Eff.Gearing | ③ 3.32                | Share O/S 🛍 | 5.4%           |
| 130.00 1.14         | 1.12          | 131.50   |           | Sensitivity | 1.42                  | Strike      | 154.08400      |
| 129.50 1.15         | 1.11          | 132.00   |           | Time Decay  | -0.0032               | Ceiling     | 2.60           |
| 💽 Order             | 🔳 Quote       |          |           | •           | Order                 |             | Quote          |

Bualuang Securities PCL 02-618-1111 customerservice@bualuang.co.th ThaiQuest Limited 02 651 4747 helpdesk@thaiquest.com การส่งคำสั่งซื้อขายจะเหมือนกับเมนู **Trade** แต่ได้เพิ่มการแสดงข้อมูลที่สำคัญสำหรับการเทรด DW โดยมีรายละเอียดดังนี้

<u>แถบ Order</u>

| PTTEP / | Put      |        | ()tr  | nd. Pric | e 1.12 | U. Bid | Ind. Bid | Ind. Offer | U. Offer |
|---------|----------|--------|-------|----------|--------|--------|----------|------------|----------|
| PTTE01  | P1901A   | 1.12 S | +0.17 | +17      | 89%    | 130.50 | 1.12     | 1.14       | 131.00   |
| Q PTT   | E01P190  | 1A     |       | 0        |        | 130.00 | 1.14     | 1,12       | 131.50   |
| Val     | Vehicles | 200    | DWI   | Indica   | ative  | 129.50 | 1.15     | 1.11       | 132.00   |
| 101     | VOIDITHE |        | - 3   | Price    |        | 129.00 | 1.17     | 1.10       | 132.50   |
| Price   |          |        | Limit | - D      | ay 📼   | 128.50 | 1.18     | 1.08       | 133.00   |
| PIN     |          | 8      | Buy   |          | Sell   |        |          |            |          |

| ข้อมูล                           | รายละเอียด                                      |
|----------------------------------|-------------------------------------------------|
| Ind. Price<br>(Indicative Price) | ราคาเสนอซื้อ DW เบื้องต้น มีเฉพาะ DW01 เท่านั้น |
| U. Bid                           | ราคาเสนอซื้อของหุ้นแม่ (Underlying Bid)         |
| U. Offer                         | ราคาเสนอขายของหุ้นแม่ (Underlying Bid)          |
| Ind. Bid                         | ราคาเสนอซื้อ DW เบื้องต้น มีเฉพาะ DW01 เท่านั้น |
| Ind. Offer                       | ราคาเสนอขาย DW เบื้องต้น มีเฉพาะ DW01 เท่านั้น  |

#### IINU Quote - Overview

| ดัตณีสี่วัด DW | U. Bid         | Ind. Bid | Ind. Of   | fer  | U. Offer  |
|----------------|----------------|----------|-----------|------|-----------|
| alored the DAA | 130.50         | 1.12     |           | .14  | 131.00    |
|                | Eff.Gearing (j | 3.30     | Share O/S | s 🏛  | 5.4%      |
|                | Sensitivity    | 1.40     | Strike    |      | 154.08400 |
|                | Time Decay     | -0.0032  | Ceiling   |      | 2.60      |
|                | ттм            | 77 Days  | Floor     |      | 0.01      |
| เปรียบเทียบ    | I.V.           | 43.90%   | Volume    |      | 9,162,300 |
| DW01           | Money          | 17.2%ITM | Value(K)  |      | 10,018    |
|                | DW01           | Eff.     | Gear S    | ens. | T.Decay   |
|                | PTTE01P1901    | 3        | 6.31      | 1.03 | -0.0061   |
|                | PTTE01P1901    | 4        | 3.30      | 1.40 | -0.0032   |
|                | PTTE01P1904/   | ۹.       | 2.29      | 1.40 | -0.0028   |

| ข้อมูล                              | รายละเอียด                                                                                                    |
|-------------------------------------|----------------------------------------------------------------------------------------------------|
| Ind. Price                          | Indicative Price ราคาเสนอซื้อ DW เบื้องตัน มีเฉพาะ DW01 เท่านั้น                                                                                |
| U. Bid                              | ราคาเสนอซื้อของหุ้นแม่ (Underlying Bid)                                                                                                    |
| U. Offer                            | ราคาเสนอขายของหุ้นแม่ (Underlying Bid)                                                                                                    |
| Ind. Bid                            | ราคาเสนอซื้อ DW เบื้องต้น มีเฉพาะ DW01 เท่านั้น                                                                                                 |
| Ind. Offer                          | ราคาเสนอขาย DW เบื้องต้น มีเฉพาะ DW01 เท่านั้น                                                                                                  |
| Eff. Gearing<br>(Effective Gearing) | เปอร์เซ็นต์การเปลี่ยนแปลงของราคา DW เมื่อหุ้นแม่เปลี่ยนไป 1%<br>ใช้วัดความแรงของ DW                                                             |
| Sensitivity                         | การเปลี่ยนแปลงของราคา DW เมื่อหุ้นแม่เปลี่ยนแปลง 1 ช่วงราคา<br>ใช้วัดความแรงของ DW                                                              |
| Time Decay                          | ค่าเสื่อมทางเวลา บ่งบอกว่าราคา DW จะลดลงกี่บาท/วัน<br>ใช้วัดความแพงของ DW                                                                       |
| TTM<br>(Time to Maturity)           | จำนวนวันที่เหลืออยู่จนถึงวันทำการซื้อขายสุดท้ายของ DW                                                                                           |
| I.V.<br>(Implied Volatility)        | ค่าความผันผวน (Volatility) ที่คำนวณได้จากราคาปัจจุบันของ DW<br>ใช้เปรียบเทียบความถูก/แพง สำหรับ DW ที่มีหุ้นอ้างอิงเดียวกัน ค่านี้ยิ่งต่ำยิ่งดี |
| %Money<br>(%Moneyness)              | บอกสถานะของ DW และแสดงเปอร์เซ็นต์เปรียบเทียบราคาปัจจุบันของหุ้นแม่และราคา<br>ใช้สิทธิ (Strike Price)                                            |

|                                  | สถานะ                                                                                                    | Call DW                    | Put DW                     |  |  |  |
|----------------------------------|----------------------------------------------------------------------------------------------------|----------------------------|----------------------------|--|--|--|
|                                  | ITM<br>(In the Money)                                                                                             | ราคาหุ้นแม่ > ราคาใช้สิทธิ | ราคาหุ้นแม่ < ราคาใช้สิทธิ |  |  |  |
|                                  | ATM<br>(At the Money)                                                                                             | ราคาหุ้นแม่ = ราคาใช้สิทธิ | ราคาหุ้นแม่ = ราคาใช้สิทธิ |  |  |  |
|                                  | OTM<br>(Out of the Money)                                                                                         | ราคาหุ้นแม่ < ราคาใช้สิทธิ | ราคาหุ้นแม่ > ราคาใช้สิทธิ |  |  |  |
| Share O/S<br>(Share Outstanding) | เปอร์เซ็นต์การถือครอง DW ของนักลงทุน<br>ควรเลือก DW ที่ค่านี้ไม่สงจนเกินไป เพื่อให้มี DW เหลือสำหรับ Market Maker |                            |                            |  |  |  |
| Strike<br>(Strike Price)         | ราคาใช้สิทธิแปลงสภ                                                                                                | ราคาใช้สิทธิแปลงสภาพ       |                            |  |  |  |
| Ceiling                          | ราคาสูงสุดที่เป็นไปได้ในการซื้อขายแต่ละวัน                                                                        |                            |                            |  |  |  |
| Floor                            | ราคาต่ำสุดที่เป็นไปได้ในการซื้อขายแต่ละวัน                                                                        |                            |                            |  |  |  |
| Volume                           | ปริมาณการซื้อขาย [                                                                                                | DW                         |                            |  |  |  |
| Value(K)                         | มูลค่าการซื้อขาย DV                                                                                               | V (หน่วย: พันบาท)          |                            |  |  |  |

#### IINU Quote - Price Table

| Underlying Price | D      | W Indicati | ve Bid Pri | ce     |
|------------------|--------|------------|------------|--------|
| BID   OFFER      | 14-Nov | 15-Nov     | 16-Nov     | 19-Nov |
| 129.00   129.50  | 1.17   | 1.16       | 1.16       | 1.16   |
| 129.50   130.00  | 1.15   | 1.15       | 1.15       | 1.14   |
| 130.00   130.50  | 1.14   | 1.14       | 1.13       | 1.13   |
| 130.50   131.00  | 1.12   | 1.12       | 1.12       | 1.11   |
| 131.00   131.50  | 1.11   | 1.11       | 1.10       | 1.10   |

ตารางแสดงราคาเสนอซื้อ DW01 เบื้องต้น ของทุกวันทำการที่บริษัทหลักทรัพย์ บัวหลวง จำกัด (มหาชน) ("บริษัท") ทำการดูแลสภาพคล่อง แยกตามระดับ ราคาหลักทรัพย์อ้างอิง และตารางราคานี้จะใช้ดูค่าประมาณได้ทั้งวันตลอด ช่วงเวลาที่บริษัททำการดูแลสภาพคล่อง

#### IINU Quote - Chart

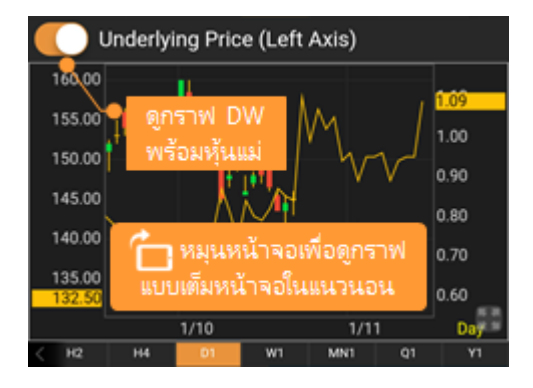

กราฟ DW พร้อมฟีเจอร์ในการแสดงกราฟราคา DW พร้อมหุ้นแม่ในหน้าต่าง เดียวกัน โดยกราฟหุ้นแม่จะแสดงในกราฟแบบ Candlestick และใช้แกนราคา ด้านซ้ายมือ

# Portfolio

- Portfolio พอร์ตการลงทุน
- Order Status สถานะคำสั่ง Normal Order
- Algo View สถานะคำสั่ง Algo Order (เฉพาะบัญชีที่เทรด Algo ได้เท่านั้น จึงจะมีสิทธิ์เข้าใช้เมนูนี้)
- Deal สรุปข้อมูลการซื้อขาย

ทางบริษัทหลักทรัพย์ บัวหลวง จะเป็นผู้กำหนดสิทธิในการเข้าใช้งานของพึงก์ชันนี้ เมนูนี้จะไม่ปรากฎ หาก User ของท่านไม่มี สิทธิในการเข้าใช้งาน

## Portfolio

พอร์ตการลงทุน แสดงหุ้นทั้งหมดที่อยู่ในพอร์ตการลงทุนของบัญชีที่เลือกไว้

| รายการ          | รายละเอียด                                |
|-----------------|-------------------------------------------|
| Market Value    | มูลค่าล่าสุดรวมทั้งพอร์ต                  |
| Unrealized P/L  | กำไร/ขาดทุนรวมทั้งพอร์ตที่คาดว่าจะได้รับ  |
| %Unrealized P/L | %กำไร/ขาดทุนรวมหั้งพอร์ตที่คาดว่าจะได้รับ |

แตะยังบรรทัดของหุ้นที่ต้องการ เพื่อดูรายละเอียดเพิ่มเติม

| Market Value<br>Unrealized G/L |           |     |      | 295,000.00<br>+546.70 (+0.19%) |           |  |  |
|--------------------------------|-----------|-----|------|--------------------------------|-----------|--|--|
| Portfolio                      | Order Sta | tus | Alg  | o View                         | Deal      |  |  |
| Symbol                         | Available |     | Cost | Last                           | %U<br>G/L |  |  |
| ADVANC                         | 1,000     | 15  | 1.84 | 151.00                         |           |  |  |
| РТТ                            | 500       | 28  | 5.23 | 288.00                         | +0.97     |  |  |
|                                |           |     |      |                                |           |  |  |

| No SIM 훅                    | 6:48 PM                     | 99% 🗫 🕈       |
|-----------------------------|-----------------------------|---------------|
| <                           | РТТ                         |               |
| ้ แต่ะเพื่อกล <b>ับสู</b> ่ |                             | 500           |
| ุ∧_หน้าก่อนหน้า             |                             | 500           |
| Cost                        |                             | 285.23        |
| Last                        |                             | 288.00        |
| Cost Value                  |                             | 142,616.40    |
| Mkt Value                   |                             | 144,000.00    |
| Unrealized G/L              |                             | +1,383.60     |
| %Unrealized G/L             |                             | +0.97         |
| Realized G/L                |                             | 0.00          |
| Туре                        |                             |               |
| แตะเพื่อ<br>ในฟ้<br>Buy     | งส่งคำสั่งซึ่<br>งก์ชัน Tra | ้อ/ขาย<br>ade |
| Duy                         |                             | UCII          |

| รายการ          | รายละเอียด                                |
|-----------------|-------------------------------------------|
| Available       | จำนวนหุ้นที่สามารถขายได้                  |
| Actual          | จำนวนหุ้นที่ถืออยู่                       |
| Avg.            | ราคาต้นทุนเฉลี่ย                          |
| Last            | ราคาล่าสุด ณ ขณะนั้น                      |
| Cost Value      | มูลค่าต้นทุนของหุ้น                       |
|                 | (Cost Value = Actual Volume x Avg. Price) |
| Mkt Value       | มูลค่าล่าสุดของหุ้น ณ ขณะนั้น             |
|                 | (Mkt Value = Actual Volume x Last Price)  |
| Unrealized      | กำไร/ขาดทุนที่คาดว่าจะได้รับ              |
| G/L             | (Unrl G/L = Market Value - Cost Value)    |
| %Unrealized G/L | %กำไร/ขาดทุนที่คาดว่าจะได้รับ             |
| Realized G/L    | กำไร/ขาดทุนที่เกิดจากการขายหุ้น           |

#### รายกา

Туре

ประเภทสถานะของหุ้น

| Туре  | รายละเอียด                                                             |
|-------|------------------------------------------------------------------------|
| Blank | หลักทรัพย์ที่สามารถซื้อขายได้ปกติ (Sellable)                           |
| Ρ     | หลักหรัพย์ Pledge แบบ Marginable (Pledge Stock)                        |
| Ν     | หลักทรัพย์ที่จดทะเบียนในตลาดหลักทรัพย์เป็นครั้งแรก (IPO) หรือ          |
|       | หลักทรัพย์เพิ่มทุนจดทะเบียนในตลาดหลักทรัพย์ (PO)                       |
| E     | หลักหรัพย์ที่คาดว่าจะได้รับสิทธิ Expect Right (Ex-Right Stock)         |
| R     | หลักทรัพย์เพิ่มทุน (หุ้น Right หรือ ลูกหุ้น) - (Right Stock)           |
| S     | หลักหรัพย์ที่ขายชอร์ตออกไปเรียบร้อย (Lending Stock)                    |
| o     | หลักหรัพย์ Pledge แบบ Non-Marginable (Pledge non margin stock)         |
| В     | หลักทรัพย์ที่ยืมมาเพื่อขายชอร์ต (Borrow)/หลักทรัพย์ที่ซื้อคืนเรียบร้อย |
|       | เพื่อทำการคืน (Borrowing Stock)                                        |
| r     | หลักทรัพย์ที่ให้ยืมอยู่โดยไม่ระบุระยะเวลายืม/คืน หรือ                  |
|       | เรียกคืน (On Call) - (SBL Lending Stock)                               |
| t     | หลักทรัพย์ที่ให้ยืมอยู่แบบระบุระยะเวลายืม/คืน หรือ                     |
|       | เรียกคืน (On Term) - (SBL Term Lending Stock)                          |
| SP    | หลักทรัพย์ที่ตลท. ประกาศห้ามการซื้อขายชั่วคราว (Suspension)            |
| U     | หลักหรัพย์ที่ให้ยืม โดยยังไม่ครบกำหนดส่งมอบ (Lending Stock - Unsettle) |
| V     | หลักทรัพย์ที่ยืม โดยยังไม่ครบกำหนดส่งมอบ (Borrowing Stock - Unsettle)  |
| C     | หลักทรัพย์ที่นำมาวางเป็นหลักทรัพย์ค้ำประกัน ซึ่งมีผลต่อการคิดคำนวณค่า  |
|       | Purchasing Power – (Collateral)                                        |
| Н     | หลักทรัพย์ที่ถูกกำหนดห้ามซื้อขาย (Halt)                                |
| D     | Deposit                                                                |
| L     | Short Selling TSFC Stock (Lend)                                        |
|       |                                                                        |

# การสั่งซื้องายหุ้นจากหน้า Portfolio

แตะยังบรรทัดของหุ้นที่ต้องการส่งคำสั่งซื้อขายหุ้นค้างไว้ (Long Press) จะมีปรากฎหน้าต่าง **Buy/Sell** ขึ้นมาบนหน้าจอ และ สามารถดู Chart และ Quote ของหุ้นใน Portfolio

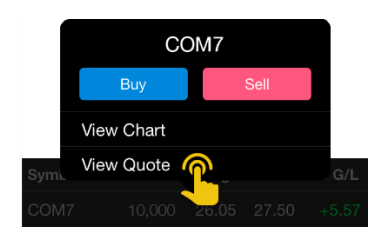

หมายเหตุ: สำหรับบัญชีที่ไม่สามารถส่งคำสั่งซื้อขายผ่าน Internet เมื่อแตะค้างไว้ จะไม่มีหน้าต่าง Buy/Sell แสดงขึ้นมาบน หน้าจอ

## Order Status

#### สถานะคำสั่ง Normal Order ของบัญชีที่เลือกไว้

| Portfolio | Order State | us Algo                | Algo View    |        | al     |
|-----------|-------------|------------------------|--------------|--------|--------|
| Status 👻  | Ali         |                        | Cano         | el Orc | ler    |
| Symbol    | Side        | Price                  | Vol          | ume    |        |
| ADVANC    |             |                        |              |        |        |
| PTT       | В           | 287.00                 |              | 500    | 0      |
|           | $\sim$      | $\mathbf{v}\mathbf{v}$ | $\mathbf{v}$ | $\sim$ | $\sim$ |

| รายการ | รายละเอียด                          |
|--------|-------------------------------------|
| Status | ค้นหาคำสั่งซื้อขายตามสถานะของคำสั่ง |
| Symbol | ค้นหาคำสั่งซื้อขายตาม Symbol        |

แตะยังบรรทัดของคำสั่งซื้อขายที่ต้องการ เพื่อดูรายละเอียดเพิ่มเติม

| No SIM 중                                                                                                    | 12:12 PM 79% |  |
|----------------------------------------------------------------------------------------------------|--------------|--|
| ์ แตะเพื่อกลับสู่                                                                                                 | 20           |  |
| ุหน้าก่อนหน้า                                                                                                    | В            |  |
| Price                                                                                                    |              |  |
| Volume                                                                                                    | 1,000        |  |
| Matched                                                                                                    |              |  |
| Balance 1,000                                                                                                    |              |  |
| Cancelled                                                                                                    |              |  |
| Status                                                                                                    |              |  |
| Time                                                                                                    |              |  |
| สำหรับ Order ที่ยังจับคู่ไม่หมด<br>จะมีปุ่ม <b>Cancel Order</b><br>แตะที่ปุ่มนี้เพื่อทำการยกเลิก<br>คำสั่งซื้อขาย |              |  |
| Order Info                                                                                                    | Cancel Order |  |

| รายการ    | รายละเอียด                                                         |
|-----------|--------------------------------------------------------------------|
| Order No. | หมายเลขคำสั่ง                                                      |
| Symbol    | ชื่อย่อหุ้น                                                        |
| Side      | ประเภทของคำสั่ง                                                    |
|           | (B = คำสั่งซี้อ, S = คำสั่งขาย)                                    |
| Price     | ราคาที่ส่งคำสั่ง                                                   |
|           | <ul> <li>MKT หมายถึง ราคาที่เกิดจากคำสั่งซื้อขายที่</li> </ul>     |
|           | ระบุราคาแบบ Market Order                                           |
|           | <ul> <li>MTL หมายถึง ราคาที่เกิดจากคำสั่งซื้อขายที่ระบุ</li> </ul> |
|           | ราคาแบบ Market-to-Limit Order                                      |
| Volume    | จำนวนหุ้นที่ส่งคำสั่ง                                              |
| Matched   | จำนวนหุ้นที่จับคู่ได้แล้ว                                          |
| Balance   | จำนวนหุ้นที่คงเหลืออยู่ซึ่งยังจับคู่ไม่ได้                         |
| Cancelled | จำนวนหุ้นที่มีการยกเลิกคำสั่งซื้อหรือขาย                           |
| Status    | สถานะของคำสั่ง                                                     |
| Time      | เวลาที่ส่งคำสั่ง                                                   |
|           |                                                                    |

| ปุ่ม         | รายละเอียด                                  |
|--------------|---------------------------------------------|
| Order Info   | รายละเอียดเพิ่มเติมของคำสั่งซื้อขายเลือกไว้ |
| Cancel Order | ยกเลิกคำสั่งซื้อขาย                         |

#### การยกเลิกคำสั่ง (Cancel Order)

คำสั่งที่ยังไม่ถูกจับคู่หรือยังจับคู่ได้ไม่หมด สามารถยกเลิกได้โดยมีขั้นตอน ดังนี้

- แตะให้มีเครื่องหมาย ✓ หน้าคำสั่งที่ต้องการยกเลิก หากต้องการ Cancel ทั้งหมด แตะให้มีเครื่องหมาย ✓ บนหัวตาราง
- 2. แตะที่ปุ่ม **Cancel Order**
- 3. จะปรากฏหน้าต่างสำหรับใส่ PIN ขึ้นมาบนหน้าจอ
- 4. ใส่ PIN ในช่อง **PIN**
- 5. แตะที่ปุ่ม **Confirm** เพื่อยกเลิกคำสั่งซื้อขายนั้นๆ

หมายเหตุ: สำหรับบัญชีที่ไม่สามารถส่งคำสั่งซื้อขายผ่าน Internet จะไม่สามารถ ยกเลิกคำสั่งผ่านทางแอพนี้ได้

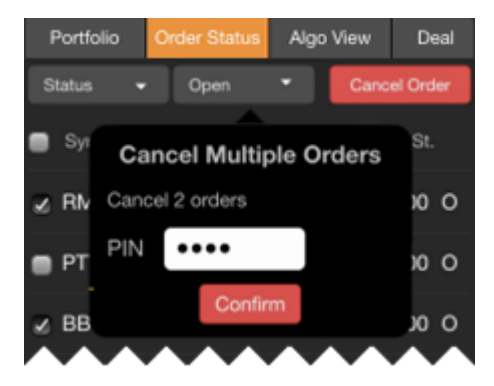

#### การค<sup>ั</sup>นหาคำสั่งใน Order Status

้ในหน้าต่าง **Order Status** สามารถค้นหาคำสั่งที่ต้องการได้ 2 แบบ ดังนี้

1. **Status** ค้นหาตามสถานะของคำสั่ง โดยเลือกสถานะที่ต้องการได้จากเมนูดรอปดาวน์

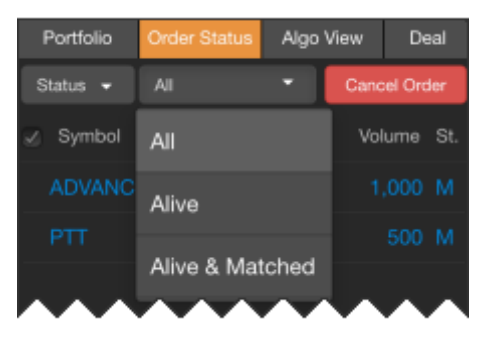

- All คำสั่งซื้อขายทั้งหมดของ Account นั้น
- Alive คำสั่งซื้อขายที่รอการจับคู่
- Alive & Matched คำสั่งซื้อขายที่รอการจับคู่และจับคู่แล้ว
- 2. **Symbol** ค้นหาตาม Symbol โดยพิมพ์ Symbol ที่ต้องการในช่อง Symbol

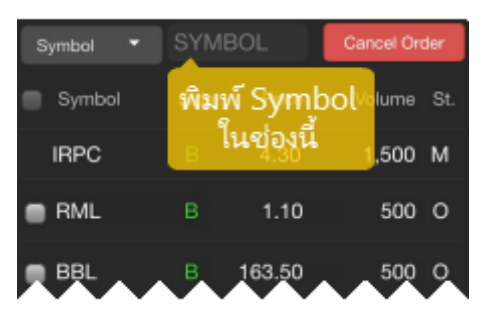

## Algo View

- การยกเลิกคำสั่งซื้อขาย
- การค้นหาคำสั่งซื้อขาย
- การแก้ไขพารามิเตอร์ของ Algo Order

#### สถานะคำสั่ง Algo Order ของบัญชีที่เลือกไว้ในแถบด้านล่าง

| Portfolio | Order Status | Algo  | View | De     | al  |
|-----------|--------------|-------|------|--------|-----|
| Status -  | All          | •     | Cano | el Orc | ler |
| Symbol    | Side         | Price |      | Туре   | St. |
| KBANK     |              |       |      |        | w   |
| 💼 КТВ     |              |       |      |        | w   |
| BEAUTY    | B            | LAST  | TRL  | STP    | w   |

| รายการ | รายละเอียด                                                                       |
|--------|----------------------------------------------------------------------------------|
| Status | ค้นหาคำสั่งซื้อขายตามสถานะของคำสั่งซื้อขายแบบ Algo                               |
|        | • All คำสั่งทั้งหมดของ Account นั้น                                              |
|        | <ul> <li>Alive คำสั่งที่ยังไม่ได้ส่งเข้าระบบ</li> </ul>                          |
|        | <ul> <li>Triggered คำสั่งที่เข้าเงื่อนไขและทำการส่งคำสั่งเข้าระบบแล้ว</li> </ul> |
| Symbol | คันหาคำสั่งซื้อขายตาม Symbol                                                     |

| รายการ | รายละเอียด                                                                            |  |  |
|--------|---------------------------------------------------------------------------------------|--|--|
| Symbol | ชื่อย่อหุ้น                                                                           |  |  |
| Side   | ประเภทของคำสั่ง (Buy = คำสั่งซี้อ, Sell = คำสั่งขาย)                                  |  |  |
| Price  | ราคาที่ส่งคำสั่ง                                                                      |  |  |
| Туре   | ประเภทของคำสั่ง                                                                       |  |  |
|        | TRL STP: Trailing Stop Order                                                          |  |  |
|        | COND: Conditional Order                                                               |  |  |
|        | • BRKT: Bracket Order                                                                 |  |  |
|        | • BO: Better Order                                                                    |  |  |
| St.    | สถานะของคำสั่ง Algo Order                                                             |  |  |
|        | <ul> <li>R (Running): คำสั่งที่กำลังรอการเข้าเงื่อนไข</li> </ul>                      |  |  |
|        | <ul> <li>T (Triggered): คำสั่งที่เข้าเงื่อนไขและทำการส่งคำสั่งเข้าระบบแล้ว</li> </ul> |  |  |
|        | • W (Waiting): คำสั่งรอช่วงตลาดเปิดทำการ (Open1 และ Open2)                            |  |  |
|        | • ER (Error): คำสั่งที่ถูกปฏิเสธ                                                      |  |  |

#### แตะยังบรรหัดของคำสั่งซื้อขายที่ต้องการ เพื่อดู Algo Order Info

| No SIM 중                                                           | 3:06 PM      | 40% 📼           |
|--------------------------------------------------------------------|--------------|-----------------|
| <                                                                  | Algo Order I | nfo             |
| าแต่ะเพื่อกล                                                       | ลับสู        | ^               |
| หน้าก่อนห                                                          | หน้า         | 160420000023    |
| Algo Type                                                          |              | Trailing Stop   |
| Algo State                                                         |              | Running         |
| Account No.                                                        |              | ~               |
| Algo Order Pa                                                      | rameter      | ~               |
| Trigger Result                                                     |              | ~               |
| Time                                                               |              | ~               |
|                                                                    |              |                 |
| สำหรับคำสั่งซื้อขายที่<br>ยังไม่ Trigger จะมี<br>ปุ่ม Update Order |              |                 |
| •                                                                  | PIN •••      | ••••            |
| Update O                                                           | rder Se      | nd as New Order |

## การยกเลิกคำสั่ง (Cancel Order)

Algo Order ที่ยังไม่ Trigger สามารถยกเลิกได้โดยมีขั้นตอน ดังนี้

- 1. แตะให้มีเครื่องหมาย 🗸 หน้าคำสั่งที่ต้องการยกเลิก
- หากต้องการ Cancel ทั้งหมด แตะให้มีเครื่องหมาย 🗸 บนหัวตาราง
- 2. แตะที่ปุ่ม **Cancel Order**
- 3. จะปรากฎหน้าต่างสำหรับใส่ PIN ขึ้นมาบนหน้าจอ
- 4. ใส่ PIN ในช่อง **PIN**
- 5. แตะที่ปุ่ม **Confirm** เพื่อยกเลิกคำสั่งซื้อขายนั้นๆ

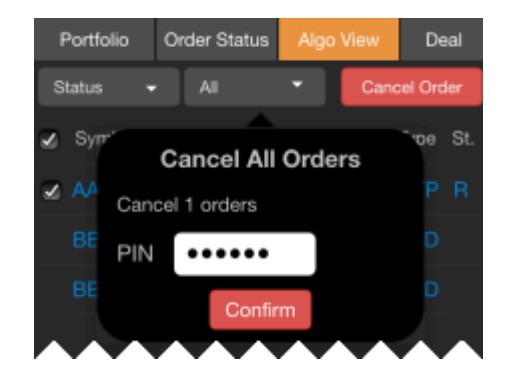

#### การค<sup>ั</sup>นหาคำสั่งใน Order Status

้ในหน้าต่าง **Order Status** สามารถค้นหาคำสั่งที่ต้องการได้ 2 แบบ ดังนี้

- 1. Status ค้นหาตามสถานะของคำสั่ง โดยเลือกสถานะที่ต้องการได้จากเมนูดรอปดาวน์
  - All คำสั่งซื้อขายทั้งหมดของ Account นั้น
  - Alive คำสั่งซื้อขายที่รอการจับคู่
  - **Triggered** คำสั่งซื้อขายที่ Trigger แล้ว
- 2. Symbol ค้นหาตาม Symbol โดยพิมพ์ Symbol ที่ต้องการในช่อง Symbol

#### การแก้ไขพารามิเตอร์ของ Algo Order

สำหรับ Algo Order ที่ยังไม่ Trigger สามารถแก้ไขค่าพารามิเตอร์ต่างๆ ได้จากหน้าต่าง **Algo Order Info** โดยมีขั้นตอน ดังนี้

- 1. แตะเลือก Algo Order ที่ต้องการแก้ไขค่าพารามิเตอร์
- 2. จะปรากฎหน้าต่าง Algo Order Info ขึ้นมาบนหน้าจอ

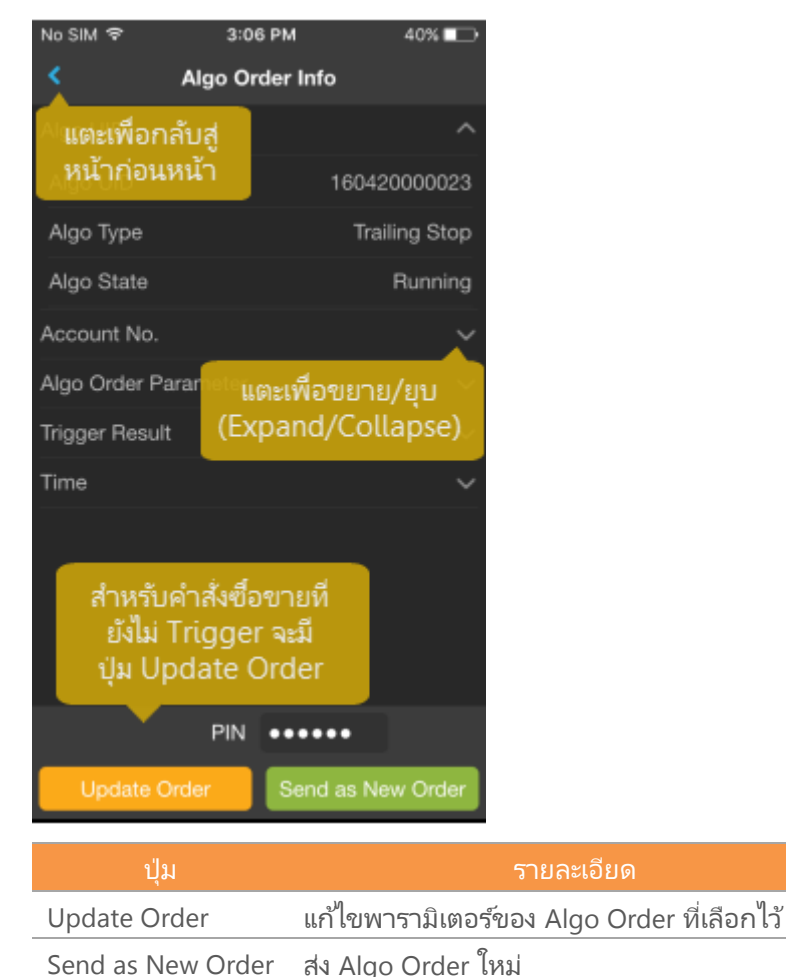

- 3. แก้ไขค่าพารามิเตอร์ตามต้องการ
- 4. ใส่ PIN ในช่อง **PIN**
- 5. แตะปุ่ม **Update Order** หากต้องการแก้ไข Algo Order หรือ ปุ่ม **Send as New Order** หากต้องการส่ง Algo Order ใหม่

หมายเหตุ: สำหรับ Algo Order ที่สถานะเป็น Error, Cancelled หรือ Triggered จะไม่สามารถแก้ไขค่าพารามิเตอร์ได้ โดยปุ่ม **Update Order** และ **Send as New Order** จะถูก Disable ไป (แตะแล้วไม่ทำงาน)

## Deal

#### สรุปยอดรวมการซื้อขายของบัญชีที่เลือกไว้

| Portfolio                  | Order Status | Algo View | Deal      |
|----------------------------|--------------|-----------|-----------|
| Symbol                     | Side         | Amount    | Volume    |
|                            |              |           |           |
| PTT                        |              |           |           |
|                            |              |           |           |
| Net Paid/Received -294,453 |              |           | 94,453.26 |

| รายการ            | รายละเอียด                                      |
|-------------------|-------------------------------------------------|
| Symbol            | ชื่อย่อหุ้น                                     |
| Side              | ประเภทของคำสั่ง (B = คำสั่งซี้อ, S = คำสั่งขาย) |
| Amount            | มูลค่ารวม (Amount = Volume x Price)             |
| Volume            | จำนวนหุ้นที่มีการจับคู่                         |
| Net Paid/Received | จำนวนเงินรวมสุทธิที่ต้องจ่ายหรือได้รับ          |

#### แตะยังบรรทัดของหุ้นที่ต้องการ เพื่อดูรายละเอียดเพิ่มเติม

| No SIM 중                                 | 4:51 PM 51% 💷 |
|------------------------------------------|---------------|
| < AI                                     | DVANC         |
| <sup>ธ</sup> ์แตะเพื่อกลับสู่            | В             |
| ∨ <sub>เ</sub> หน้าก่อนหน้า <sup>°</sup> | 1,000         |
| Price                                    | 151.50        |
| Amount                                   | 151,500.00    |
| Total Fee (inc. VAT)                     | 336.86        |
| Paid Amount                              | 151,836.86    |
| Received Amount                          |               |
|                                          |               |

| รายการ                | รายละเอียด                                      |
|-----------------------|-------------------------------------------------|
| Side                  | ประเภทของคำสั่ง (B = คำสั่งซี้อ, S = คำสั่งขาย) |
| Volume                | จำนวนหุ้นที่มีการจับคู่                         |
| Price                 | ราคา                                            |
| Amount                | มูลค่ารวม (Amount = Volume x Price)             |
| Total Fee (Incl. VAT) | ค่าบริการรวม VAT                                |
| Paid Amount           | จำนวนเงินที่ต้องจ่าย กรณีซื้อหุ้น               |
| Received Amount       | จำนวนเงินที่ได้รับ กรณีขายหุ้น                  |

# Settings

การตั้งค่าต่างๆ ของแอปพลิเคชัน เช่น หน้า Startup, ขนาดตัวอักษรในหน้าข่าว เป็นต้น

| ตัวเลือก                                         | รายละเอียด                                                                                                    |
|--------------------------------------------------|----------------------------------------------------------------------------------------------------|
| Startup Page                                     | หน้าเริ่มต้น                                                                                                    |
| News                                             | ตั้งค่าขนาดตัวอักษรเริ่มต้น (Default) ของหัวข้อข่าวและเนื้อข่าว                                                                            |
| Notifications                                    | กำหนดเวลาในการรับ Notification ของ Technical Signal / Market Screener                                                                      |
| Footer Data Swap Interval                        | กำหนดช่วงเวลาในการเปลี่ยน Index ซึ่งอยู่ใน Index Panel                                                                                     |
| Time Zone                                        | ตั้งค่าเขตเวลาสำหรับแอพ แตะเพื่อเลือกเขตเวลาที่ต้องการ<br>• Local ใช้เขตเวลาตามที่กำหนดใน Device<br>• Bangkok ใช้เขตเวลากรุงเทพฯ ประเทศไทย |
| Language for Company Profile                     | กำหนดภาษาเริ่มต้นสำหรับหน้า Company Profile                                                                                                |
| Enable Touch ID หรือ<br>Enable Fingerprint Login | เปิดการเข้าใช้งานด้วย Face ID / Touch ID / Fingerprint                                                                                     |
| Auto Session Timeout                             | กำหนดให้ Logout อัตโนมัติ หลังจากหน้าจอไม่แอคทีฟภายใน  30 นาที                                                                             |
| Contact Us                                       | ช่องทางในการติดต่อเรา                                                                                                    |
| About                                            | เกี่ยวกับเรา                                                                                                    |
| Terms of Service                                 | ข้อกำหนดและเงื่อนไขการใช้บริการ                                                                                                    |
| Reset                                            | รีเซ็ตการตั้งค่ากลับเป็นค่าเริ่มต้น                                                                                                    |